#### BAB V

#### KESIMPULAN DAN SARAN

#### V.1. Kesimpulan

Berdasaran pembahasan pada bab-bab sebelumnya dan dokumen SKPL, DPPL dan PDHUPL, maka dapat disimpulkan, Aplikasi Operasional Puskesmas Sistem Berbasis Web(ASOPAS) telah berhasil dibuat. Perangkat lunak ini bisa diimplementasikan untuk mengelola data keqiatan operasional per divisi, yang ada di pusat kesehatan masyarakat(Puskesmas). Perangkat lunak yang dibuat mengakomodasi kebutuhan diharapkan dapat pembuatan rekapitulasi laporan kegiatan per periode tertentu secara akurat.

Kelebihan yang diperoleh dengan dibuatnya perangkat lunak ini yakni monitoring terhadap data-data pelaksanaan kegiatan di tiap divisi semakin mudah serta menghemat biaya dan waktu dalam proses rekapitulasi data kegiatan divisi ada di yanq Pusat Kesehatan per Masyarakat(Puskesmas). Hasil pengujian responden terhadap pengimplementasian aplikasi ini menunjukan bahwa teks, fungsionalitas, pengoperasian antarmuka, dan pengisian data dikategorikan, baik.

Namun perangkat lunak ini masih memiliki kekurangan untuk pengelolaan data- data lain seperti data penanganan pasien.

#### V.2. Saran

Saran dari pembangunan perangkat lunak Tugas Akhir ini, adalah Perangkat lunak yang telah dibuat ini masih dapat dikembangkan lagi dengan menambahkan rekomendasi pengolahan data yang lebih banyak seperti data pelayanan pasien untuk tiap divisi.

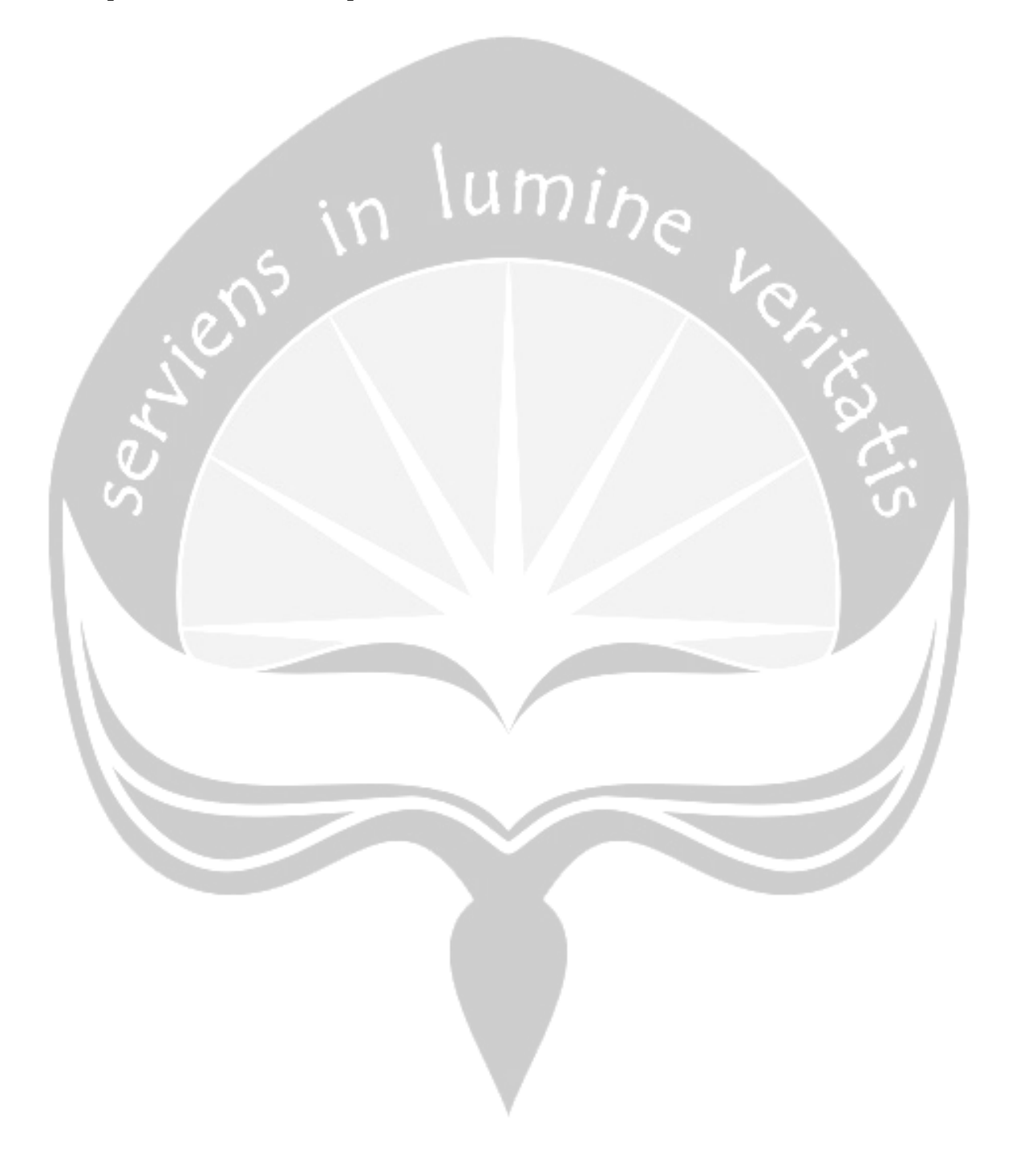

#### DAFTAR PUSTAKA

Hakim, Lumanul, Jalan Pintas menjadi Master PHP, Lokomedia Komputindo, 2007, Jakarta

Hakim, Lumanul, *Cara Mudah Memadukan web Design dan Web Programming*, Lokomedia Komputindo,2005, Jakarta

- Hantana, Juli Sapta Putra. Smart Client for Cyber Comunity (SC3), Spesifikasi Kebutuhan Perangkat Lunak, Jurusan Teknik Informatika- Universitas Atma Jaya Yogyakarta, 2006
- Kadir, Abdul, Teknik Dasar Pemrograman Web, Andi, 2004, Yogyakarta
- Kadir ,Abdul, Pengenalan Sistem Informasi, Andi offset, 2007, Yogykarta
- Kurniawan, Rulianto, Membangun Situs Untuk Orang Awam, Maxikom, 2008, Palembang
- Nugroho, Bunafit, 2008, PHP dan My SQL Dengan Editor Macromedia Dreamweaver, Andi.

Oetomo, Budi Sutedjo Darma, Perencanaan dan Pembangunan Sistem Informasi, Andy Offset, 2006, Yogyakarta

Rafiudin, Rahmat,164 Trik Jitu Mempopulerkan Situs Web,Aleksmedia Komputindo,2008, Jakarta

Simarmata, Janner, Teknologi Komputer dan Sistem informasi, Andi Offset, 2004, Yogyakarta

Suyanto, Pengantar Teknologi Informasi Untuk Bisnis, Andi, 2005, Yogyakarta

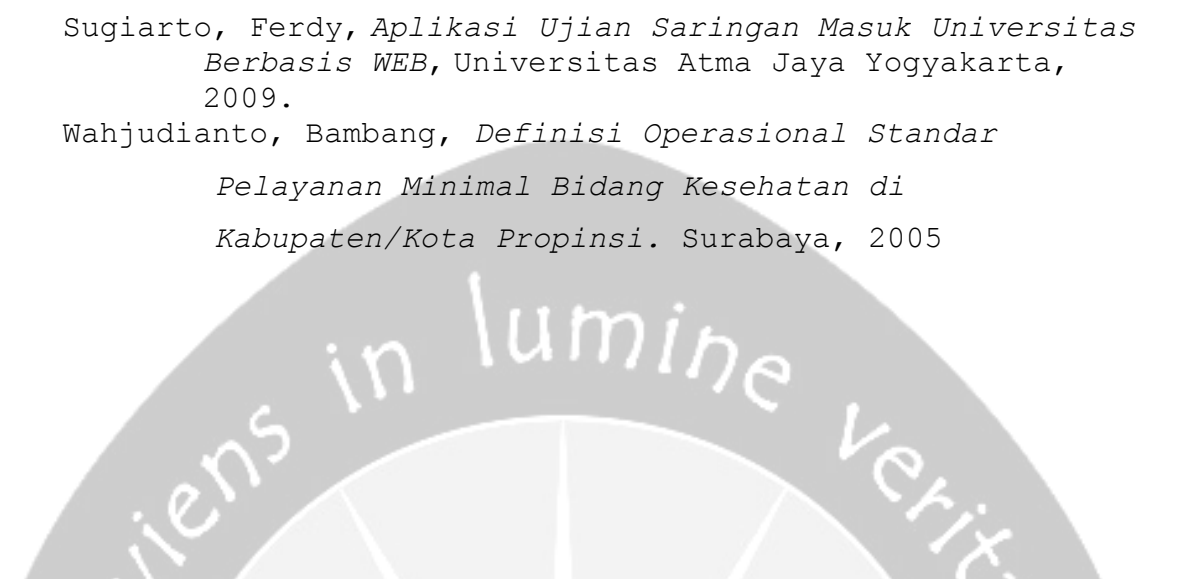

#### URL

```
fpdf v1.6--> http://www.fpdf.org/en/download.php
html2fpdf-3.0.2b-
Tangal posting: 03-08-2008
Tanggal akses:16 Agustus 2010
http://sourceforge.net/project/platformdownload.php?group
id=114602
Tanggal posting : 08-2005-02
               :16 Agustus 2010
Tanggal akses
http://www.box.net/shared/v74tl33h08
Tanggal posting : 25/08/ 2008
Tanggal akses : 15 Juli 2010
http://agoesdoubleb.i-bego.com/?cat=12
Tanggal posting :30/07/2010
Tanggal akses : 15 Juli 2010
http://blog.rosihanari.net/membuat-grafik-chart-di-php
Tanggal posting: 23/12/2008
Tanggal akses :16 Agustus 2010
http://www.scribd.com/tag/pengertian%20php?1=69
Tanggal posting : 19/03 /2009
Tanggal akses : 25 April 2010
http://www.forumkami.com/forum/programming/23388-
pengertian-php-sejarah-php.html
Tanggal posting : 28/10/2009
Tanggal akses : 9 Juni 2010
http://angelhelen.wordpress.com/2009/02/18/membuat-
grafik-dari-php-mysgl-dengan-library-jpgraph/
Tanggal posting :18/02/2009
Tanggal akses :16 Agustus 2010
http://ranto491.blogspot.com/2008/03/membuat-grafik-pada-
web-dengan-jpgraph.html
```

```
Tanggal posting :2/03/ 2008
Tanggal akses :16 Agustus 2010
```

```
http://maztikno.wordpress.com/2007/05/31/membuat-
chartgrafik-data-mysql-dengan-php/
Tanggal posting : 31/05/2007
Tanggal akses:16 Agustus 2010
http://www.ilmuwebsite.com/
Tanggal posting :13/07/ 2010
Tanggal akses :25 April 2010
http://bimoweb.com/membuat-file-pdf-dengan-php-dan-
fpdf.htm
Tanggal posting :17/02/ 2008
Tanggal akses :16 Agustus 2010
http://www.indoglobalweb.com/?action=news&aid=5Sejarah
PHP
Tangal posting : 05/03/2007
Tanggal akses : 25 April 210
http://blog.re.or.id/database-management-system-
dbms.htm(pengertian DBMS)
Tangal posting :05/03/2007
Tanggal akses :18 Agustus
lecturer.ukdw.ac.id/budsus/pemodelan/Modul2.pdf
Tanggal posting: 09/03/2006
Tanggal akses : 26 Mei 2010
lecturer.ukdw.ac.id/willysr/pspl-ti/uml use case.pdf
Tanggal posting: 09/03/2006
Tanggal akses : 26 Mei 2010
td.eprints.ums.ac.id/3724/1/D400040038.pdf
Tanggal posting: 09/04/2009
Tanggal akses : 23 September 2010
http://www.awakami.co.id/?page id=12
Tanggal posting: 02/06/2009
Tanggal akses : 23 September 2010
http://www.rahmatputra.com/index.php?option=com content&v
iew=article&id=134&Itemid=191
Tanggal posting: 18/05/2009
Tanggal akses : 23 September 2010
```

# IAMPIRAN

#### SKPL

#### SPESIFIKASI KEBUTUHAN PERANGKAT LUNAK

ASOPAS

#### (Aplikasi Sistem Operasional Puskesmas

Berbasis WEB)

Dipersiapkan oleh:

Yuvenjustus Amadatu / 04693

Program Studi Teknik Informatika - Fakultas Teknologi

Industri

Universitas Atma Jaya Yogyakarta

| and in lumber top. |                      | Nomor Dokumen | Halaman |
|--------------------|----------------------|---------------|---------|
|                    | Program Studi Teknik | SKPL- ASOPAS  | 1/48    |
|                    | Informatika          | Revisi        |         |

#### 1. Pendahuluan

#### 1.1. Tujuan

Tujuan dibuat aplikasi Sistem Operasional Puskesmas berbasis web(ASOPAS) ini adalah membuat sebuah perangkat lunak yang bisa diimplementasikan dalam membangun system yang mengintegrasikan data-data operasional Pusat Kesehatan Masyarakat.

Selain memberikan definisi kebutuhan aplikasi, dokumen ini juga menyediakan spesifikasi kebutuhan dan fungsionalitas yang dibutuhkan dalam pembuatan *software* ini, seperti tampilan, kebutuhan fungsional dan kebutuhan non fungsional dari aplikasi sistem operasional ini.

#### 1.2. Lingkup Masalah

Aplikasi sistem operasional ini dikembangkan dengan tujuan untuk :

- 1. Pembahasan hanya dibatasi pada sistem informasi layanan kesehatan pada Pusat kesehatan Masyarakat yang meliputi informasi kegiatan dari divisi kesehatan ibu dan anak, divisi perbaikan gizi, divisi keluarga berencana, divisi kesehatan lingkungan, divisi pencegahan dan pemberantasan penyakit, divisi pengobatan, divisi kesehatan sekolah, divisi perawatan kesehatan mayarakat, divisi laboratorium serta informasi agenda kegiatan dan pengumuman.
- 2. Pada implementasi, aplikasi sistem operasional puskesmas berbasis web ini tidak menangani

hubungan informasi yang terjadi antar dinas kesehatan.

#### 1.3. Definisi, Akronim dan Singkatan

Daftar definisi, akronim dan singkatan :

| Keyword/Phrase | Definisi                                     |
|----------------|----------------------------------------------|
| SKPL           | Merupakan spesifikasi kebutuhan dari         |
| 1              | perangkat lunak yang akan dikembangkan.      |
| Database       | Kumpulan data yang terkait yang              |
|                | diorganisasikan dalam struktur tertentu      |
|                | dan dapat diakses dengan cepat.              |
|                | 2                                            |
| Internet       | Internet merupakan istilah umum yang         |
| s /            | dipakai untuk menunjuk <i>Network</i> global |
|                | yang terdiri dari komputer dan layanan       |
|                | servis dengan sekitar 30 sampai 50 juta      |
|                | pemakai komputer dan puluhan layanan         |
|                | informasi termasuk e-mail, FTP, dan World    |
|                | Wide Web.                                    |
|                | Komputer yang menyediakan sumber daya        |
| Server         | bagi klien yang terhubung melalui            |
|                | jaringan.                                    |
| ASOPAS         | Aplikasi untuk Sitem Operasional             |
|                | Puskesmas Berbasis Web.                      |
| SKPL-ASOPAS-   | Kode yang merepresentasikan kebutuhan        |
| XXX            | pada ASOPAS (Aplikasi Sistem Operasoional    |
|                | Puskesmas Berbasis Web) dimana XXX           |

merupakan nomor fungsi produk.

## n lumine

#### 1.4. Referensi

Referensi yang digunakan pada perangkat lunak ini adalah :

- Hantana, Juli Sapta Putra. Smart Client for Cyber Comunity (SC3), Spesifikasi Kebutuhan Perangkat Lunak, Jurusan Teknik Informatika - Universitas Atma Jaya Yoqyakarta, 2006
- 2. Sugiarto Ferdy, Aplikasi Ujian Saringan Masuk Universitas Berbasis WEB, Universitas Atma Jaya Yogyakarta, 2009.

#### 1.5. Deskripsi Umum

Secara umum dokumen SKPL ini terdiri dari 3 bagian utama yaitu:

- Menjelaskan mengenai kebutuhan perangkat lunak, ruang lingkup, daftar definisi istilah dan singkatan, referensi serta gambaran umum dokumen.
- 2. Menjelaskan tentang gambaran umum perangkat lunak yang akan dikembangkan, mencakup informasi dari divisi kesehatan ibu dan anak, divisi perbaikan gizi, divisi keluarga berencana, divisi kesehatan lingkungan, divisi pencegahan dan pemberantasan penyakit, divisi

penyuluhan kesehatan masyarakat, divisi pengobatan, divisi kesehatan sekolah, divisi perawatan kesehatan mayarakat, divisi laboratorium dan tata usaha serta pengelolaan laporan ke Puskesmas pusat.

 Menjelaskan tentang spesifikasi kebutuhan antarmuka, kebutuhan fungsional dan non fungsional serta batasan perancangan.

#### 2. Deskripsi Kebutuhan

#### 2.1.Perspektif produk

ASOPAS adalah sebuah aplikasi berbasis web yang berfungsi membantu petugas Puskesmas dan Dinas Kesehatan Kota/Kabupaten dalam menjalankan kegiatan pelayanan Puskesmas terhadap masyarakat. Dengan dibantu teknologi jaringan, aplikasi ini mampu mengintegrasikan data dari seluruh divisi yang ada di puskesmas ke dalam satu basis data, sehingga akses dan kontrol terhadap data kegiatan operasional seluruh puskesmas dapat dilakukan dengan lebih mudah, efektif dan efisien. Aplikasi ini dibuat dengan menggunakan *script PHP( Hypertext Preprocessor)* dan untuk pembuatan *database*nya menggunakan *MySQL*.

Pengguna akan berinteraksi dengan sistem melalui antarmuka GUI (*Graphical User Interface*). Pada sistem ini, seperti terlihat pada gambar 2.1, arsitektur perangkat lunak yang digunakan berupa *client server*, di mana semua data disimpan di server. *User* dapat mengakses data yang ada di *server* tersebut secara LAN.

Inputan data yang dimasukkan akan disimpan dalam *database* server, sehingga jika ada pencarian data, maka data yang diinginkan akan dicari ke *database* server yang

5

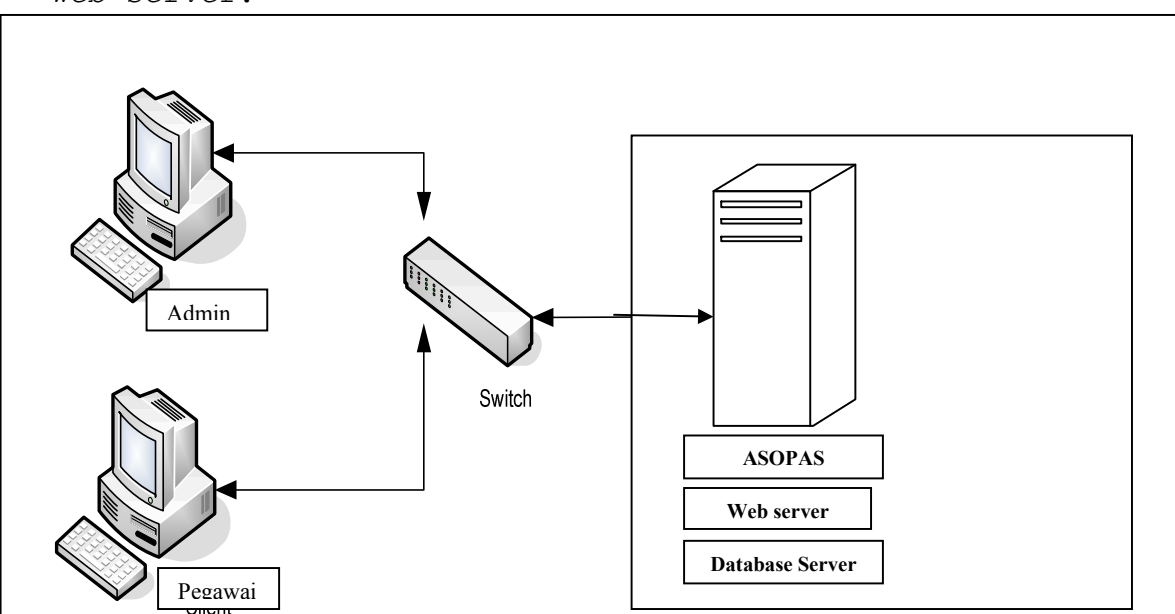

selanjutnya dikirimkan ke *client* yang me*request* melalui *web server*.

#### Gambar 2.1. Arsitektur ASOPAS

#### 2.2 Fungsi Produk

Fungsi dan informasi yang dibuat adalah sebagai berikut :

1. Fungsi Login (SKPL- ASOPAS -001).

Merupakan fungsi yang digunakan oleh admin maupun user yang sudah mendaftar sebagai anggota.

2. Fungsi tampil profil (SKPL- ASOPAS -002).

Merupakan fungsi yang digunakan untuk menampilkan informasi tentang sejarah singkat dan visi misi dari Puskesmas.

a. Fungsi Search Data Profil (SKPL- ASOPAS -002-01).

Merupakan fungsi yang digunakan untuk mencari data profil.

b. Fungsi Update Data Profil (SKPL- ASOPAS -002-02).

Merupakan fungsi yang digunakan untuk meng-update data profil.

c. Fungsi Edit Data Profil(SKPL- ASOPAS -002-03).

Merupakan fungsi yang digunakan untuk mengedit data profil

3. Fungsi Tampil Data Gizi (SKPL- ASOPAS -003).

Merupakan fungsi yang digunakan untuk menampilkan informasi tentang Divisi Perbaikan Gizi Puskesmas.

- a. Fungsi Search Data Gizi (SKPL- ASOPAS -003-01).
  - Merupakan fungsi yang digunakan untuk mencari data Divisi Perbaikan Gizi.
  - a. Fungsi Update Data Gizi (SKPL- ASOPAS -003-02).

Merupakan fungsi yang digunakan untuk meng-update data Divisi Perbaikan Gizi Puskesmas

b. Fungsi Edit Data Gizi (SKPL- ASOPAS -003-03).

Merupakan fungsi yang digunakan untuk mengedit data Divisi Perbaikan Gizi Puskesmas

c. Fungsi Delete Data Gizi(SKPL- ASOPAS -003-03).

Fungsi yang digunakan untuk menghapus data Divisi Perbaikan Gizi Puskesmas

4. Fungsi tampil data BKIA (SKPL- ASOPAS -004).

Merupakan fungsi yang digunakan untuk menampilkan Data- data Kesehatan ibu dan anak di Puskesmas

a. Fungsi Search Data BKIA(SKPL- ASOPAS -003-01).

Merupakan fungsi yang digunakan untuk mencari data Divisi Perbaikan Gizi.

 b. Fungsi Update Data BKIA (SKPL- ASOPAS -003-02).
 Merupakan fungsi yang digunakan untuk meng-update data Divisi Kesehatan Ibu dan Anak Puskesmas

c. Fungsi Edit Data BKIA (SKPL- ASOPAS -003-03).

Merupakan fungsi yang digunakan untuk mengedit data Divisi Kesehatan Ibu dan Anak Puskesmas

d. Fungsi Delete Data BKIA (SKPL- ASOPAS -003-03). Fungsi yang digunakan untuk menghapus data Divisi Kesehatan Ibu dan Anak Puskesmas

5. Fungsi tampil Data Kesling(SKPL- ASOPAS -005).

Merupakan fungsi yang digunakan untuk menampilkan informasi tentang Divisi Kesehatan Lingkungan di Puskesmas

 a. Fungsi Search Data Kesling (SKPL- ASOPAS -005-01).

Merupakan fungsi yang digunakan untuk mencari data Divisi Kesehatan Lingkungan.

b. Fungsi Update Data Kesling (SKPL- ASOPAS -005-02). Merupakan fungsi yang digunakan untuk meng-update data Divisi Kesehatan Lingkungan pada Puskesmas

- b. Fungsi Edit Data Kesling (SKPL- ASOPAS -005-03).
   Merupakan fungsi yang digunakan untuk mengedit data Divisi Kesehatan Lingkungan Puskesmas
- c.Fungsi Delete Data Kesling (SKPL- ASOPAS -005-04).

Fungsi yang digunakan untuk menghapus data Divisi Kesehatan Lingkungan Puskesmas

6. Fungsi tampil Data KB(SKPL- SOPBW-006)

Merupakan fungsi yang digunakan untuk menampilkan informasi tentang jenis-jenis Divisi keluarga Berencana pada Puskesmas

a. Fungsi Search Data KB (SKPL- ASOPAS -006-01).

Merupakan fungsi yang digunakan untuk mencari data Divisi keluarga Berencana.

b. Fungsi Update Data KB (SKPL- ASOPAS -006-02).

Merupakan fungsi yang digunakan untuk meng-update data Divisi keluarga Berencana pada Puskesmas

- c. Fungsi Edit Data KB (SKPL- ASOPAS -006-03). Merupakan fungsi yang digunakan untuk mengedit data Divisi keluarga Berencana pada Puskesmas
- d. Fungsi Delete Data KB (SKPL- ASOPAS -006-04). Fungsi yang digunakan untuk menghapus data Divisi keluarga Berencana pada Puskesmas]

7. Fungsi Tampil Data P3(SKPL- ASOPAS -008).

Merupakan fungsi yang digunakan untuk menampilkan divisi pencegahan dan pemberantasan penyakityang ada pada Puskesmas

a. Fungsi Search D Data P3 (SKPL- ASOPAS -007-01).

Merupakan fungsi yang digunakan untuk mencari data divisi pencegahan dan pemberantasan penyakit.

b. Fungsi Update Data P3 (SKPL- ASOPAS -007-02).

Merupakan fungsi yang digunakan untuk meng-update data divisi pencegahan dan pemberantasan penyakit pada Puskesmas

- c.Fungsi Edit Data P3 (SKPL- ASOPAS -007-03). Merupakan fungsi yang digunakan untuk mengedit data divisi pencegahan dan pemberantasan penyakit pada Puskesmas
- d. Fungsi Delete Data P3 (SKPL- ASOPAS -007-04). Fungsi yang digunakan untuk menghapus data divisi pencegahan dan pemberantasan penyakit pada Puskesmas

8. Fungsi Tampil Data Kesmas (SKPL- ASOPAS -008)

Merupakan fungsi yang digunakan untuk menampilkan Divisi Penyuluhan Kesehatan Masyarakat kegiatan pendapatan dalam Puskesmas

a. Fungsi Search Data Kesmas (SKPL- ASOPAS -008-01).

Merupakan fungsi yang digunakan untuk mencari data Divisi Penyuluhan Kesehatan Masyarakat dalam Puskesmas.

- b. Fungsi Update Data Kesmas (SKPL- ASOPAS -008-02). Merupakan fungsi yang digunakan untuk meng-update data Divisi Penyuluhan Kesehatan Masyarakat dalam Puskesmas
- c. Fungsi Edit Data Kesmas (SKPL- ASOPAS -008-03).

Merupakan fungsi yang digunakan untuk mengedit data Divisi Penyuluhan Kesehatan Masyarakat dalam Puskesmas

d. Fungsi Delete Data Kesmas (SKPL- ASOPAS -008-04). Fungsi yang digunakan untuk menghapus data Divisi Penyuluhan Kesehatan Masyarakat di Puskesmas.

9. Fungsi Tampil Data Pengobatan(SKPL- ASOPAS -09)

Fungsi untuk menampilkan data Divisi Pengobatan dari Puskesmas

 a. Fungsi Search Data Pengobatan (SKPL- ASOPAS -09-01).

Merupakan fungsi yang digunakan untuk mencari data Divisi Pengobatan.

 b. Fungsi Update Data Pengobatan (SKPL- ASOPAS -09-02).

Merupakan fungsi yang digunakan untuk meng-update data Divisi Pengobatan dalam puskesamas

a.Fungsi Edit Data Pengobatan (SKPL- ASOPAS -09-03). Merupakan fungsi yang digunakan untuk mengedit data Divisi Pengobatan dalam puskesamas

d.Fungsi Delete Data Pengobatan (SKPL- ASOPAS -09-04).

Fungsi yang digunakan untuk menghapus data Divisi Pengobatan dalam puskesamas

10. Fungsi tampil Data Kesek (SKPL- ASOPAS -010).

Merupakan fungsi yang digunakan untuk menampilkan divisi Kesehatan Sekolahyang ada pada Puskesmas.

a.Fungsi Search Data Kesek (SKPL- ASOPAS -010-01).

Merupakan fungsi yang digunakan untuk mencari data divisi Kesehatan Sekolah.

- b. Fungsi Update Data Kesek (SKPL- ASOPAS -010-02).
   Merupakan fungsi yang digunakan untuk meng-update data divisi Kesehatan Sekolah pada uskesmas
- c. Fungsi Edit Data Kesek (SKPL- ASOPAS -010-03). Merupakan fungsi yang digunakan untuk mengedit data divisi Kesehatan Sekolah pada Puskesmas
- d. Fungsi Delete Data Kesek (SKPL- ASOPAS -010-04). Fungsi yang digunakan untuk menghapus data divisi Kesehatan Sekolah pada Puskesmas
- 11. Fungsi tampil Data Laboratorium(SKPL- ASOPAS -011).

Merupakan fungsi yang digunakan untuk menampilkan divisi Kesehatan Sekolah yang ada pada Puskesmas.  a. Fungsi Search Data Laboratorium(SKPL- ASOPAS -011-01).

Merupakan fungsi yang digunakan untuk mencari data divisi Kesehatan Sekolah.

b. Fungsi Update Data Laboratorium(SKPL- ASOPAS 011-02).

Merupakan fungsi yang digunakan untuk meng-update data divisi Laboratoriumpada Puskesmas

 a. Fungsi Edit Data Laboratorium(SKPL- ASOPAS -011-03).

Merupakan fungsi yang digunakan untuk mengedit data divisi Laboratoriumpada Puskesmas

b. Fungsi Delete Data Laboratorium(SKPL- ASOPAS -011-04).

Fungsi yang digunakan untuk menghapus data divisi Laboratoriumpada Puskesmas

12.Fungsi link(SKPL- SOPBW -012)

Fungsi untuk menampilkan link-link penting yang berkaitan dengan Dinas Pendapatan, Pengelolaan Keuangan dan Aset Daerah kabupaten Manggarai Timur

a.Fungsi Search Data Link (SKPL- ASOPAS -012-01).

Merupakan fungsi yang digunakan untuk menampilkan alamat link.

b.Fungsi Update Data Link (SKPL- ASOPAS -012-02).

Merupakan fungsi yang digunakan untuk meng-update data yang ingin ditampilkan.

c. Fungsi Edit Data Link (SKPL- ASOPAS -012-03).

Merupakan fungsi yang digunakan untuk mengedit data link yag ditampilkan.

d. Fungsi Delete Data Link (SKPL- ASOPAS -012-04).

Fungsi yang digunakan untuk menghapus data link.

13. Fungsi Demografi(SKPL- SOPBW -013)

Fungsi untuk menampilkan Demografi-Demografi penting yang berkaitan dengan Dinas Pendapatan, Pengelolaan Keuangan dan Aset Daerah kabupaten Manggarai Timur

a.Fungsi Search Data Demografi (SKPL- ASOPAS -013-01).

Merupakan fungsi yang digunakan untuk menampilkan alamat Demografi.

b.Fungsi Update Data Demografi (SKPL- ASOPAS -013-02).

Merupakan fungsi yang digunakan untuk meng-update data yang ingin ditampilkan.

c.Fungsi Edit Data Demografi (SKPL- ASOPAS -013-03).

Merupakan fungsi yang digunakan untuk mengedit data Demografi yag ditampilkan.

d. Fungsi Delete Data Demografi (SKPL- ASOPAS -012-04). Fungsi yang digunakan untuk menghapus data Demografi.

#### 2.3.Karakteristik Pengguna

- 1. Administrator
  - Mengerti pengoperasian aplikasi yang dibuat

- Memiliki kemampuan dalam menggunakan computer dan internet

2. Pegawai

- Memiliki kemampuan dalam menggunakan computer dan internet.

#### 2.4 Batasan-batasan

Batasan-batasan dalam pengembangan website tersebut adalah :

1. Kebijaksanaan Umum

Berpedoman pada tujuan dari pengembangan aplikasi berbasis Web.

2. Keterbatasan perangkat keras

Dapat diketahui kemudian setelah sistem ini berjalan (sesuai dengan kebutuhan).

#### 2.5 Asumsi dan Ketergantungan

Sistem ini dapat dijalankan pada perangkat komputer dengan sistem operasi windows windows XP dan sejenisnya dan telah dilengkapi dengan web browser.

#### 3. Kebutuhan khusus

#### 3.1 Kebutuhan antarmuka eksternal

Kebutuhan antar muka eksternal pada aplikasi ini meliputi kebutuhan antarmuka pemakai,antarmuka perangkat lunak, antarmuka komunikasi.

#### 3.1.1 Antarmuka pemakai

Pengguna berinteraksi dengan antarmuka yang ditampilkan dalam bentuk form-form.

#### 3.1.2 Antarmuka perangkat lunak

Perangkat lunak yang dibutuhkan untuk mengoperasikan aplikasi Sistem Operasional Puskesmas berbasis Web adalah sebagai berikut :

#### 3.1.2.1 Server

| 1. | Nama     | :        | MySQl                             |
|----|----------|----------|-----------------------------------|
|    | Sumber   | :        | SQL                               |
|    | Sebagai  | databa   | se management sistem (DBMS) yang  |
|    | digunaka | an untuk | penyimpan data di sisi server.    |
| 2. | Nama     | :        | IIS                               |
|    | Sumber   | :        | Microsoft.                        |
|    | Sebagai  | web ser  | ver.                              |
| 3. | Nama     | :        | Windows XP                        |
|    | Sumber   | :        | Microsoft.                        |
|    | Sebagai  | sistem   | operasi untuk perangkat komputer. |
| з. | 1.2.2 Cl | ient     |                                   |

1. Nama : IE 6. Sumber : - Sebagai web browser.

#### 3.1.4 Antarmuka Komunikasi

Antarmuka komunikasi aplikasi Sistem Operasional Puskesmas Bebasis Web.

### lumine

3.2. Kebutuhan Fungsionalitas Perangkat Lunak

3.2.1 Use Case Diagram

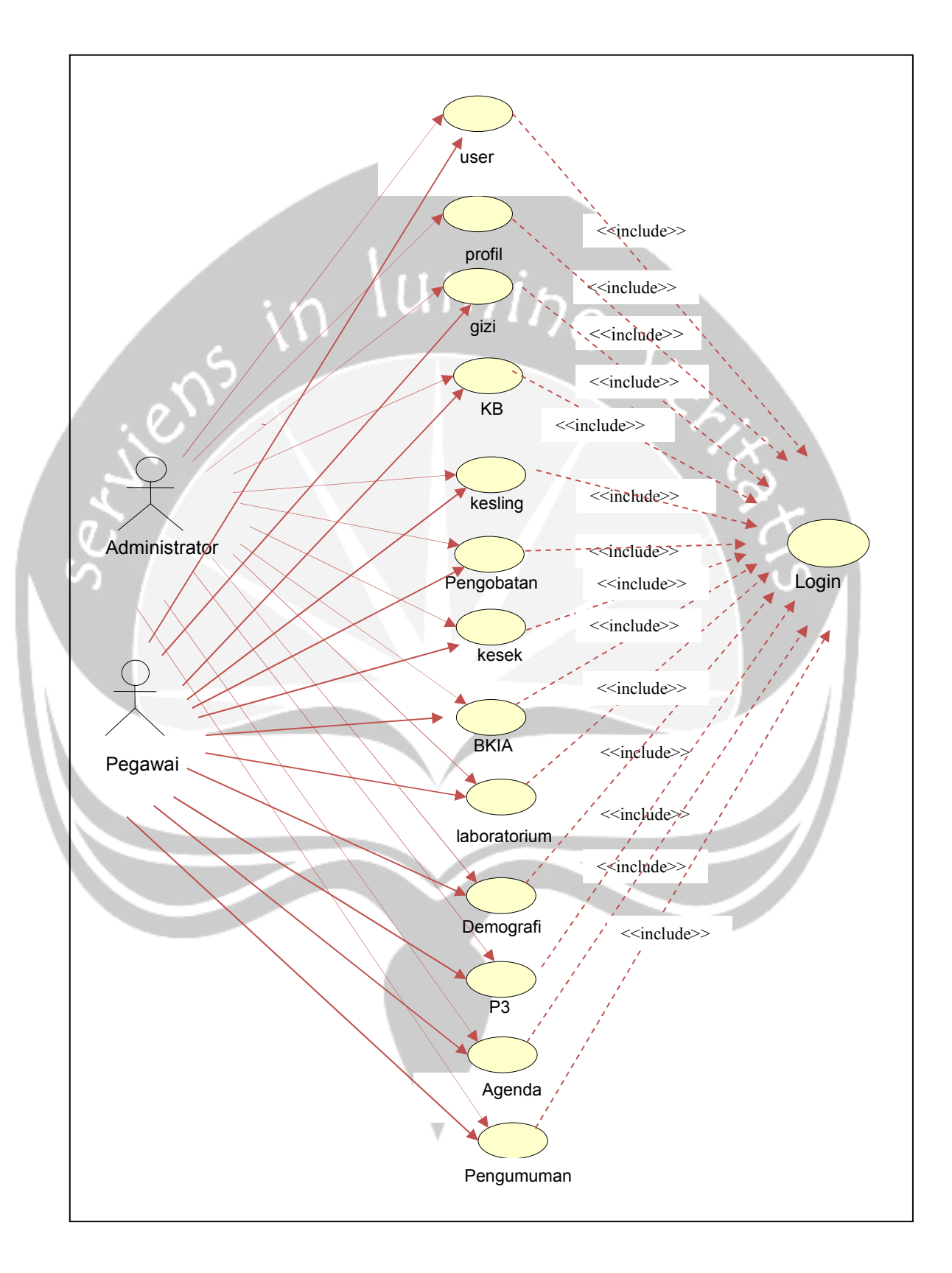

#### Gambar 4.1 Use Case Diagram

#### 3.3. Spesifikasi Rinci Kebutuhan

#### 3.3.1. Spesifikasi Kebutuhan Fungsionalitas

#### 3.3.1.1. Use case Spesification : Login

| Tabel | 4.1 | Spesifikasi | Use       | Case: | Login |
|-------|-----|-------------|-----------|-------|-------|
|       | 1.0 |             | 1 III (A) |       |       |

| Use Case ID      | UC- ASOPAS -01                      |
|------------------|-------------------------------------|
| Use Case Name    | Login                               |
| Use Case Type    |                                     |
| Priority         | -                                   |
| Aktors           | Admin                               |
| Description      | Use Case ini digunakan oleh admin   |
| <u>м</u> /       | memperbaharui informasi ke sistem.  |
|                  | Login didasarkan pada sebuah id     |
|                  | unik dan password yang berupa       |
|                  | rangkaian karakter.                 |
| Precondition     | -                                   |
| Basic Path       | 5. Sistem menampilkan antarmuka     |
|                  | untuk login.                        |
|                  | 6.Admin memasukkan id dan           |
|                  | password.                           |
|                  | 7. Sistem memeriksa id dan password |
|                  | yang diinputkan admin.              |
|                  | 8.Sistem memberikan akses ke        |
|                  | admin.                              |
| Alternative Path | -                                   |
| Postcondition    | Admin memasuki sistem dan dapat     |
|                  | menggunakan fungsi-fungsi pada      |
|                  | sistem.                             |

| Exception Path | 1.Password atau id_user tidak   |
|----------------|---------------------------------|
|                | sesuai (setelah Tabel 4.1 Basic |
|                | Path 3)                         |
|                | c.Sistem menampilkan peringatan |
|                | bahwa password atau id_user     |
|                | tidak sesuai atau tidak valid.  |
| in             | d.Kembali ke Tabel 4.1 Basic    |
| 6              | Path 2.                         |
| Extends        |                                 |
| Include        | -                               |

**3.3.1.2.Use case Spesification** : Pengelolaan Data Gizi Tabel 4.2 Spesifikasi Use Case: Display Data Gizi

| Use Case ID   | UC- ASOPAS -02                    |
|---------------|-----------------------------------|
| Use Case Name | Pengelolaan data Gizi             |
|               |                                   |
| Use Case Type |                                   |
| Priority      | -                                 |
| Aktors        | Semua User                        |
| Description   | Use Case ini digunakan oleh admin |
|               | untuk menampilkan data divisi     |
|               | perbaikan Gizi terbaru yang yang  |
|               | ada dalam Puskesmas               |
| Precondition  | -                                 |
| Basic Path    | Search Data                       |
|               | 6.Sistem menampilkan antarmuka    |
|               | untuk menampilkan Perbaikan gizi  |
|               | 7. Sistem meminta user untuk      |
|               | memilih Perbaikan gizi yang       |

|                  | ingin ditampilkan.                |
|------------------|-----------------------------------|
|                  | 8.User memilih Perbaikan gizi     |
|                  | yang diinginkan.                  |
|                  | 9. Sistem melakukan pengecekan    |
|                  | terhadap data yang telah dipilih  |
|                  | user oleh user.                   |
| : 0              | 10. Sistem menampilkan            |
|                  | Perbaikan gizi yang diinginkan    |
| 5                | oleh user                         |
| Alternative Path | A-1. Update Data                  |
|                  | 5.User memilih data yang ingin    |
|                  | diupdate.                         |
| UK               | 6.Sistem menampilkan data 🦳       |
| 5                | perubahan Perbaikan gizi dan      |
|                  | memerintahkan admin dan user      |
|                  | untuk melakukan update            |
|                  | Perbaikan gizi.                   |
|                  | 7.user melakukan edit atau        |
|                  | update Perbaikan gizi dan         |
|                  | memerintahkan sistem untuk        |
|                  | menyimpan perubahan               |
|                  | Perbaikan gizi atau update.       |
|                  | 8.Sistem menyimpan perubahan      |
|                  | atau update data yang             |
|                  | dilakukan oleh user.              |
| Postcondition    | 1.Data Perbaikan gizi di database |
|                  | telah terupdate                   |
| Exception Path   | - 🔻                               |
| Extends          | -                                 |
| Include          | -                                 |

#### 3.3.1.3.Use case Spesification : Display Profil

Tabel 4.3 Spesifikasi Use Case: Display Profil

| Use Case ID      | UC- ASOPAS -03                     |
|------------------|------------------------------------|
| Use Case Name    | Pengelolaan Data profil            |
| Use Case Type    | - lumi.                            |
| Priority         |                                    |
| Aktors           | Admin                              |
| Description      | Use Case ini digunakan oleh admin  |
|                  | untuk mengelola data modul profil. |
| $\sum$           | Aktor dapat melakukan search data  |
| S /              | dan update data.                   |
| Precondition     |                                    |
| Basic Path       | Search Data                        |
|                  | 4. Sistem menampilkan antarmuka    |
|                  | untuk melakukan search data.       |
|                  | 5. Sistem melakukan pengecekan     |
|                  | terhadap data yang telah           |
|                  | diinputkan oleh user.              |
|                  | 6.Sistem menampilkan data yang     |
|                  | diinginkan oleh user.              |
| Alternative Path | A-1. Update Data                   |
|                  | 1.Login sudah dilakukan dan admin  |
|                  | sudah berhasil memasuki sistem.    |
|                  | 2.Admin memilih data yang ingin    |
|                  | diupdate.                          |
|                  | 3.Sistem menampilkan data          |
|                  | perubahan profil dan               |
|                  | memerintahkan admin dan user       |
|                  | untuk melakukan update profil.     |

|                | 4.Admin melakukan edit atau update |
|----------------|------------------------------------|
|                | profil dan memerintahkan sistem    |
|                | untuk menyimpan perubahan profil   |
|                | atau update.                       |
|                | 5.Sistem menyimpan perubahan atau  |
|                | update data yang dilakukan oleh    |
| in             | admin.                             |
|                | Edit data                          |
| 17 A           | 5.Sistem menampilkan antarmuka     |
| · · · · ·      | untuk melakukan edit data          |
|                | 6.Sistem memerintahkan aktor       |
|                | untuk melakukan edit data          |
| UK             | modul yang dipilih.                |
| S              | 7.Admin memerintahkan sistem 🕦     |
|                | untuk menyimpan data yang          |
|                | telah diedit.                      |
|                | 8.Sistem menyimpan data modul      |
|                | yang telah diedit                  |
|                |                                    |
| Postcondition  | 1. Data profil di database telah   |
|                | terupdate                          |
| Exception Path |                                    |
| Extends        | -                                  |
| Include        | Use Case: Login                    |
|                |                                    |

3.3.1.4.Use case Spesification : Display Data KB

Tabel 4.4 Spesifikasi Use Case: Display Data KB

| Use Case ID   | UC- ASOPAS -04      |
|---------------|---------------------|
| Use Case Name | Pengelolaan Data KB |
| Use Case Type | _                   |

| Priority         | -                                                                                                    |
|------------------|----------------------------------------------------------------------------------------------------|
| Aktors           | Administrator                                                                                                    |
| Description      | Use Case ini digunakan oleh aktor                                                                                                    |
|                  | untuk mengelola data divisi                                                                                                    |
|                  | keluarga berencana. Admin dapat                                                                                                    |
|                  | melakukan entry data,edit data dan                                                                                                    |
| in               | delete data.                                                                                                    |
| Precondition     | -                                                                                                    |
| Basic Path       | Search Data                                                                                                    |
|                  | 4. Sistem menampilkan antarmuka                                                                                                    |
| $\sum$           | untuk melakukan search data.                                                                                                    |
|                  | 5. Sistem memerintahkan aktor                                                                                                    |
|                  | untuk melakukan search data                                                                                                    |
| S                | 6. Sistem mengecek data yang ingin                                                                                                    |
|                  | ditampilkan                                                                                                    |
|                  |                                                                                                    |
|                  |                                                                                                    |
| Alternative Path | Update Data                                                                                                    |
| Alternative Path | <b>Update Data</b><br>6. Login sudah dilakukan dan admin                                                                                                    |
| Alternative Path | Update Data<br>6. Login sudah dilakukan dan admin<br>sudah berhasil memasuki sistem.                                                                                                    |
| Alternative Path | Update Data 6. Login sudah dilakukan dan admin sudah berhasil memasuki sistem. 7. Aktor memilih data yang ingin                                                                                                    |
| Alternative Path | <ul> <li>Update Data</li> <li>6. Login sudah dilakukan dan admin<br/>sudah berhasil memasuki sistem.</li> <li>7. Aktor memilih data yang ingin<br/>diupdate.</li> </ul>                                                                                                    |
| Alternative Path | <ul> <li>Update Data</li> <li>6. Login sudah dilakukan dan admin<br/>sudah berhasil memasuki sistem.</li> <li>7. Aktor memilih data yang ingin<br/>diupdate.</li> <li>8. Sistem menampilkan data yang</li> </ul>                                                                                                    |
| Alternative Path | <ul> <li>Update Data</li> <li>6. Login sudah dilakukan dan admin<br/>sudah berhasil memasuki sistem.</li> <li>7. Aktor memilih data yang ingin<br/>diupdate.</li> <li>8. Sistem menampilkan data yang<br/>dipilih user dan memerintahkan</li> </ul>                                                                                                    |
| Alternative Path | <ul> <li>Update Data</li> <li>6. Login sudah dilakukan dan admin<br/>sudah berhasil memasuki sistem.</li> <li>7. Aktor memilih data yang ingin<br/>diupdate.</li> <li>8. Sistem menampilkan data yang<br/>dipilih user dan memerintahkan<br/>admin untuk melakukan edit data.</li> </ul>                                                                                                    |
| Alternative Path | <ul> <li>Update Data</li> <li>6. Login sudah dilakukan dan admin<br/>sudah berhasil memasuki sistem.</li> <li>7. Aktor memilih data yang ingin<br/>diupdate.</li> <li>8. Sistem menampilkan data yang<br/>dipilih user dan memerintahkan<br/>admin untuk melakukan edit data.</li> <li>9. Admin melakukan edit atau update</li> </ul>                                                                                                    |
| Alternative Path | <ul> <li>Update Data</li> <li>6. Login sudah dilakukan dan admin<br/>sudah berhasil memasuki sistem.</li> <li>7. Aktor memilih data yang ingin<br/>diupdate.</li> <li>8. Sistem menampilkan data yang<br/>dipilih user dan memerintahkan<br/>admin untuk melakukan edit data.</li> <li>9. Admin melakukan edit atau update<br/>data dan memerintahkan sistem</li> </ul>                                                                                             |
| Alternative Path | <ul> <li>Update Data</li> <li>6. Login sudah dilakukan dan admin<br/>sudah berhasil memasuki sistem.</li> <li>7. Aktor memilih data yang ingin<br/>diupdate.</li> <li>8. Sistem menampilkan data yang<br/>dipilih user dan memerintahkan<br/>admin untuk melakukan edit data.</li> <li>9. Admin melakukan edit atau update<br/>data dan memerintahkan sistem<br/>untuk menyimpan perubahan data</li> </ul>                                                          |
| Alternative Path | <ul> <li>Update Data</li> <li>6. Login sudah dilakukan dan admin<br/>sudah berhasil memasuki sistem.</li> <li>7. Aktor memilih data yang ingin<br/>diupdate.</li> <li>8. Sistem menampilkan data yang<br/>dipilih user dan memerintahkan<br/>admin untuk melakukan edit data.</li> <li>9. Admin melakukan edit atau update<br/>data dan memerintahkan sistem<br/>untuk menyimpan perubahan data<br/>atau update.</li> </ul>                                         |
| Alternative Path | <ul> <li>Update Data</li> <li>6. Login sudah dilakukan dan admin<br/>sudah berhasil memasuki sistem.</li> <li>7. Aktor memilih data yang ingin<br/>diupdate.</li> <li>8. Sistem menampilkan data yang<br/>dipilih user dan memerintahkan<br/>admin untuk melakukan edit data.</li> <li>9. Admin melakukan edit atau update<br/>data dan memerintahkan sistem<br/>untuk menyimpan perubahan data<br/>atau update.</li> <li>10. Sistem menyimpan perubahan</li> </ul> |

|                | oleh admin.                         |
|----------------|-------------------------------------|
|                |                                     |
| Postcondition  | 1.Data divisi keluarga berencana di |
|                | database telah terupdate            |
| Exception Path |                                     |
| Extends        | -Jumi.                              |
| Include        | Use Case: Login                     |

**3.3.1.5.Use case Spesification :** Pengelolaan data Kesling Tabel 4.5 Spesifikasi Use Case: Pengelolaan data Kesling

| Use Case ID                | UC- ASOPAS -05                                                                                                    |
|----------------------------|----------------------------------------------------------------------------------------------------|
| Use Case Name              | Pengelolaan Data Kesling                                                                                                    |
| Use Case Type              |                                                                                                    |
| Priority                   | -                                                                                                    |
| Aktors                     | User                                                                                                    |
| Description                | Use Case ini digunakan oleh aktor                                                                                                    |
|                            | untuk mengelola data divisi                                                                                                    |
|                            | kesehatan lingkungan. User dapat                                                                                                    |
|                            | melakukan entry data,edit data dan                                                                                                    |
|                            | delete data.                                                                                                    |
|                            |                                                                                                    |
| Precondition               |                                                                                                    |
| Precondition<br>Basic Path | -<br>Search Data                                                                                                    |
| Precondition<br>Basic Path | -<br>Search Data<br>4. Sistem menampilkan antarmuka                                                                                                    |
| Precondition<br>Basic Path | -<br>Search Data<br>4. Sistem menampilkan antarmuka<br>untuk melakukan search data.                                                                                                    |
| Precondition<br>Basic Path | -<br>Search Data<br>4. Sistem menampilkan antarmuka<br>untuk melakukan search data.<br>5. Sistem melakukan pengecekan                                                                                                    |
| Precondition<br>Basic Path | -<br>Search Data<br>4. Sistem menampilkan antarmuka<br>untuk melakukan search data.<br>5. Sistem melakukan pengecekan<br>terhadap data yang telah                                                                                                    |
| Precondition<br>Basic Path | <ul> <li>Search Data</li> <li>4. Sistem menampilkan antarmuka<br/>untuk melakukan search data.</li> <li>5. Sistem melakukan pengecekan<br/>terhadap data yang telah<br/>diinputkan oleh user.</li> </ul>                                                                      |
| Precondition<br>Basic Path | <ul> <li>Search Data</li> <li>4. Sistem menampilkan antarmuka<br/>untuk melakukan search data.</li> <li>5. Sistem melakukan pengecekan<br/>terhadap data yang telah<br/>diinputkan oleh user.</li> <li>6. Sistem menampilkan data yang</li> </ul>                             |
| Precondition<br>Basic Path | <ul> <li>Search Data</li> <li>4. Sistem menampilkan antarmuka<br/>untuk melakukan search data.</li> <li>5. Sistem melakukan pengecekan<br/>terhadap data yang telah<br/>diinputkan oleh user.</li> <li>6. Sistem menampilkan data yang<br/>diinginkan oleh user.an</li> </ul> |

| Alternative Path | Update Data                                                                                                    |
|------------------|----------------------------------------------------------------------------------------------------|
|                  | 6.Login sudah dilakukan dan User                                                                                                    |
|                  | sudah berhasil memasuki sistem.                                                                                                    |
|                  | 7. User memilih data yang ingin                                                                                                    |
|                  | diupdate.                                                                                                    |
|                  | 8. Sistem menampilkan data yang                                                                                                    |
| 1.4              | dipilih memerintahkan User untuk                                                                                                    |
|                  | melakukan edit data.                                                                                                    |
| 17 A             | 9. User melakukan edit atau update                                                                                                    |
| · · · · · ·      | data dan memerintahkan sistem                                                                                                    |
|                  | untuk menyimpan perubahan data                                                                                                    |
|                  | atau update.                                                                                                    |
|                  | 10.Sistem menyimpan perubahan atau                                                                                                    |
| S                | update data yang dilakukan oleh                                                                                                    |
|                  | User.                                                                                                    |
|                  |                                                                                                    |
|                  | Delete data                                                                                                    |
|                  | Delete data<br>6. Sistem menampilkan antarmuka                                                                                                    |
|                  | Delete data<br>6. Sistem menampilkan antarmuka<br>untuk melakukan delete data.                                                                                                    |
|                  | <pre>Delete data 6. Sistem menampilkan antarmuka untuk melakukan delete data. 7. Sistem memerintahkan User untuk</pre>                                                                                                    |
|                  | Delete data 6. Sistem menampilkan antarmuka<br>untuk melakukan delete data. 7. Sistem memerintahkan User untuk<br>memilih data divisi kesehatan                                                                                                    |
|                  | Delete data 6. Sistem menampilkan antarmuka<br>untuk melakukan delete data. 7. Sistem memerintahkan User untuk<br>memilih data divisi kesehatan<br>lingkungan yang ingin dihapus.                                                                                                    |
|                  | Delete data 6. Sistem menampilkan antarmuka<br>untuk melakukan delete data. 7. Sistem memerintahkan User untuk<br>memilih data divisi kesehatan<br>lingkungan yang ingin dihapus. 8. User menginputkan data divisi                                                                                                    |
|                  | <ul> <li>Delete data</li> <li>6. Sistem menampilkan antarmuka<br/>untuk melakukan delete data.</li> <li>7. Sistem memerintahkan User untuk<br/>memilih data divisi kesehatan<br/>lingkungan yang ingin dihapus.</li> <li>8. User menginputkan data divisi<br/>kesehatan lingkungan yang ingin</li> </ul>                                                                                                    |
|                  | <ul> <li>Delete data</li> <li>6. Sistem menampilkan antarmuka<br/>untuk melakukan delete data.</li> <li>7. Sistem memerintahkan User untuk<br/>memilih data divisi kesehatan<br/>lingkungan yang ingin dihapus.</li> <li>8. User menginputkan data divisi<br/>kesehatan lingkungan yang ingin<br/>dihapus</li> </ul>                                                                                                    |
|                  | <ul> <li>Delete data</li> <li>6. Sistem menampilkan antarmuka<br/>untuk melakukan delete data.</li> <li>7. Sistem memerintahkan User untuk<br/>memilih data divisi kesehatan<br/>lingkungan yang ingin dihapus.</li> <li>8. User menginputkan data divisi<br/>kesehatan lingkungan yang ingin<br/>dihapus</li> <li>9. User memerintahkan sistem</li> </ul>                                                                                                    |
|                  | <ul> <li>Delete data</li> <li>6. Sistem menampilkan antarmuka<br/>untuk melakukan delete data.</li> <li>7. Sistem memerintahkan User untuk<br/>memilih data divisi kesehatan<br/>lingkungan yang ingin dihapus.</li> <li>8. User menginputkan data divisi<br/>kesehatan lingkungan yang ingin<br/>dihapus</li> <li>9. User memerintahkan sistem<br/>untuk melakukan delete atau</li> </ul>                                                                                   |
|                  | <ul> <li>Delete data</li> <li>6. Sistem menampilkan antarmuka<br/>untuk melakukan delete data.</li> <li>7. Sistem memerintahkan User untuk<br/>memilih data divisi kesehatan<br/>lingkungan yang ingin dihapus.</li> <li>8. User menginputkan data divisi<br/>kesehatan lingkungan yang ingin<br/>dihapus</li> <li>9. User memerintahkan sistem<br/>untuk melakukan delete atau<br/>penghapusan data yang</li> </ul>                                                         |
|                  | <ul> <li>Delete data</li> <li>6. Sistem menampilkan antarmuka<br/>untuk melakukan delete data.</li> <li>7. Sistem memerintahkan User untuk<br/>memilih data divisi kesehatan<br/>lingkungan yang ingin dihapus.</li> <li>8. User menginputkan data divisi<br/>kesehatan lingkungan yang ingin<br/>dihapus</li> <li>9. User memerintahkan sistem<br/>untuk melakukan delete atau<br/>penghapusan data yang<br/>diinginkan.</li> </ul>                                         |
|                  | <ul> <li>Delete data</li> <li>6. Sistem menampilkan antarmuka<br/>untuk melakukan delete data.</li> <li>7. Sistem memerintahkan User untuk<br/>memilih data divisi kesehatan<br/>lingkungan yang ingin dihapus.</li> <li>8. User menginputkan data divisi<br/>kesehatan lingkungan yang ingin<br/>dihapus</li> <li>9. User memerintahkan sistem<br/>untuk melakukan delete atau<br/>penghapusan data yang<br/>diinginkan.</li> <li>10. Sistem menghapus data yang</li> </ul> |

| Postcondition  | Data divisi kesehatan lingkungan di |
|----------------|-------------------------------------|
|                | database telah terupdate            |
| Exception Path |                                     |
| Extends        | -                                   |
| Include        | Use Case: Login                     |

#### Jumine

**3.3.1.6.Use case Spesification :** Pengelolaan Data Pengobatan

Tabel 4.6 Spesifikasi Use Case: Pengelolaan Data

Pengobatan

| Use Case ID   | UC- ASOPAS -06                    |
|---------------|-----------------------------------|
| Use Case Name | Pengelolaan Data Pengobatan       |
| Use Case Type | 5                                 |
| Priority      |                                   |
| Aktors        | User                              |
| Description   | Use Case ini digunakan oleh User  |
|               | untuk mengelola data Divisi       |
|               | Pengobatan. User dapat melakukan  |
|               | entry data, edit data dan delete  |
|               | data.                             |
| Precondition  |                                   |
| Basic Path    | Search Data                       |
|               | 4.Sistem menampilkan antarmuka    |
|               | untuk melakukan search data.      |
|               | 5.Sistem memerintahkan User untuk |
|               | melakukan search data             |
|               | 6.Sistem mengecek data yang       |
|               | diinginkan                        |
|               |                                   |

| Alternative Path | Update Data                       |
|------------------|-----------------------------------|
|                  | 6.Login sudah dilakukan dan User  |
|                  | sudah berhasil memasuki sistem.   |
|                  | 7.User memilih data yang ingin    |
|                  | diupdate.                         |
|                  | 8. Sistem menampilkan data yang   |
| in               | dipilih memerintahkan User        |
|                  | untuk melakukan edit data         |
| 10 <sup>2</sup>  | Divisi Pengobatan.                |
|                  | 9.User melakukan edit atau update |
| $\sum$           | data dan memerintahkan sistem     |
|                  | untuk menyimpan perubahan data    |
|                  | Divisi Pengobatan atau update.    |
| S                | 10. Sistem menyimpan perubahan 🕠  |
|                  | atau update data Divisi           |
|                  | Pengobatan yang dilakukan oleh    |
|                  | User.                             |
|                  | Edit data                         |
|                  | 5. Sistem menampilkan antarmuka   |
|                  | untuk melakukan edit data         |
|                  | Divisi Pengobatan                 |
|                  | 6.Sistem memerintahkan User untuk |
|                  | melakukan edit data modul yang    |
|                  | dipilih.                          |
|                  | 7.User memerintahkan sistem untuk |
|                  | menyimpan data Divisi             |
|                  | Pengobatan yang telah diedit.     |
|                  | 8.Sistem menyimpan data Divisi    |
|                  | Pengobatan yang telah diedit      |
|                  | Delete data                       |

|                | 6.Sistem menampilkan antarmuka     |
|----------------|------------------------------------|
|                | untuk melakukan delete data.       |
|                | 7 Sistom momorintahkan Usor untuk  |
|                | 7. SISCEM MEMEIINCANKAN USEL UNCUK |
|                | memilih data Divisi                |
|                | Pengobatanyang ingin dihapus       |
|                | 8.User memilih data Divisi         |
| :0             | Pengobatan yang ingin dihapus      |
|                | 9.User memerintahkan sistem untuk  |
| 17° -          | melakukan delete atau              |
|                | penghapusan data yang              |
|                | diinginkan.                        |
|                | 10. Sistem menghapus data yang     |
|                | diminta oleh User.                 |
| Postcondition  | 1. Data Divisi Pengobatan di       |
|                | database telah terupdate           |
| Exception Path |                                    |
| Extends        | -                                  |
| Include        | Use Case: Login                    |
|                |                                    |

**3.3.1.7.Use case Spesification :** Pengelolaan Data Kesek Tabel 4.7 Spesifikasi Use Case: Pengelolaan Data Kesek

| Use Case ID   | UC- ASOPAS -07                                                                                                    |
|---------------|----------------------------------------------------------------------------------------------------|
| Use Case Name | Pengelolaan Data Kesek                                                                                                    |
| Use Case Type | -                                                                                                    |
| Priority      | -                                                                                                    |
| Aktors        | User                                                                                                    |
| Description   | Use Case ini digunakan oleh aktor<br>untuk mengelola data Divisi<br>Kesehatan Sekolah. User dapat<br>melakukan entry data,edit data dan |
|                  | delete data.                              |
|------------------|-------------------------------------------|
| Precondition     | -                                         |
| Basic Path       | Search Data                               |
|                  | 13. Sistem menampilkan antarmuka          |
|                  | untuk melakukan search data.              |
|                  | 14. Sistem memerintahkan aktor            |
| in               | untuk melakukan search data               |
|                  | 15. Sistem mengecek data yang             |
| 10 <sup>2</sup>  | ingin ditampilkan                         |
|                  |                                           |
| Alternative Path | Update Data                               |
|                  | 21. Login sudah dilakukan dan User        |
|                  | sudah berhasil memasuki sistem.           |
| S I              | 22. User memilih data Divisi 🕕            |
|                  | Kesehatan Sekolah yang ingin              |
|                  | diupdate.                                 |
|                  | <b>23.</b> Sistem menampilkan data Divisi |
|                  | Kesehatan Sekolah yang dipilih            |
|                  | user dan memerintahkan Useruntuk          |
|                  | melakukan edit data.                      |
|                  | 24.User melakukan edit atau update        |
|                  | data Divisi Kesehatan Sekolah             |
|                  | dan memerintahkan sistem untuk            |
|                  | menyimpan perubahan data atau             |
|                  | update.                                   |
|                  | <b>25.</b> Sistem menyimpan perubahan     |
|                  | atau update data Divisi                   |
|                  | Kesehatan Sekolah yang dilakukan          |
|                  | oleh User.                                |
|                  | Edit data                                 |

|   |                | 17. Sistem menampilkan antarmuka    |
|---|----------------|-------------------------------------|
|   |                | untuk melakukan edit data           |
|   |                | 18. Sistem memerintahkan aktor      |
|   |                | untuk melakukan edit data           |
|   |                | Divisi Kesehatan Sekolah            |
|   |                | 19. User memerintahkan sistem       |
|   | in             | untuk menyimpan data Divisi         |
|   |                | Kesehatan Sekolah yang telah        |
|   | 17°            | diedit.                             |
|   | .01            | 20. Sistem menyimpan data Divisi    |
|   |                | Kesehatan Sekolah yang telah        |
|   |                | diedit                              |
|   | UK             | Delete data                         |
|   | S              | 21. Sistem menampilkan antarmuka    |
| Ν |                | untuk melakukan delete data.        |
|   |                | 22. Sistem memerintahkan User       |
| 1 |                | untuk memilih data yang ingin       |
| 1 |                | dihapus.                            |
| V |                | 23. User memilih data Divisi        |
|   |                | Kesehatan Sekolah yang ingin        |
|   |                | dihapus.                            |
|   |                | 24. User memerintahkan sistem       |
|   |                | untuk melakukan delete atau         |
|   |                | penghapusan data yang               |
|   |                | diinginkan.                         |
|   |                | 25. Sistem menghapus data yang      |
|   |                | diminta oleh User.                  |
|   | Postcondition  | 1. Data Divisi Kesehatan Sekolah di |
|   |                | database telah terupdate            |
|   | Exception Path |                                     |

| Extends | _               |
|---------|-----------------|
| Include | Use Case: Login |

**3.3.1.8. Use case Spesification :** Pengelolaan Data BKIA Tabel 4.8. Spesifikasi Use Case: Pengelolaan Data BKIA

| Use Case ID   | UC- ASOPAS -08                                                                                                    |
|---------------|----------------------------------------------------------------------------------------------------|
| Use Case Name | Pengelolaan Data BKIA                                                                                                    |
| Use Case Type |                                                                                                    |
| Priority      | - 72                                                                                                    |
| Aktors        | User                                                                                                    |
| Description   | Use Case ini digunakan oleh aktor                                                                                                    |
|               | untuk mengelola data Divisi                                                                                                    |
| S S           | Kesehatan Ibu dan Anak. User dapat                                                                                                    |
|               | melakukan entry data,edit data dan                                                                                                    |
|               | delete data.                                                                                                    |
| Precondition  | -                                                                                                    |
|               |                                                                                                    |
| Basic Path    | Search Data                                                                                                    |
| Basic Path    | Search Data<br>1. Sistem menampilkan antarmuka                                                                                                    |
| Basic Path    | Search Data<br>1. Sistem menampilkan antarmuka<br>untuk melakukan search data.                                                                                                    |
| Basic Path    | <pre>Search Data 1. Sistem menampilkan antarmuka untuk melakukan search data. 2. Sistem memerintahkan aktor untuk</pre>                                                                                                    |
| Basic Path    | <pre>Search Data 1. Sistem menampilkan antarmuka untuk melakukan search data. 2. Sistem memerintahkan aktor untuk melakukan search data</pre>                                                                                                    |
| Basic Path    | <ul> <li>Search Data</li> <li>1. Sistem menampilkan antarmuka<br/>untuk melakukan search data.</li> <li>2. Sistem memerintahkan aktor untuk<br/>melakukan search data</li> <li>3. Sistem mengecek data yang ingin</li> </ul>                                                                           |
| Basic Path    | Search Data <ol> <li>Sistem menampilkan antarmuka<br/>untuk melakukan search data.</li> <li>Sistem memerintahkan aktor untuk<br/>melakukan search data</li> <li>Sistem mengecek data yang ingin<br/>ditampilkan</li> </ol>                                                                             |
| Basic Path    | <pre>Search Data 1. Sistem menampilkan antarmuka untuk melakukan search data. 2. Sistem memerintahkan aktor untuk melakukan search data 3. Sistem mengecek data yang ingin ditampilkan</pre>                                                                                                    |
| Basic Path    | <pre>Search Data 1. Sistem menampilkan antarmuka untuk melakukan search data. 2. Sistem memerintahkan aktor untuk melakukan search data 3. Sistem mengecek data yang ingin ditampilkan Update Data</pre>                                                                                               |
| Basic Path    | <pre>Search Data 1. Sistem menampilkan antarmuka untuk melakukan search data. 2. Sistem memerintahkan aktor untuk melakukan search data 3. Sistem mengecek data yang ingin ditampilkan Update Data 1. Login sudah dilakukan dan User</pre>                                                             |
| Basic Path    | <pre>Search Data 1. Sistem menampilkan antarmuka untuk melakukan search data. 2. Sistem memerintahkan aktor untuk melakukan search data 3. Sistem mengecek data yang ingin ditampilkan Update Data 1. Login sudah dilakukan dan User sudah berhasil memasuki sistem.</pre>                             |
| Basic Path    | <pre>Search Data 1. Sistem menampilkan antarmuka untuk melakukan search data. 2. Sistem memerintahkan aktor untuk melakukan search data 3. Sistem mengecek data yang ingin ditampilkan Update Data 1. Login sudah dilakukan dan User sudah berhasil memasuki sistem. 2. User memilih data Divisi</pre> |

|   |             | ingin diupdate.                    |
|---|-------------|------------------------------------|
|   |             | 3. Sistem menampilkan data Divisi  |
|   |             | Kesehatan Ibu dan Anak yang        |
|   |             | dipilih user dan memerintahkan     |
|   |             | Useruntuk melakukan edit data.     |
|   |             | 4. User melakukan edit atau update |
|   | in          | data Divisi Kesehatan Ibu dan      |
|   |             | Anak dan memerintahkan sistem      |
|   | 1<br>1<br>1 | untuk menyimpan perubahan data     |
|   | .01         | atau update.                       |
| 1 |             | 5. Sistem menyimpan perubahan      |
|   |             | atau update data Divisi            |
|   | U K         | Kesehatan Ibu dan Anak yang 🦳      |
|   | S           | dilakukan oleh User. 💦 🕜           |
|   |             | Edit data                          |
|   |             | 1. Sistem menampilkan antarmuka    |
| 1 |             | untuk melakukan edit data          |
| 1 |             | 2. Sistem memerintahkan aktor      |
|   |             | untuk melakukan edit data          |
|   |             | Divisi Kesehatan Ibu dan Anak      |
|   |             | 3.User memerintahkan sistem untuk  |
|   |             | menyimpan data Divisi Kesehatan    |
|   |             | Ibu dan Anak yang telah diedit.    |
|   |             | 4.Sistem menyimpan data Divisi     |
|   |             | Kesehatan Ibu dan Anak yang        |
|   |             | telah diedit                       |
|   |             | Delete data                        |
|   |             | 1. Sistem menampilkan antarmuka    |
|   |             | untuk melakukan delete data.       |
|   |             | 2. Sistem memerintahkan User untuk |

|                | memilih data yang ingin dihapus.   |
|----------------|------------------------------------|
|                | 3.User memilih data Divisi         |
|                | Kesehatan Ibu dan Anak yang        |
|                | ingin dihapus.                     |
|                | 4. User memerintahkan sistem untuk |
|                | melakukan delete atau              |
| :0             | penghapusan data yang              |
|                | diinginkan.                        |
| 1 <sup>2</sup> | 5. Sistem menghapus data yang      |
|                | diminta oleh User.                 |
| Postcondition  | 1. Data Divisi Kesehatan Ibu dan   |
|                | Anak di database telah terupdate   |
| Exception Path |                                    |
| Extends        | - V                                |
| Include        | Use Case: Login                    |

# **3.3.1.9. Use case Spesification :** Pengelolaan Data Laboratorium

Table 4.8. Spesifikasi Use Case: Pengelolaan Data

Laboratorium

| Use Case ID   | UC- ASOPAS -09                     |
|---------------|------------------------------------|
| Use Case Name | Pengelolaan Data Laboratorium      |
| Use Case Type | -                                  |
| Priority      | -                                  |
| Aktors        | User                               |
| Description   | Use Case ini digunakan oleh aktor  |
|               | untuk mengelola data Divisi        |
|               | Laboratorium. User dapat melakukan |
|               | entry data,edit data dan delete    |

|                  | data.                               |
|------------------|-------------------------------------|
| Precondition     | -                                   |
| Basic Path       | Search Data                         |
|                  | 1. Sistem menampilkan antarmuka     |
|                  | untuk melakukan search data.        |
|                  | 2. Sistem memerintahkan aktor untuk |
| in               | melakukan search data               |
|                  | 3. Sistem mengecek data yang ingin  |
| 1 <sup>2</sup>   | ditampilkan                         |
|                  |                                     |
| Alternative Path | Update Data                         |
|                  | 1. Login sudah dilakukan dan User   |
|                  | sudah berhasil memasuki sistem.     |
| S                | 2.User memilih data Divisi          |
|                  | Laboratorium yang ingin             |
|                  | diupdate.                           |
|                  | 3. Sistem menampilkan data Divisi   |
|                  | Laboratorium yang dipilih user      |
|                  | dan memerintahkan Useruntuk         |
|                  | melakukan edit data.                |
|                  | 4. User melakukan edit atau update  |
|                  | data Divisi Laboratorium dan        |
|                  | memerintahkan sistem untuk          |
|                  | menyimpan perubahan data atau       |
|                  | update.                             |
|                  | 5. Sistem menyimpan perubahan       |
|                  | atau update data Divisi             |
|                  | Laboratorium yang dilakukan oleh    |
|                  | User.                               |
|                  | Edit data                           |

|                | 1. Sistem menampilkan antarmuka    |
|----------------|------------------------------------|
|                | untuk melakukan edit data          |
|                | 2. Sistem memerintahkan aktor      |
|                | untuk melakukan edit data          |
|                | Divisi Laboratorium                |
|                | 3.User memerintahkan sistem untuk  |
| in             | menyimpan data Divisi              |
|                | Laboratorium yang telah diedit.    |
| 17° -          | 4. Sistem menyimpan data Divisi    |
| · · · · ·      | Laboratorium yang telah diedit     |
| N A            | Delete data                        |
|                | 1.Sistem menampilkan antarmuka     |
| UK             | untuk melakukan delete data.       |
| S              | 2. Sistem memerintahkan User untuk |
|                | memilih data yang ingin dihapus.   |
|                | 3.User memilih data Divisi         |
|                | Laboratorium yang ingin dihapus.   |
|                | 4. User memerintahkan sistem untuk |
|                | melakukan delete atau              |
|                | penghapusan data yang              |
|                | diinginkan.                        |
|                | 5. Sistem menghapus data yang      |
|                | diminta oleh User.                 |
| Postcondition  | 1. Data Divisi Laboratorium di     |
|                | database telah terupdate           |
| Exception Path |                                    |
| Extends        | -                                  |
| Include        | Use Case: Login                    |

#### **3.3.1.10. Use case Spesification :** Pengelolaan Data P3

Table 4.8. Spesifikasi Use Case: Pengelolaan Data P3

| Use Case ID      | UC- ASOPAS -10                                                                                                    |
|------------------|----------------------------------------------------------------------------------------------------|
| Use Case Name    | Pengelolaan Data P3                                                                                                    |
| Use Case Type    | - umi                                                                                                    |
| Priority         | - uning                                                                                                    |
| Aktors           | User                                                                                                    |
| Description      | Use Case ini digunakan oleh aktor                                                                                                    |
|                  | untuk mengelola data Divisi                                                                                                    |
| $\sum$           | Pencegahan dan Pemberantasan                                                                                                    |
|                  | Penyakit. User dapat melakukan                                                                                                    |
| UA               | entry data,edit data dan delete                                                                                                    |
| S                | data.                                                                                                    |
| Precondition     | -                                                                                                    |
| Basic Path       | Search Data                                                                                                    |
|                  | 1. Sistem menampilkan antarmuka                                                                                                    |
|                  | untuk melakukan search data.                                                                                                    |
|                  |                                                                                                    |
|                  | 2. Sistem memerintahkan aktor untuk                                                                                                    |
|                  | <ol> <li>Sistem memerintahkan aktor untuk<br/>melakukan search data</li> </ol>                                                                                                    |
|                  | <ol> <li>2. Sistem memerintahkan aktor untuk<br/>melakukan search data</li> <li>3. Sistem mengecek data yang ingin</li> </ol>                                                                                                    |
|                  | <ol> <li>2. Sistem memerintahkan aktor untuk<br/>melakukan search data</li> <li>3. Sistem mengecek data yang ingin<br/>ditampilkan</li> </ol>                                                                                                    |
|                  | <ol> <li>2. Sistem memerintahkan aktor untuk<br/>melakukan search data</li> <li>3. Sistem mengecek data yang ingin<br/>ditampilkan</li> </ol>                                                                                                    |
| Alternative Path | <ul> <li>2. Sistem memerintahkan aktor untuk<br/>melakukan search data</li> <li>3. Sistem mengecek data yang ingin<br/>ditampilkan</li> <li>Update Data</li> </ul>                                                                                                    |
| Alternative Path | <ul> <li>2. Sistem memerintahkan aktor untuk<br/>melakukan search data</li> <li>3. Sistem mengecek data yang ingin<br/>ditampilkan</li> <li>Update Data</li> <li>1. Login sudah dilakukan dan User</li> </ul>                                                                                                    |
| Alternative Path | <ul> <li>2. Sistem memerintahkan aktor untuk<br/>melakukan search data</li> <li>3. Sistem mengecek data yang ingin<br/>ditampilkan</li> <li>Update Data</li> <li>1. Login sudah dilakukan dan User<br/>sudah berhasil memasuki sistem.</li> </ul>                                                                                                    |
| Alternative Path | <ul> <li>2. Sistem memerintahkan aktor untuk<br/>melakukan search data</li> <li>3. Sistem mengecek data yang ingin<br/>ditampilkan</li> <li>Update Data</li> <li>1. Login sudah dilakukan dan User<br/>sudah berhasil memasuki sistem.</li> <li>2. User memilih data Divisi</li> </ul>                                                                            |
| Alternative Path | <ol> <li>2. Sistem memerintahkan aktor untuk<br/>melakukan search data</li> <li>3. Sistem mengecek data yang ingin<br/>ditampilkan</li> <li>Update Data         <ol> <li>Login sudah dilakukan dan User<br/>sudah berhasil memasuki sistem.</li> <li>User memilih data Divisi<br/>Pencegahan dan Pemberantasan</li> </ol> </li> </ol>                             |
| Alternative Path | <ol> <li>Sistem memerintahkan aktor untuk<br/>melakukan search data</li> <li>Sistem mengecek data yang ingin<br/>ditampilkan</li> <li>Update Data         <ol> <li>Login sudah dilakukan dan User<br/>sudah berhasil memasuki sistem.</li> <li>User memilih data Divisi<br/>Pencegahan dan Pemberantasan<br/>Penyakit yang ingin diupdate.</li> </ol> </li> </ol> |

update. User. Edit data

Pencegahan dan Pemberantasan Penyakit yang dipilih user dan memerintahkan Useruntuk melakukan edit data.

- 4. User melakukan edit atau update data Divisi Pencegahan dan Pemberantasan Penyakit dan memerintahkan sistem untuk menyimpan perubahan data atau update.
- 5. Sistem menyimpan perubahan atau update data Divisi Pencegahan dan Pemberantasan Penyakit yang dilakukan oleh User.
- Sistem menampilkan antarmuka untuk melakukan edit data
- 2. Sistem memerintahkan aktor untuk melakukan edit data Divisi Pencegahan dan

Pemberantasan Penyakit

- 3. User memerintahkan sistem untuk menyimpan data Divisi Pencegahan dan Pemberantasan Penyakit yang telah diedit.
- 4. Sistem menyimpan data Divisi Pencegahan dan Pemberantasan Penyakit yang telah diedit

|                | Delete data                        |
|----------------|------------------------------------|
|                | 1. Sistem menampilkan antarmuka    |
|                | untuk melakukan delete data.       |
|                | 2. Sistem memerintahkan User untuk |
|                | memilih data yang ingin dihapus.   |
|                | 3.User memilih data Divisi         |
| :0             | Pencegahan dan Pemberantasan       |
|                | Penyakit yang ingin dihapus.       |
| 1<br>1<br>1    | 4. User memerintahkan sistem untuk |
|                | melakukan delete atau              |
|                | penghapusan data yang              |
|                | diinginkan.                        |
|                | 5. Sistem menghapus data yang      |
| S              | diminta oleh User.                 |
| Postcondition  | 1. Data Divisi Pencegahan dan      |
|                | Pemberantasan Penyakit di          |
|                | database telah terupdate           |
| Exception Path |                                    |
| Extends        | -                                  |
| Include        | Use Case: Login                    |

3.3.1.11.Use case Spesification : Pengelolaan Data User Tabel 4.11 Spesifikasi Use Case: Pengelolaan Data User

| Use Case ID   | UC- ASOPAS -11                    |
|---------------|-----------------------------------|
| Use Case Name | Pengelolaan Data User             |
| Use Case Type | -                                 |
| Priority      | -                                 |
| Aktors        | Administrator                     |
| Description   | Use Case ini digunakan oleh aktor |
|               | untuk mengelola data user. Aktor  |

|                  | dapat melakukan entry data, change                                                                                                    |
|------------------|----------------------------------------------------------------------------------------------------|
|                  | password, dan delete data.                                                                                                    |
| Precondition     | Use Case: Login sudah dilakukan dan                                                                                                    |
|                  | aktor sudah berhasil memasuki                                                                                                    |
|                  | sistem                                                                                                    |
| Basic Path       | Entry Data<br>7. Sistem menampilkan antarmuka                                                                                                    |
|                  | untuk melakukan entry data.                                                                                                    |
| 17 A             | 8. Sistem memerintahkan aktor untuk                                                                                                    |
| .01              | melakukan entry data atau proses                                                                                                    |
|                  | input data.                                                                                                    |
|                  | 9.Aktor menginputkan data.                                                                                                    |
| U K              | 10. Aktor meminta sistem                                                                                                    |
| S                | untuk menyimpan data yang telah                                                                                                    |
|                  | diinputkan.                                                                                                    |
|                  | 11. Sistem mengecek data                                                                                                    |
|                  | yang telah diinputkan.                                                                                                    |
|                  | 12. Sistem menyimpan data                                                                                                    |
|                  | anggota ke database.                                                                                                    |
| Alternative Path | A-1. Change Password                                                                                                    |
|                  | C. C. ister and it has set a set of the                                                                                                    |
|                  | 6. Sistem menampiikan antarmuka                                                                                                    |
|                  | untuk melakukan change password.                                                                                                    |
|                  | <ul><li>6. Sistem menampiikan antarmuka<br/>untuk melakukan change password.</li><li>7. Sistem menampilkan password lama</li></ul>                                                                                                    |
|                  | <ul> <li>6. Sistem menampiikan antarmuka<br/>untuk melakukan change password.</li> <li>7. Sistem menampilkan password lama<br/>dan meminta aktor memasukkan</li> </ul>                                                                                                    |
|                  | <ul> <li>6. Sistem menampiikan antarmuka<br/>untuk melakukan change password.</li> <li>7. Sistem menampilkan password lama<br/>dan meminta aktor memasukkan<br/>password baru.</li> </ul>                                                                                                    |
|                  | <ul> <li>6. Sistem menampiikan antarmuka<br/>untuk melakukan change password.</li> <li>7. Sistem menampilkan password lama<br/>dan meminta aktor memasukkan<br/>password baru.</li> <li>8. Aktor memasukkan password baru</li> </ul>                                                                                                |
|                  | <ul> <li>6. Sistem menampiikan antarmuka<br/>untuk melakukan change password.</li> <li>7. Sistem menampilkan password lama<br/>dan meminta aktor memasukkan<br/>password baru.</li> <li>8. Aktor memasukkan password baru<br/>dan memerintahkan sistem untuk</li> </ul>                                                             |
|                  | <ul> <li>6. Sistem menampiikan antarmuka<br/>untuk melakukan change password.</li> <li>7. Sistem menampilkan password lama<br/>dan meminta aktor memasukkan<br/>password baru.</li> <li>8. Aktor memasukkan password baru<br/>dan memerintahkan sistem untuk<br/>menyimpannya.</li> </ul>                                           |
|                  | <ul> <li>6. Sistem menampiikan antarmuka<br/>untuk melakukan change password.</li> <li>7. Sistem menampilkan password lama<br/>dan meminta aktor memasukkan<br/>password baru.</li> <li>8. Aktor memasukkan password baru<br/>dan memerintahkan sistem untuk<br/>menyimpannya.</li> <li>9. Sistem mengecek password baru</li> </ul> |

|                | 10. Sistem menyimpan password baru                                                                                                    |
|----------------|----------------------------------------------------------------------------------------------------|
|                | aktor.                                                                                                    |
|                | A-2.Delete Data                                                                                                    |
|                | 11. Sistem menampilkan antarmuka                                                                                                    |
|                | untuk melakukan delete data.                                                                                                    |
|                | 12. Sistem memerintahkan actor                                                                                                    |
| : 0            | untuk menginputkan user id yang                                                                                                    |
|                | ingin dihapus.                                                                                                    |
| 5              | 13. Aktor meninputkan data user                                                                                                    |
|                | yang ingin dihapus berupa user                                                                                                    |
|                | id.                                                                                                    |
| 3              | 14. Aktor memerintahkan sistem                                                                                                    |
| U K            | untuk melakukan delete atau 🦳                                                                                                    |
| 5              | penghapusan data yang                                                                                                    |
|                | diinginkan.                                                                                                    |
|                | 15. Sistem menghapus data yang                                                                                                    |
|                | diminta oleh aktor.                                                                                                    |
| Postcondition  | 1. Data user di database telah                                                                                                    |
|                | terupdate                                                                                                    |
|                |                                                                                                    |
| Exception Path | 3. Data yang diinputkan aktor salah                                                                                                    |
| Exception Path | 3. Data yang diinputkan aktor salah<br>atau tidak valid (setelah Tabel                                                                                                    |
| Exception Path | <ol> <li>Data yang diinputkan aktor salah<br/>atau tidak valid (setelah Tabel<br/>4.2 Basic Path 5)</li> </ol>                                                                                                    |
| Exception Path | 3. Data yang diinputkan aktor salah<br>atau tidak valid (setelah Tabel<br>4.2 Basic Path 5)<br>c. Sistem memberikan pesan                                                                                                    |
| Exception Path | <ul> <li>3. Data yang diinputkan aktor salah<br/>atau tidak valid (setelah Tabel</li> <li>4.2 Basic Path 5)</li> <li>c. Sistem memberikan pesan<br/>peringatan bahwa data yang</li> </ul>                                                                                                    |
| Exception Path | 3. Data yang diinputkan aktor salah<br>atau tidak valid (setelah Tabel<br>4.2 Basic Path 5)<br>c. Sistem memberikan pesan<br>peringatan bahwa data yang<br>diinputkan salah.                                                                                                    |
| Exception Path | 3. Data yang diinputkan aktor salah<br>atau tidak valid (setelah Tabel<br>4.2 Basic Path 5)<br>c. Sistem memberikan pesan<br>peringatan bahwa data yang<br>diinputkan salah.<br>d. Kembali ke Tabel 4.2 Basic                                                                                                    |
| Exception Path | <ul> <li>3. Data yang diinputkan aktor salah<br/>atau tidak valid (setelah Tabel</li> <li>4.2 Basic Path 5)</li> <li>c. Sistem memberikan pesan<br/>peringatan bahwa data yang<br/>diinputkan salah.</li> <li>d. Kembali ke Tabel 4.2 Basic<br/>Path 3.</li> </ul>                                                              |
| Exception Path | <ul> <li>3. Data yang diinputkan aktor salah<br/>atau tidak valid (setelah Tabel<br/>4.2 Basic Path 5)</li> <li>c. Sistem memberikan pesan<br/>peringatan bahwa data yang<br/>diinputkan salah.</li> <li>d. Kembali ke Tabel 4.2 Basic<br/>Path 3.</li> <li>4. Password yang dimasukkan aktor</li> </ul>                        |
| Exception Path | <ol> <li>Data yang diinputkan aktor salah<br/>atau tidak valid (setelah Tabel<br/>4.2 Basic Path 5)</li> <li>c. Sistem memberikan pesan<br/>peringatan bahwa data yang<br/>diinputkan salah.</li> <li>d. Kembali ke Tabel 4.2 Basic<br/>Path 3.</li> <li>Password yang dimasukkan aktor<br/>salah (setelah Tabel 4.2</li> </ol> |

|         | c.Sistem memberikan pesan      |
|---------|--------------------------------|
|         | peringatan bahwa password yang |
|         | dimasukkan oleh aktor salah    |
|         | atau tidak valid.              |
|         | d.Kembali ke Tabel 4.2         |
|         | Alternative Path A-2.3.        |
| Extends |                                |
| Include | Use Case: Login                |

4. Kamus Data

### 4.1. Data Pengguna

| Elemen Data            | Representasi                   | Domain | Range | Format | Presisi | Struktur<br>Data |  |
|------------------------|--------------------------------|--------|-------|--------|---------|------------------|--|
| User_id                | Untuk id<br>dari user          | Text   | -     | -      | -       | Varchar(10)      |  |
| Password               | Untuk<br>Password<br>dari user | Text   |       |        | -       | Varchar(10)      |  |
| Nama                   | Untuk nama<br>dari user        | Text   | -     | -      | -       | Varchar(20)      |  |
| 4.2. Data Modul Profil |                                |        |       |        |         |                  |  |

### 4.2. Data Modul Profil

| Elemen Data | Representasi | Domain | Range | Format | Presisi | Struktur    |
|-------------|--------------|--------|-------|--------|---------|-------------|
|             |              |        |       |        |         | Data        |
| Nama        | Untuk nama   | Text   | -     | -      | -       | Varchar(10) |
| puskesmas   | puskesmas    |        |       |        |         |             |
| Kepala      | Nama kepala  | Text   |       |        |         |             |
| puskesmas   | puskesmas    |        |       |        |         |             |
| Alamat      | Alamat       | Char   |       |        |         |             |
|             | puskesmas    |        |       |        |         |             |
| Kode Pos    | Nomor kode   | int    | -     | -      | -       |             |
|             | Pos          |        |       |        |         |             |

#### 4.3. Data Modul Divisi Perbaikan Gizi

| Elemen Data | Representasi | Domain | Range    | Format | Presisi | Struktur    |
|-------------|--------------|--------|----------|--------|---------|-------------|
|             |              |        |          |        |         | Data        |
| Nama        | Nama         | Text   | -        | -      | -       | Varchar(10) |
|             | kegiatan     |        |          |        |         |             |
|             | yang         |        |          |        |         |             |
|             | dilaksanakan |        |          |        |         |             |
| Jumlah      | Jumlah       | int    | -        | -      | -       |             |
|             | pelaksanaan  |        |          |        |         |             |
|             | dalam suatu  |        |          |        |         |             |
|             | periode      |        | $n_{IF}$ |        |         |             |
| Target      | Target       | int    | + 1 1    | 10     | -       |             |
|             | pelaksanaan  |        |          |        |         |             |
|             | per periode  |        |          |        |         |             |
| tanggal     | Tanggal      | Date   | -        | -      | TQ .    |             |
|             | pelaksanaan  |        |          |        |         |             |
|             | kegiatan     |        |          |        |         |             |
| Keterangan  | Jumlah       | int    | -        | 7      |         |             |
|             | pendududuk   |        | 1        |        | A '0    |             |
|             | dalam sattu  |        | 77       |        |         |             |
|             | wilayah      |        |          |        |         |             |
|             | pelayanan    |        | 1.6      |        |         |             |
|             | puskesmas    |        |          |        |         |             |
|             |              |        |          |        |         |             |
| 4.4. Data   | Modul Divisi | KB     |          |        |         |             |
|             |              |        |          |        |         |             |

| Elemen Data | Representasi | Domain | Range | Format | Presisi | Struktur    |
|-------------|--------------|--------|-------|--------|---------|-------------|
|             |              |        |       |        |         | Data        |
| Nama        | Nama         | Text   | -     | -      | -       | Varchar(10) |
|             | kegiatan     |        |       |        |         |             |
|             | yang         |        |       |        |         |             |
|             | dilaksanakan |        |       |        |         |             |
| Jumlah      | Jumlah       | int    | -     | -      | -       |             |
|             | pelaksanaan  |        |       | _      |         |             |
|             | dalam suatu  |        |       |        |         |             |
|             | periode      |        |       |        |         |             |
| Target      | Target       | int    | -     | -      | -       |             |
|             | pelaksanaan  |        |       |        |         |             |
|             | per periode  |        |       |        |         |             |
| tanggal     | Tanggal      | Date   | -     | -      | -       |             |
|             | pelaksanaan  |        |       |        |         |             |
|             | kegiatan     |        |       |        |         |             |
| Keterangan  | Jumlah       | int    | -     | -      | -       |             |
|             | pendududuk   |        |       |        |         |             |
|             | dalam sattu  | - V    |       |        |         |             |
|             | wilayah      | T. T.  |       |        |         |             |
|             | pelayanan    |        |       |        |         |             |
|             | puskesmas    |        |       |        |         |             |

| Elemen Data | Representasi | Domain | Range | Format | Presisi | Struktur    |
|-------------|--------------|--------|-------|--------|---------|-------------|
|             |              |        |       |        |         | Data        |
| Nama        | Nama         | Text   | -     | -      | -       | Varchar(10) |
|             | kegiatan     |        |       |        |         |             |
|             | yang         |        |       |        |         |             |
|             | dilaksanakan |        |       |        |         |             |
| Jumlah      | Jumlah       | int    | -     | -      | -       |             |
|             | pelaksanaan  |        |       |        |         |             |
|             | dalam suatu  |        | 716   |        |         |             |
|             | periode      |        |       | 10     |         |             |
| Target      | Target       | int    | -     |        | -       |             |
|             | pelaksanaan  |        |       |        | /       |             |
|             | per periode  |        |       |        | 0.      |             |
| tanggal     | Tanggal      | Date   | -     | - /    | - 6.    |             |
|             | pelaksanaan  |        |       |        |         |             |
|             | kegiatan     |        |       |        |         |             |
| Keterangan  | Jumlah       | int    | -     | -      | - 0     |             |
|             | pendududuk   |        | 1     |        |         |             |
|             | dalam sattu  |        |       |        |         |             |
|             | wilayah      |        | 1     |        |         |             |
|             | pelayanan    |        | 1     |        |         | 5           |
|             | puskesmas    |        |       |        |         |             |

4.5. Data Modul Divisi Kesling

## 4.6. Data Modul Divisi Kesek

| 4.6. Data   | Modul Divisi                                    | Kesek  |       |        |         |                  |
|-------------|-------------------------------------------------|--------|-------|--------|---------|------------------|
| Elemen Data | Representasi                                    | Domain | Range | Format | Presisi | Struktur<br>Data |
| Nama        | Nama<br>kegiatan<br>yang<br>dilaksanakan        | Text   | -     | -      |         | Varchar(10)      |
| Jumlah      | Jumlah<br>pelaksanaan<br>dalam suatu<br>periode | int    | -     |        |         |                  |
| Target      | Target<br>pelaksanaan<br>per periode            | int    | -     | _      | _       |                  |
| tanggal     | Tanggal<br>pelaksanaan<br>kegiatan              | Date   | -     | -      | _       |                  |
| Keterangan  | Keterangan<br>pelaksanaan<br>Kegiatan           | Text   | -     | _      | _       |                  |

| 4.7. | Data | Modul | Divisi | BKIA |
|------|------|-------|--------|------|
|      |      |       |        |      |

| Elemen Data                     | Representasi | Domain | Range            | Format | Presisi | Struktur    |
|---------------------------------|--------------|--------|------------------|--------|---------|-------------|
|                                 |              |        |                  |        |         | Data        |
| Nama                            | Nama         | Text   | -                | -      | _       | Varchar(10) |
|                                 | kegiatan     |        |                  |        |         |             |
|                                 | yang         |        |                  |        |         |             |
|                                 | dılaksanakan |        |                  |        |         |             |
| Jumlah                          | Jumlah       | int    | 5 Z .            | -      | - · · · |             |
|                                 | pelaksanaan  |        | $D \downarrow F$ |        |         |             |
|                                 | dalam suatu  |        |                  | 2      |         |             |
|                                 | periode      |        |                  |        |         |             |
| Target                          | Target       | int    | -                | - 1    | 1       |             |
|                                 | pelaksanaan  |        |                  |        | 0.      |             |
| $\cdot \cdot \cdot \cdot \cdot$ | per periode  |        |                  |        |         |             |
| tanggal                         | Tanggal      | Date   | -                | -/     | - 77    |             |
|                                 | pelaksanaan  |        |                  | 1      |         |             |
|                                 | kegiatan     |        |                  |        | 0       |             |
| Keterangan                      | Keterangan   | Text   | - 7/             | -      | - \ *   | *           |
|                                 | pelaksanaan  |        |                  |        |         |             |
|                                 | Kegiatan     |        | 16               |        |         |             |

#### 4.8. Data Modul Divisi Pengobatan

| Elemen Data | Representasi | Domain | Range | Format | Presisi | Struktur    |
|-------------|--------------|--------|-------|--------|---------|-------------|
|             |              |        |       |        |         | Data        |
| Nama        | Nama         | Text   | -     | -      | -       | Varchar(10) |
|             | kegiatan     |        |       |        |         |             |
|             | yang         | $\sim$ |       |        |         |             |
|             | dilaksanakan |        |       |        |         |             |
| Jumlah      | Jumlah       | int    | -     | _      | -       |             |
|             | pelaksanaan  |        |       | _      |         |             |
|             | dalam suatu  |        |       |        |         |             |
|             | periode      |        |       |        |         |             |
| Target      | Target       | int    | -     | -      | -       |             |
|             | pelaksanaan  |        |       |        |         |             |
|             | per periode  |        |       |        |         |             |
| tanggal     | Tanggal      | Date   | -     | -      | -       |             |
|             | pelaksanaan  |        |       |        |         |             |
|             | kegiatan     |        | /     |        |         |             |
| Keterangan  | Keterangan   | Text   | -     | -      | -       |             |
|             | pelaksanaan  |        |       |        |         |             |
|             | Kegiatan     |        |       |        |         |             |

#### 4.9. Data Modul Divisi Laboratorium

| Elemen Data | Representasi | Domain | Range | Format | Presisi | Struktur |
|-------------|--------------|--------|-------|--------|---------|----------|

|            |              |      |     |   |              | Data        |
|------------|--------------|------|-----|---|--------------|-------------|
| Nama       | Nama         | Text | -   | - | -            | Varchar(10) |
|            | kegiatan     |      |     |   |              |             |
|            | yang         |      |     |   |              |             |
|            | dilaksanakan |      |     |   |              |             |
| Jumlah     | Jumlah       | int  | -   | - | -            |             |
|            | pelaksanaan  |      |     |   |              |             |
|            | dalam suatu  |      |     |   |              |             |
|            | periode      | 11 5 |     |   |              |             |
| Target     | Target       | int  | +1F | - | -            |             |
|            | pelaksanaan  |      |     | 2 |              |             |
|            | per periode  |      |     | 1 |              |             |
| tanggal    | Tanggal      | Date | -   | - | 6            |             |
|            | pelaksanaan  |      |     |   |              |             |
|            | kegiatan     |      |     |   |              |             |
| Keterangan | Keterangan   | Text | -   | 7 | - <i>/ x</i> |             |
|            | pelaksanaan  |      |     |   | $\mathbf{N}$ |             |
|            | Kegiatan     |      |     |   |              |             |

### 4.10. Data Modul Divisi P3

0

| Elemen Data | Representasi | Domain | Range | Format | Presisi | Struktur    |
|-------------|--------------|--------|-------|--------|---------|-------------|
|             |              |        |       |        |         | Data        |
| Nama        | Nama         | Text   | -     | -      | -       | Varchar(10) |
|             | kegiatan     |        |       |        |         |             |
|             | yang         |        |       |        |         | //          |
|             | dilaksanakan |        |       |        |         |             |
| Jumlah      | Jumlah       | int    | -     | -      | -       |             |
|             | pelaksanaan  | ~      |       |        |         |             |
|             | dalam suatu  |        |       |        |         |             |
|             | periode      |        |       |        |         |             |
| Target      | Target       | int    | -     | -      | -       |             |
|             | pelaksanaan  |        |       |        |         |             |
|             | per periode  |        |       |        |         |             |
| tanggal     | Tanggal      | Date   | -     | -      | -       |             |
|             | pelaksanaan  |        |       |        |         |             |
|             | kegiatan     |        |       |        |         |             |
| Keterangan  | Keterangan   | Text   | -     | -      | -       |             |
|             | pelaksanaan  |        |       |        |         |             |
|             | Kegiatan     |        |       |        |         |             |

#### 4.11. Data Modul Demografi

| Elemen Data | Representasi | Domain | Range | Format | Presisi | Struktur |
|-------------|--------------|--------|-------|--------|---------|----------|
|             |              |        |       |        |         | Data     |

| Nama          | Nama<br>kegiatan<br>yang<br>dilaksanakan      | Text | _    | -   | _   | Varchar(10) |
|---------------|-----------------------------------------------|------|------|-----|-----|-------------|
| Jumlah        | Jumlah<br>penduduk<br>pelaksanaan<br>kegiatan | int  |      | -   | _   |             |
| Luas          | Luas wilayah<br>desa                          | int  | -i.  | -   | -   |             |
| Jumlah wanita | Jumlah<br>penduduk<br>wanita                  | int  | +17, | e , | -   |             |
| Jumlah Pria   | Jumlah<br>penduduk<br>pria                    | int  | -    | 7   | (C. |             |
| Jumlah miskin | Jumlah<br>keluarga<br>miskin                  | int  | -    | 7   |     |             |

### 4.12. Data Modul Agenda

| Elemen Data        | Representasi                                  | Domain | Range | Format | Presisi | Struktur<br>Data |
|--------------------|-----------------------------------------------|--------|-------|--------|---------|------------------|
| Tema               | Tema kegitan<br>yang<br>dilaksanakan          | Text   | -     | -      | -       | Varchar(10)      |
| Isi                | Isi agenda<br>kegiatan                        | int    | -     | _      |         |                  |
| Tanggal mulai      | Tanggal<br>mulai<br>pelaksanaan<br>kegiatan   | Date   | -     | _      | -       |                  |
| Tanggal<br>selesai | Tanggal<br>selesai<br>pelaksanaan<br>kegiatan | Date   |       |        |         |                  |

#### 4.13. Data Modul Pengumuman

| Elemen Data | Representasi | Domain | Range | Format | Presisi | Struktur    |
|-------------|--------------|--------|-------|--------|---------|-------------|
|             |              |        |       |        |         | Data        |
| Judul       | Judul        | Text   | -     | -      | -       | Varchar(10) |
|             | pengumuman   |        |       |        |         |             |
|             |              |        |       |        |         |             |
| Isi         | Isi          | int    | -     | -      | -       |             |
|             | pengumuman   |        |       |        |         |             |

| Tanggal | Tanggal     | Date | - | - | - |  |
|---------|-------------|------|---|---|---|--|
|         | pelaksanaan |      |   |   |   |  |
|         | kegiatan    |      |   |   |   |  |

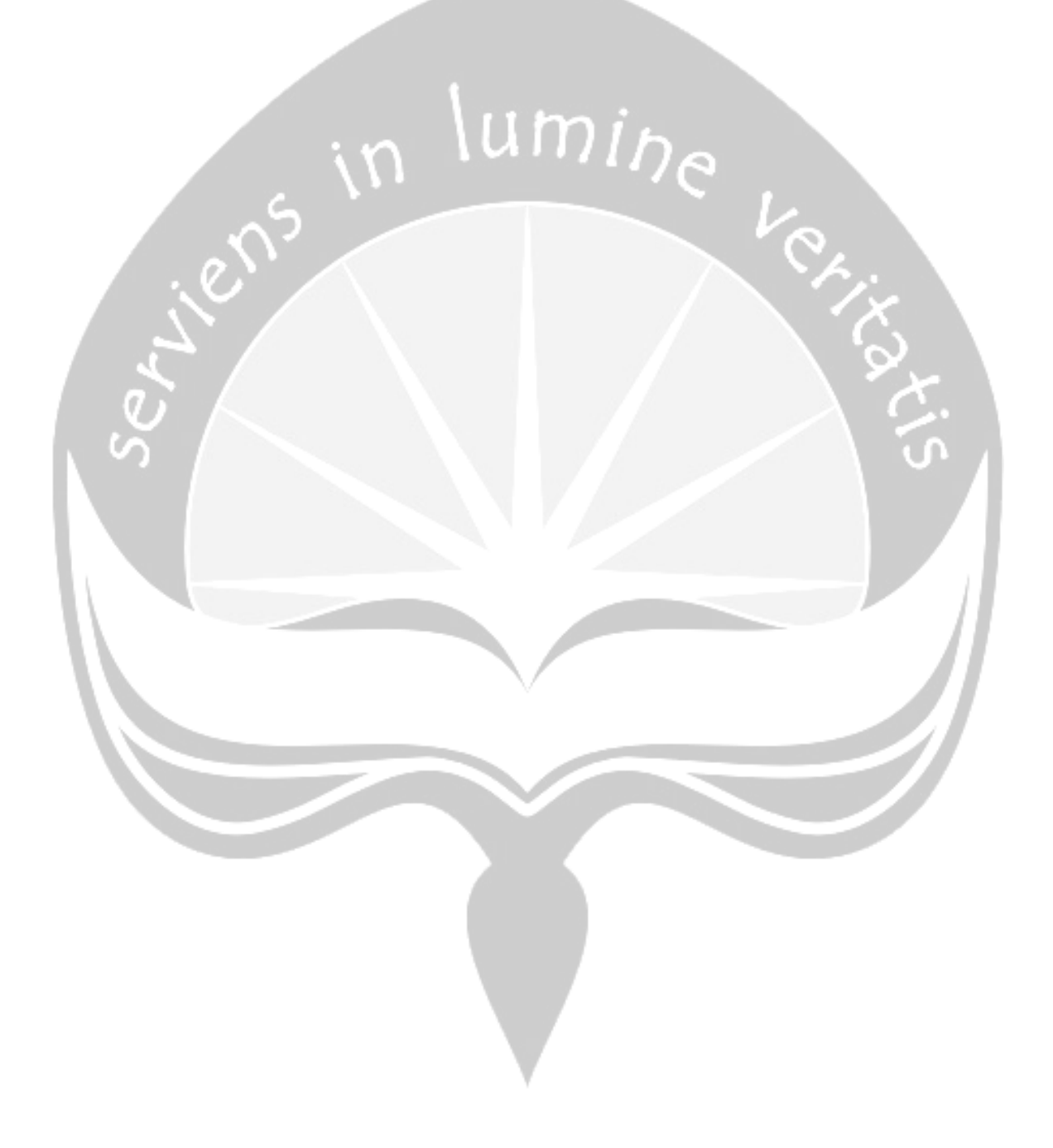

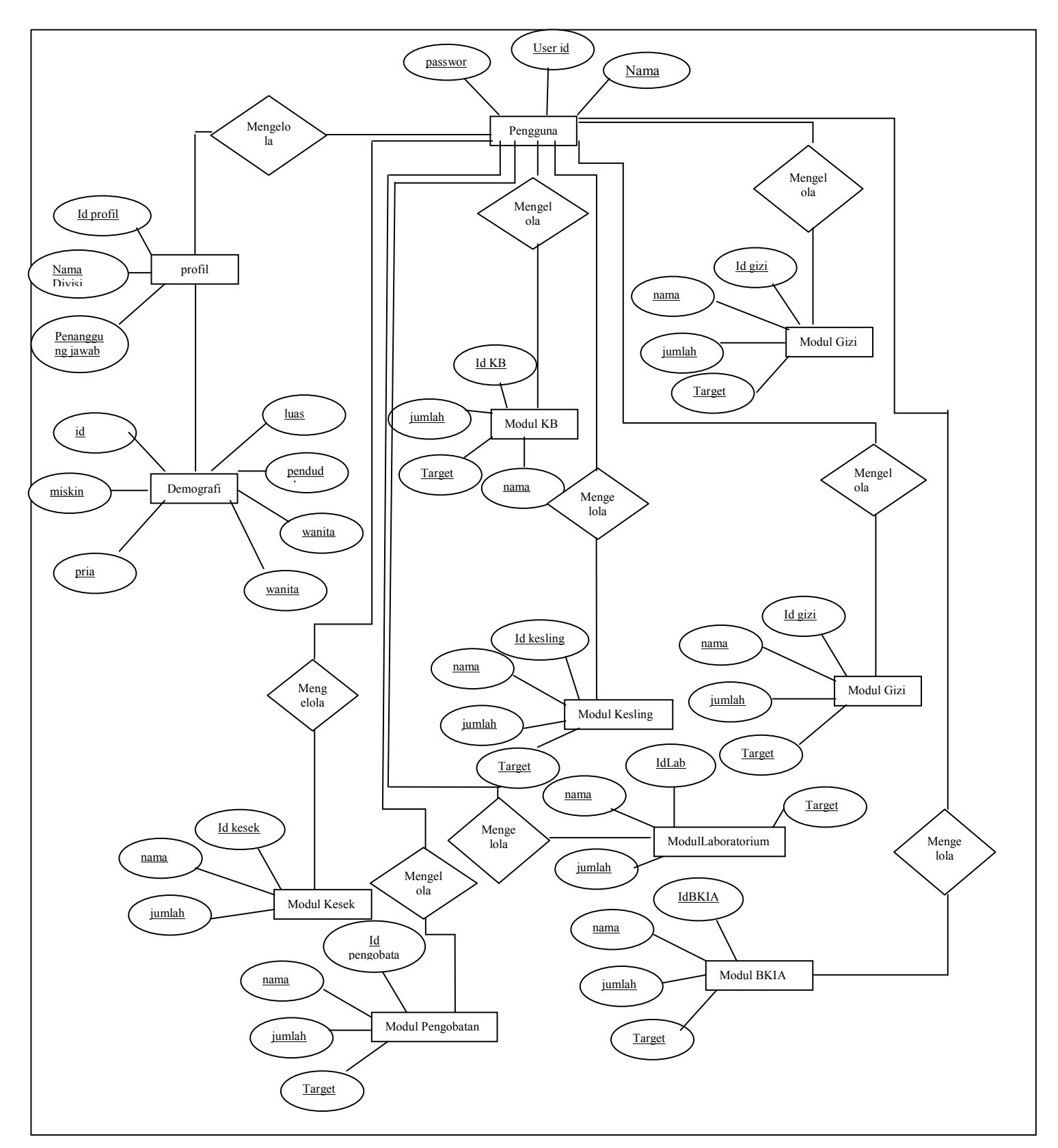

#### 5. ERD (Entity Relationship Diagram)

### DPPL

### DESKRIPSI PERANCANGAN PERANGKAT LUNAK

### ASOPAS

(Aplikasi Sistem Operasional Puskesmas

Berbasis WEB)

Untuk :

Universitas Atma Jaya Yogyakarta

Dipersiapkan oleh:

Yuvenjustus Amadatu / 04693

Program Studi Teknik Informatika - Fakultas Teknologi Industri

Universitas Atma Jaya Yogyakarta

|                                     | Nomor Dokumen | Halaman |
|-------------------------------------|---------------|---------|
| Program Studi Teknik<br>Informatika | DPPL-ASOPAS   | 1/74    |
| Fakultas Teknologi Industri         | Revisi        |         |

#### DAFTAR PERUBAHAN

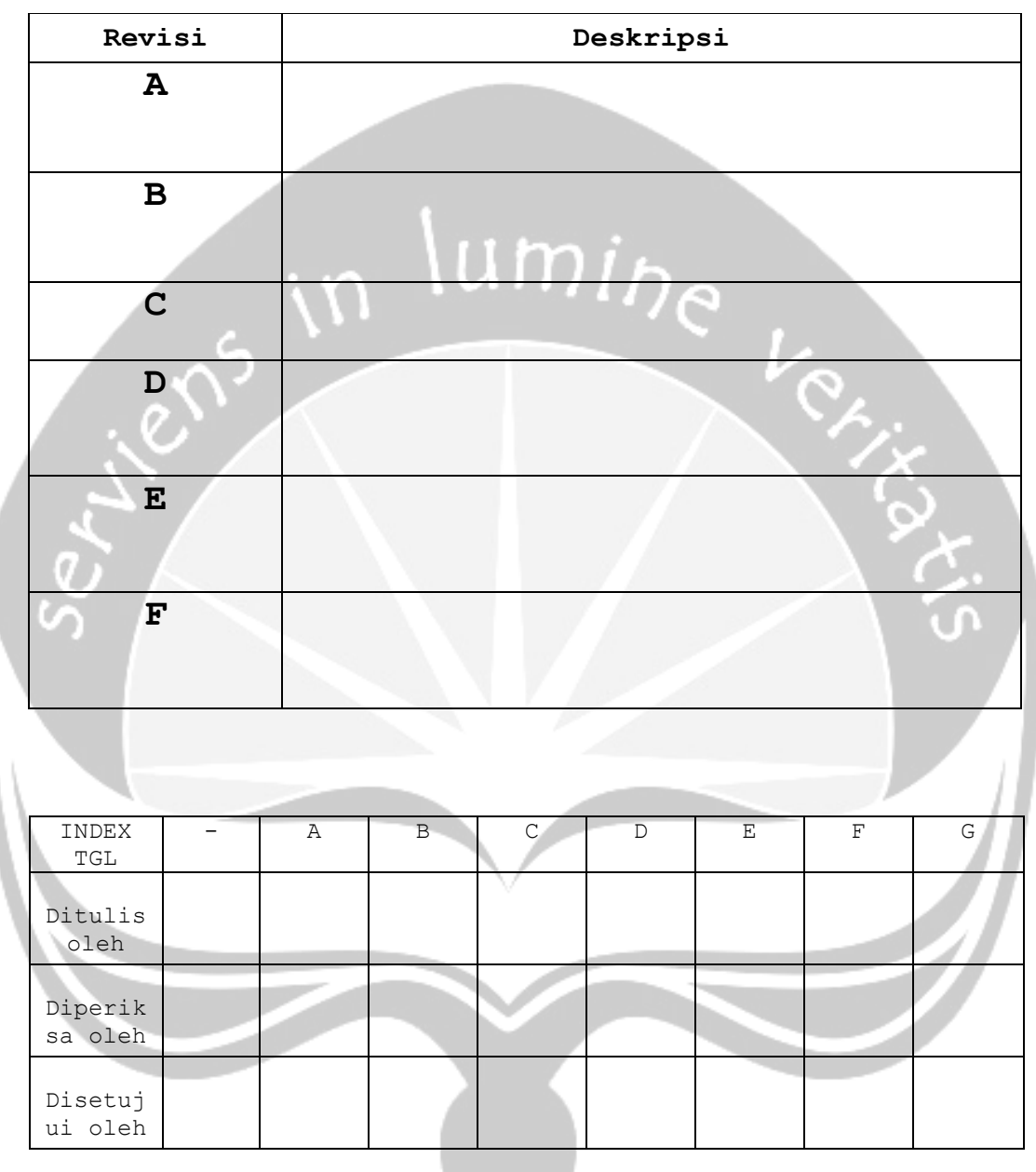

Daftar Halaman Perubahan

| Halaman Revisi Halaman Revisi |
|-------------------------------|
|-------------------------------|

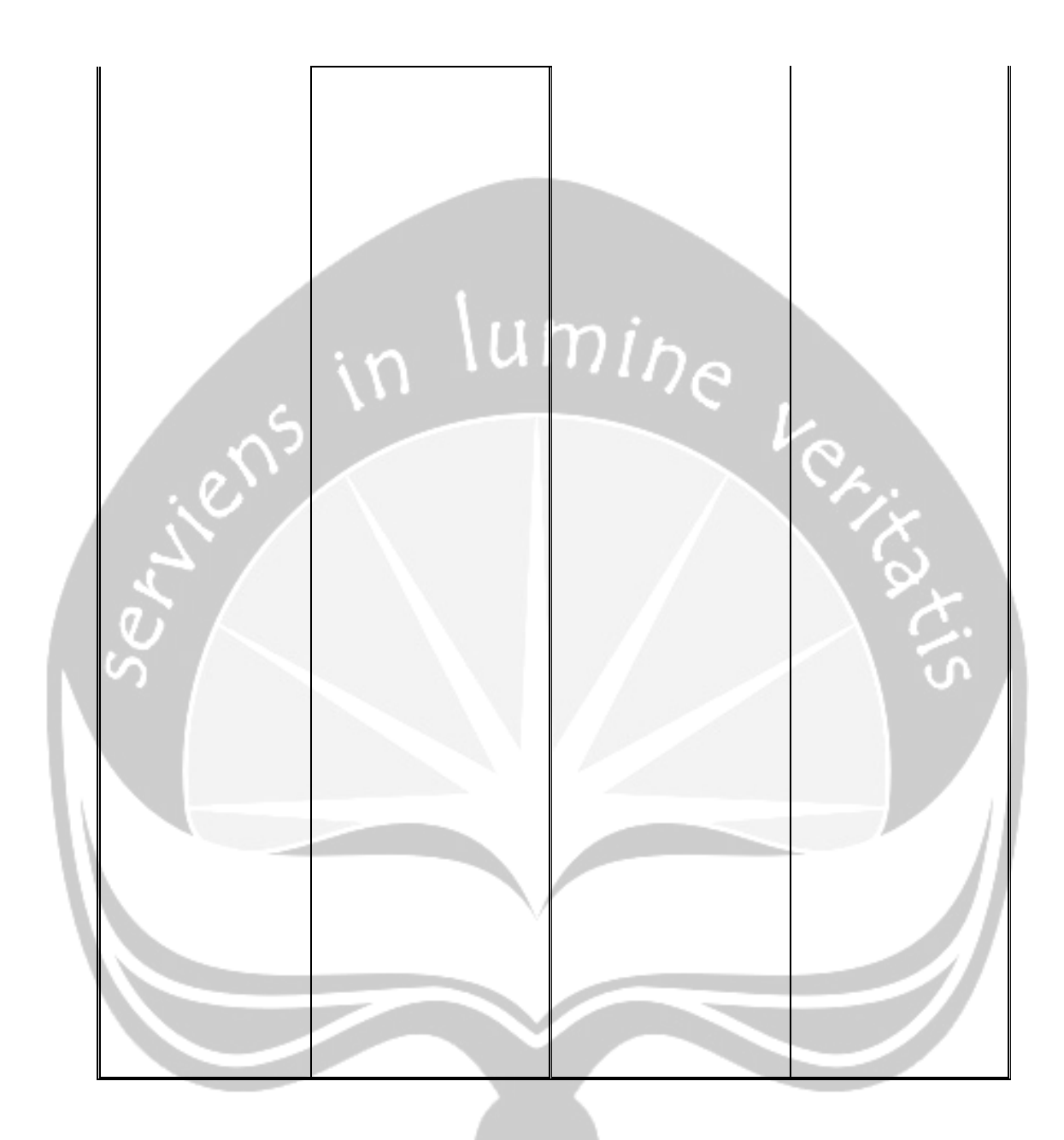

#### Pendahuluan

#### Tujuan

Dokumen Deskripsi Perancangan Perangkat Lunak (DPPL) bertujuan untuk mendefinisikan perancangan perangkat lunak yang akan dikembangkan. Dokumen DPPL tersebut digunakan oleh pengembang perangkat lunak sebagai acuan untuk implementasi pada tahap selanjutnya.

#### Ruang Lingkup

Aplikasi ASOPAS ini dikembangkan dengan tujuan untuk :

- Mengelola data operasional yang mencakup informasi dari divisi kesehatan ibu dan anak, divisi perbaikan gizi, divisi keluarga berencana, divisi kesehatan lingkungan, divisi pencegahan dan pemberantasan penyakit, divisi penyuluhan kesehatan masyarakat, divisi pengobatan, divisi kesehatan sekolah, divisi perawatan kesehatan mayarakat, divisi laboratorium dan tata usaha serta pengelolaan laporan ke puskesmas pusat.
- 2. Menangani pengelolaan perubahan data dan informasi oleh admin maupun oleh user.

#### Definisi dan Akronim

Daftar definisi akronim dan singkatan :

| Keyword/Phrase | Definisi                                   |
|----------------|--------------------------------------------|
| DPPL           | Deskripsi Perancangan Perangkat Lunak      |
|                | disebut juga Software Design Description   |
|                | (SDD) merupakan deskripsi dari perancangan |
|                | produk/perangkat lunak yang akan           |

|        | dikembangkan.                              |
|--------|--------------------------------------------|
| ASOPAS | Aplikasi untuk Sitem Operasional Puskesmas |
|        | Berbasis Web.                              |

#### Referensi

Referensi yang digunakan pada perangkat lunak tersebut adalah:

- Sapta Juli, Deskripsi Perancangan Perangkat Lunak SC3, Universitas Atma Jaya Yogyakarta, 2006.
- Sugiarto Ferdy, Deskripsi Perancangan Perangkat Lunak, Universitas Atma Jaya Yogyakarta, 2009.
- 3. Amadatu Yuvenjustus, Spesifikasi Kebutuhan Perangkat Lunak, Universitas Atma Jaya Yogyakarta, 2010

#### Analysis Model

. Realisasi Class Diagram

#### Login

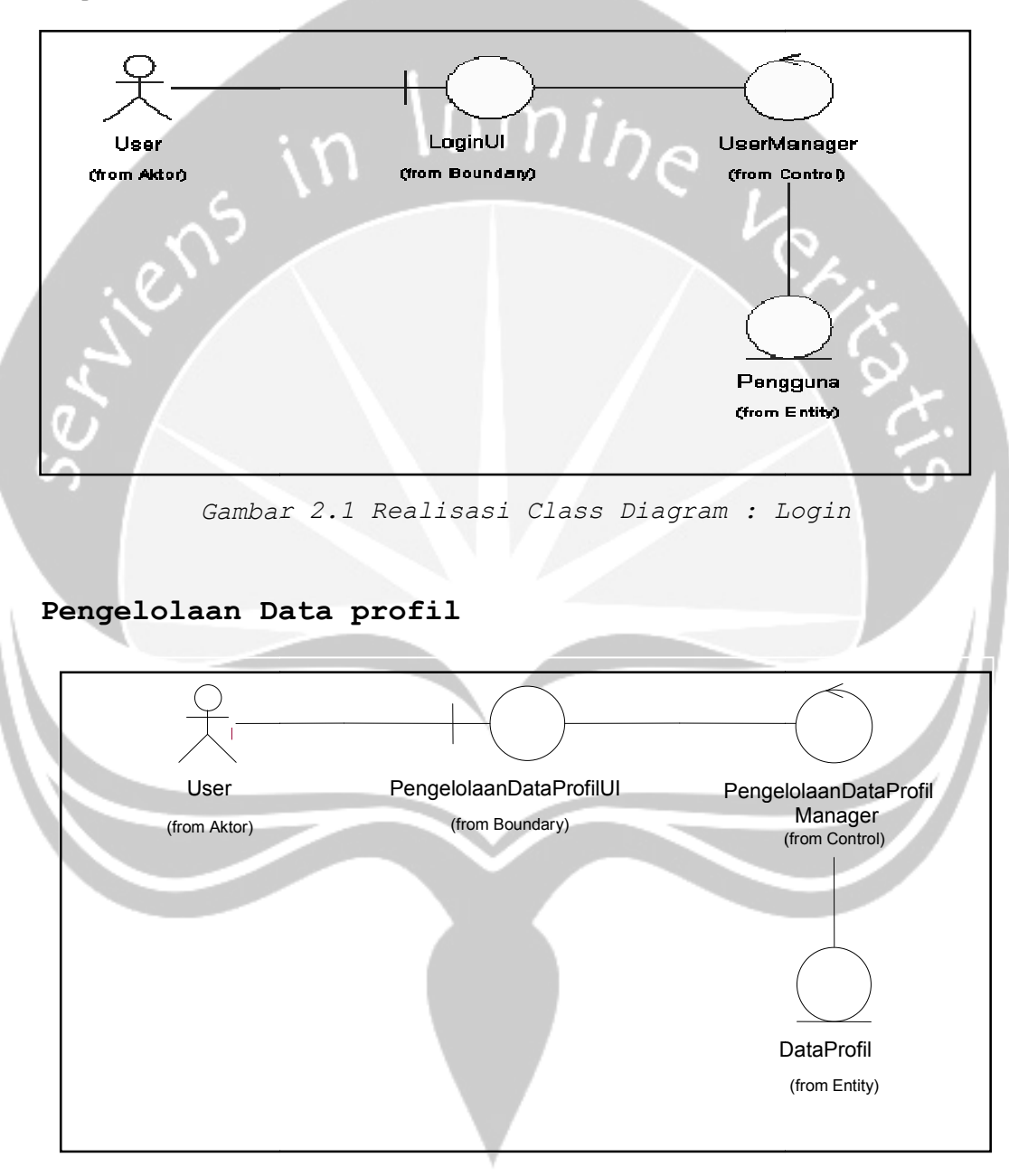

Gambar 2.2. Realisasi Class Diagram : Profil Puskesmas

#### Pengelolaan Data Gizi

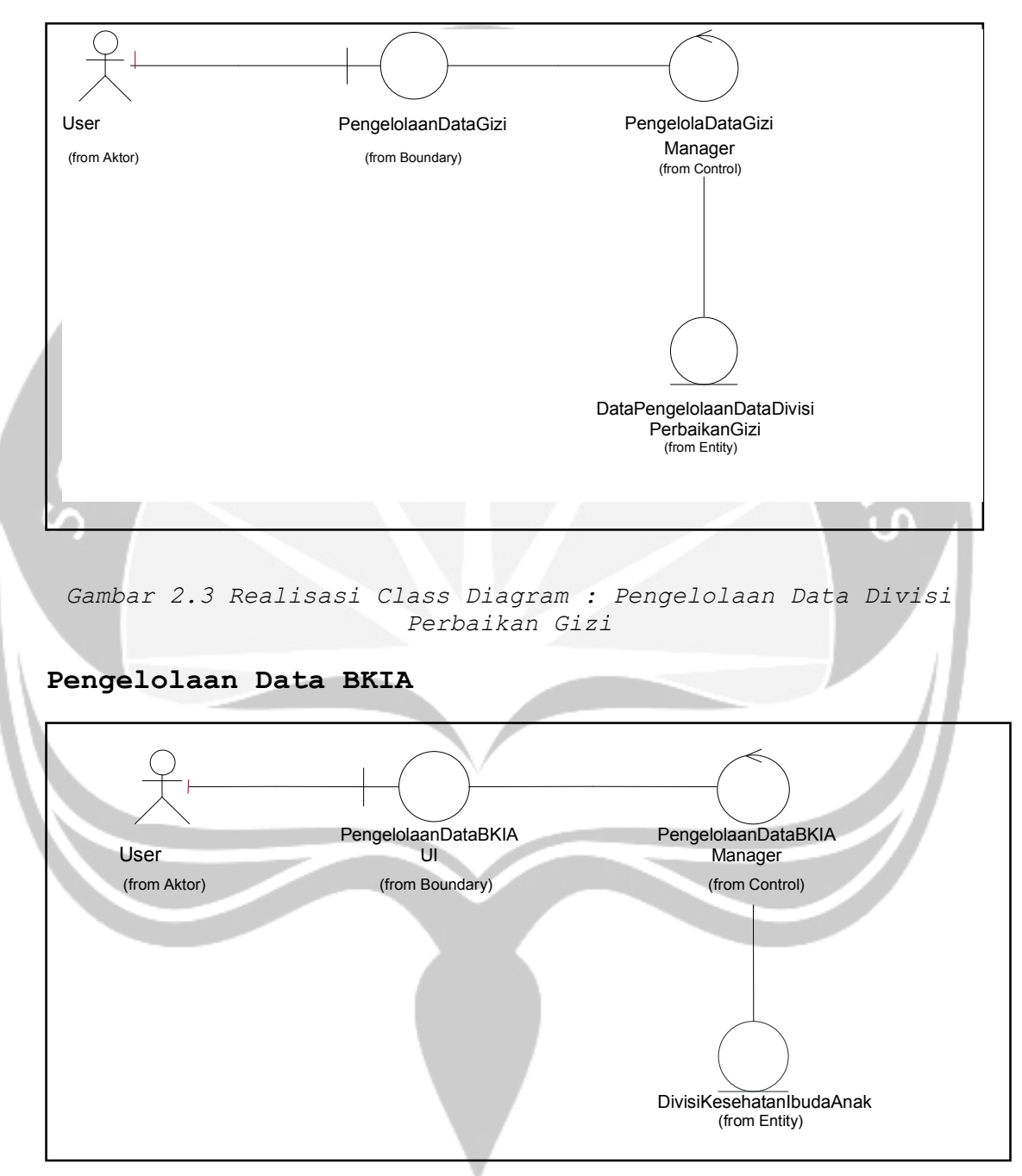

Gambar 2.4 Realisasi Class Diagram : Pengelolaan Data BKIA

#### Pengelolaan Data Kesling

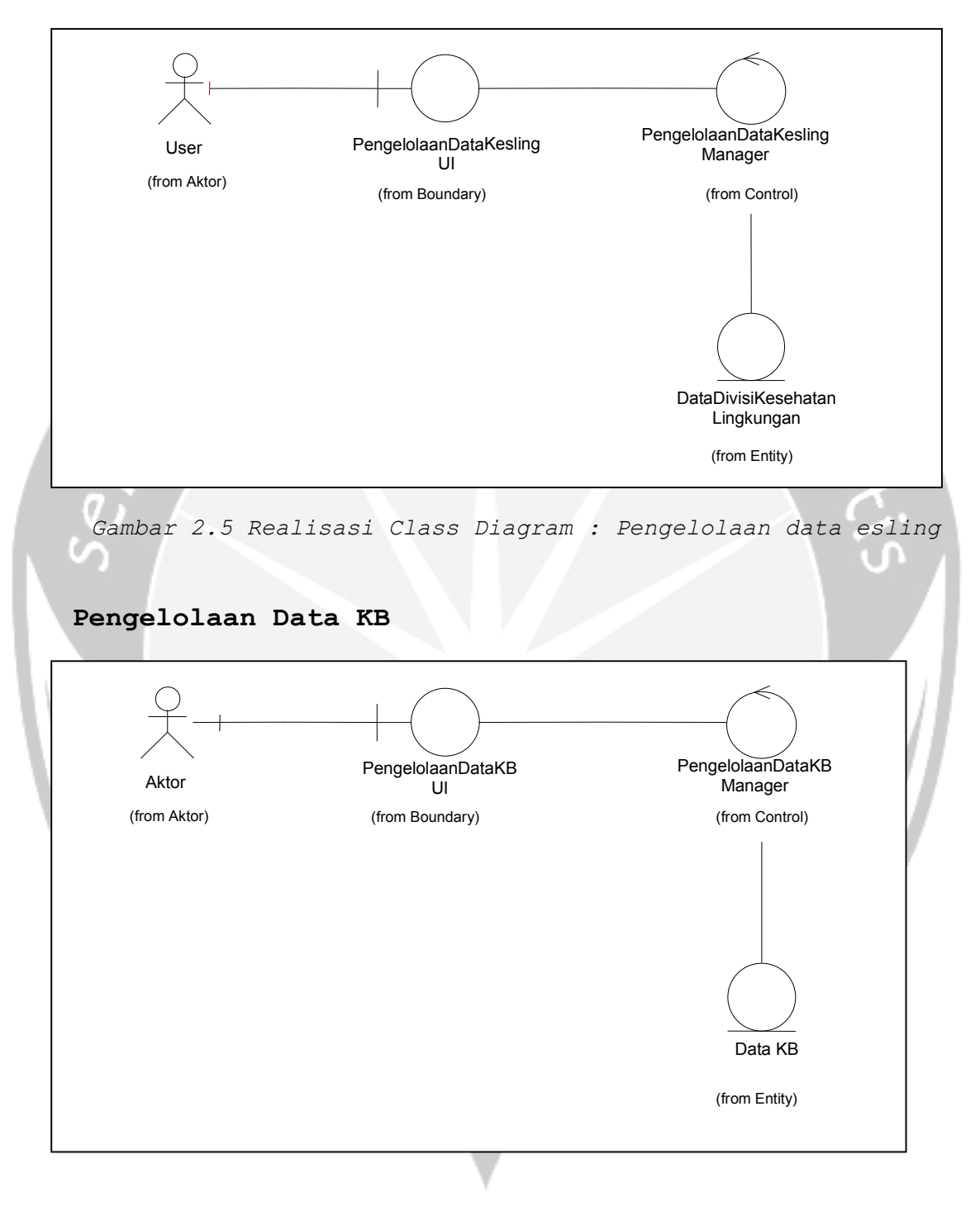

Gambar 2.6 Realisasi Class Diagram : Pengelolaan Data KB

#### Pengelolaan Data P3

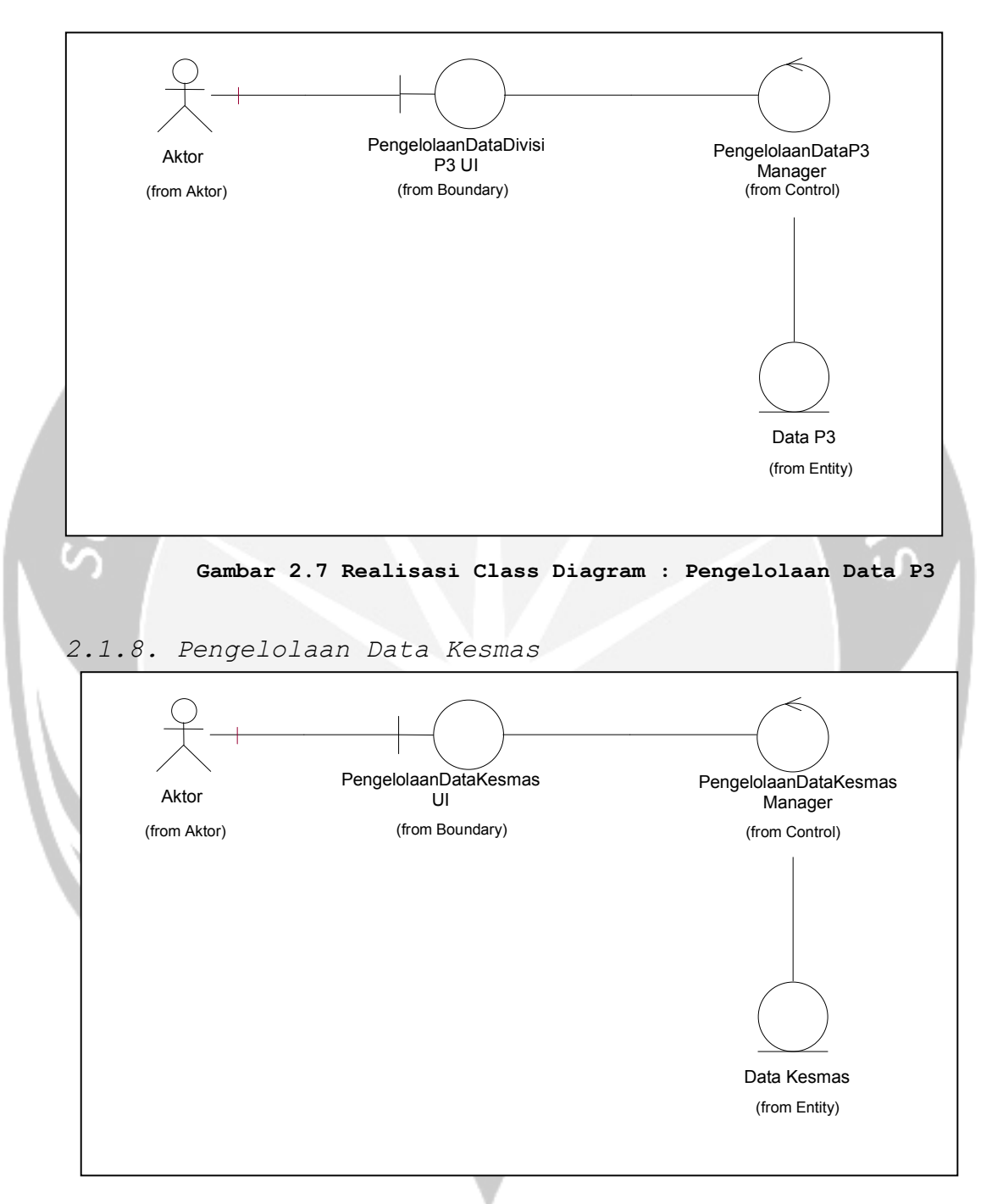

Gambar 2.8. Realisasi Class Diagram : Pengelolaan Data Kesmas

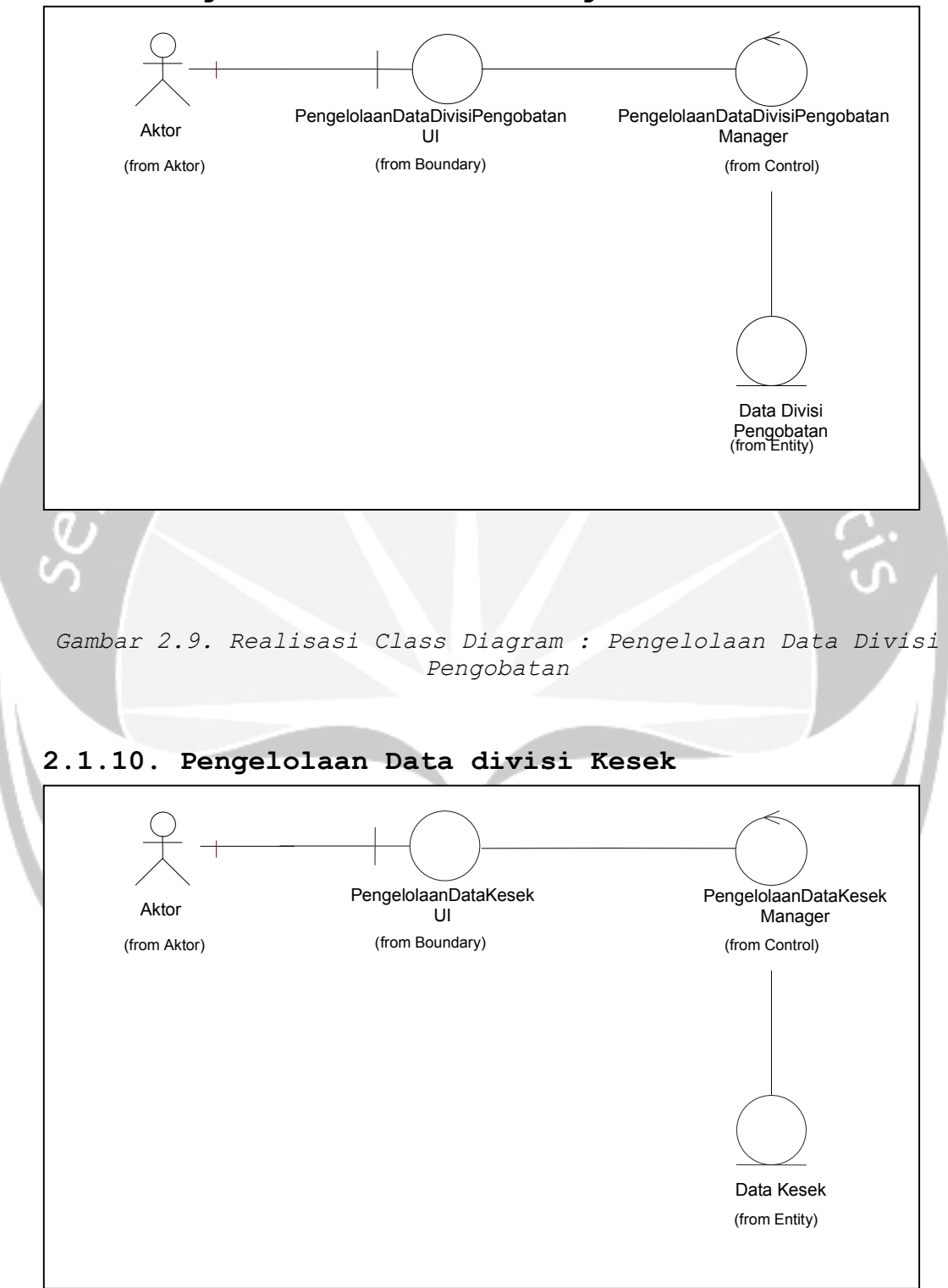

2.1.9. Pengelolaan Data divisi Pengobatan

Gambar 2.10. Realisasi Class Diagram : Pengelolaan Data Kesek

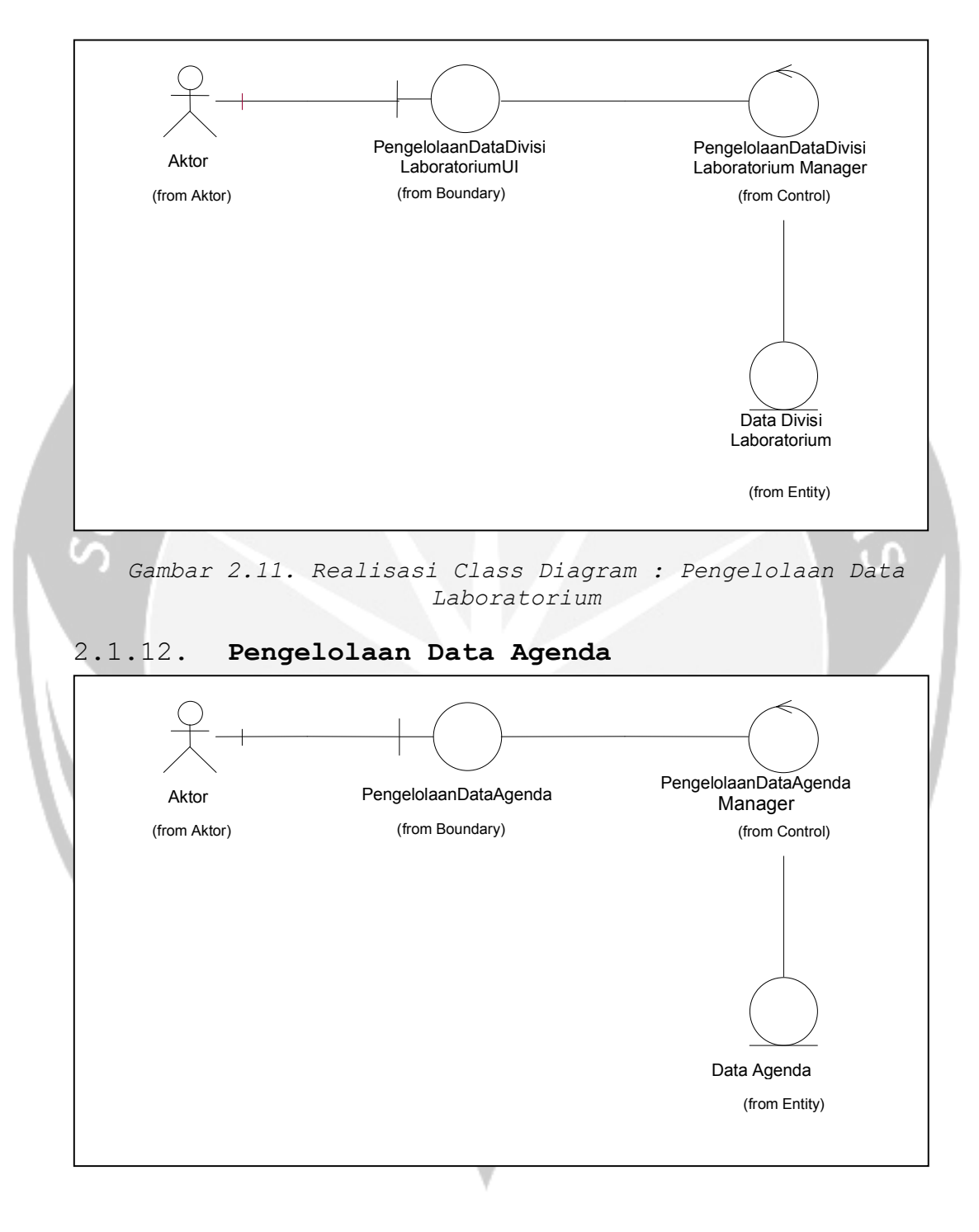

#### 2.1.11. Pengelolaan Data divisi Laboratorium

Gambar 2.11. Realisasi Class Diagram : Pengelolaan Data Agenda

#### Pengelolaan Data Demografi

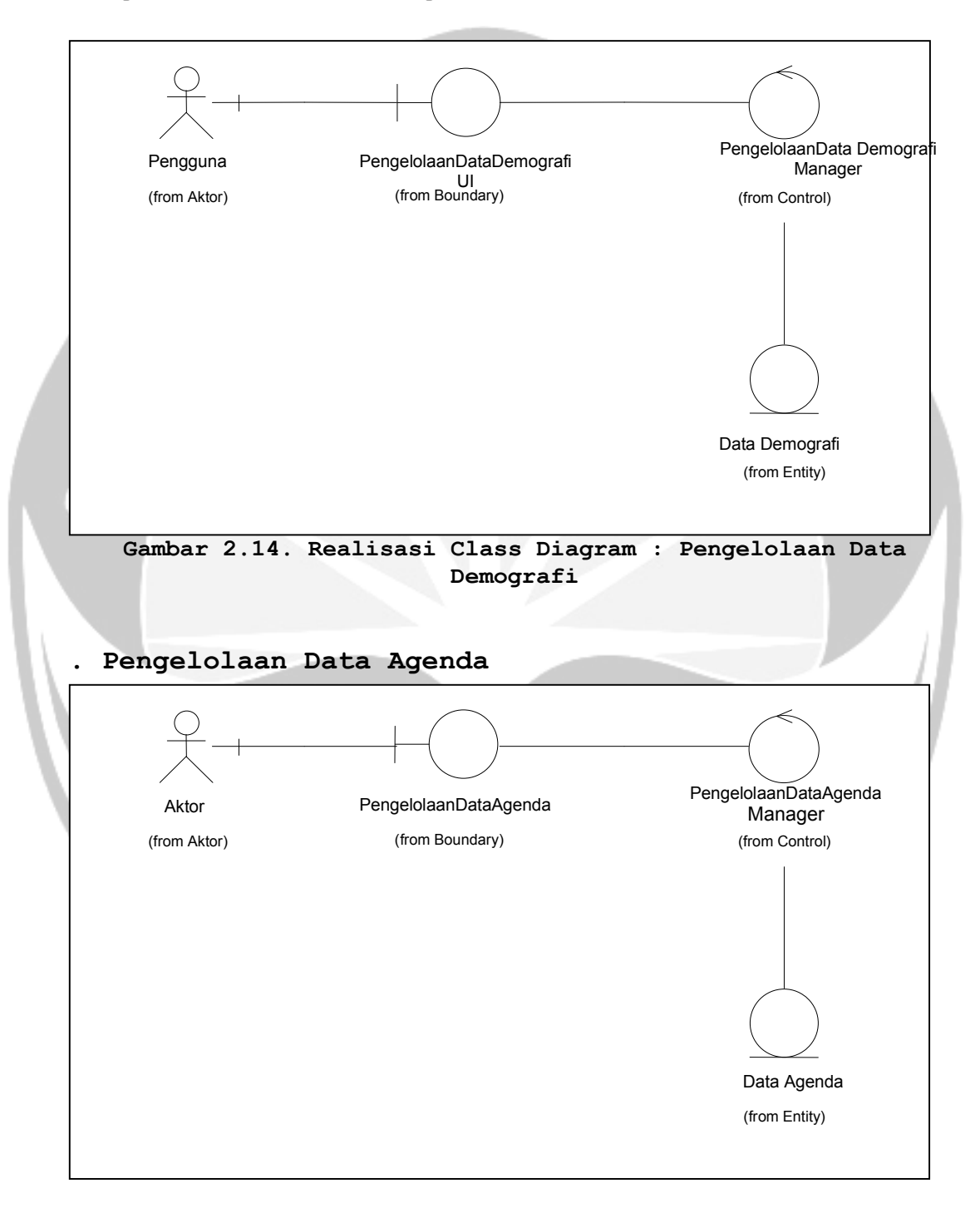

Gambar 2.15. Realisasi Class Diagram : Pengelolaan Data Agenda

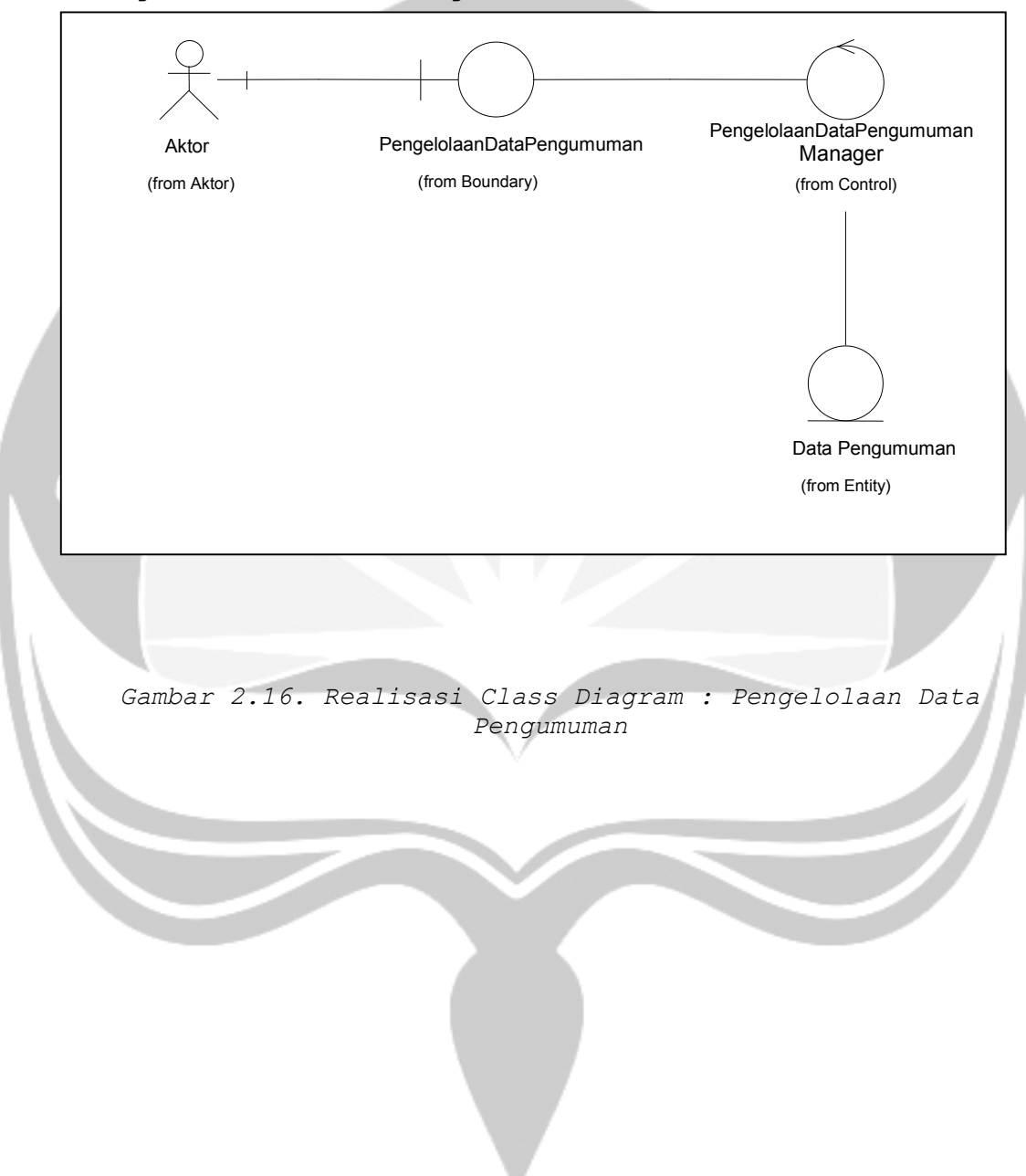

.Pengelolaan Data Pengumuman

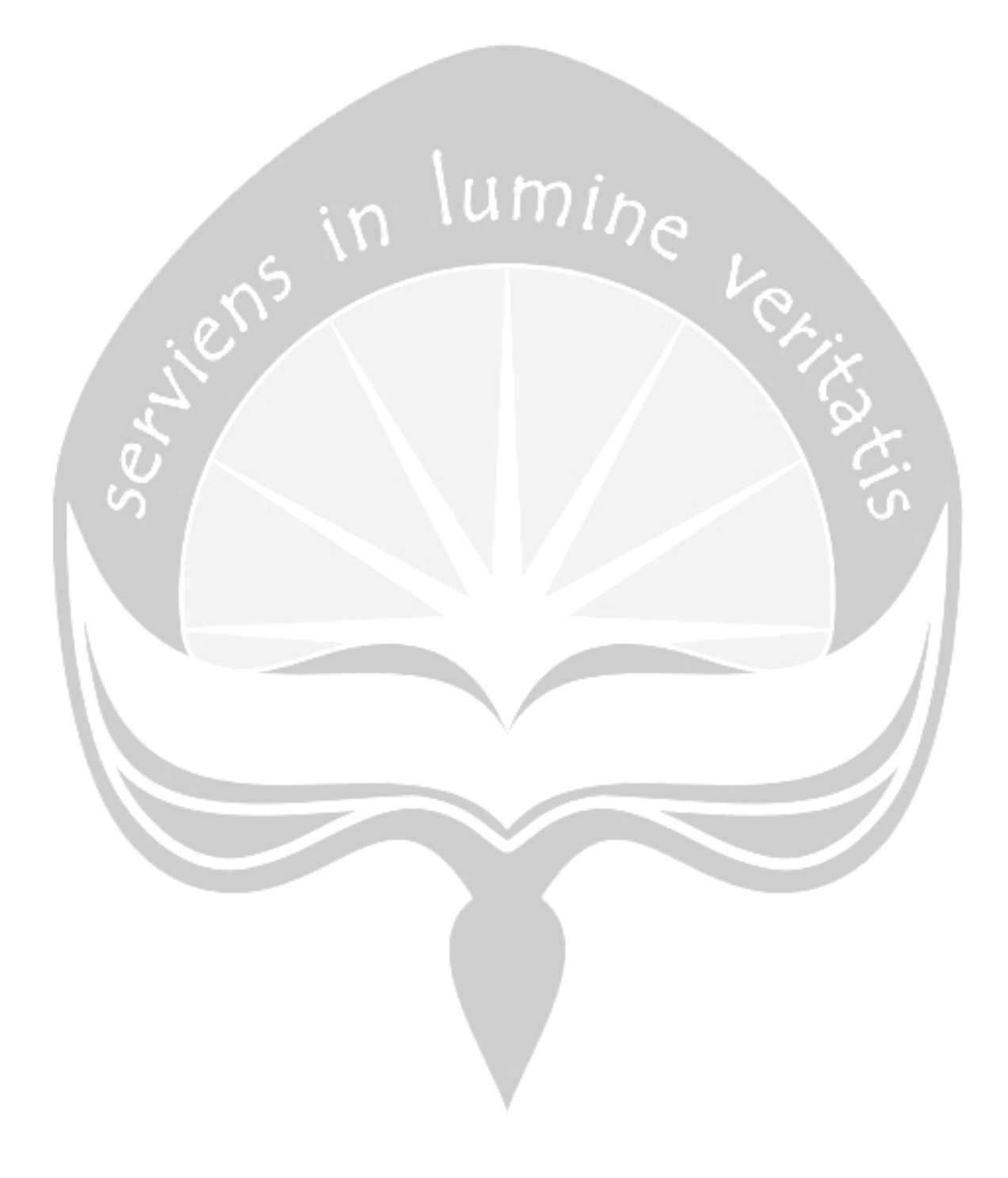

#### 3. Rancangan Arsitektur

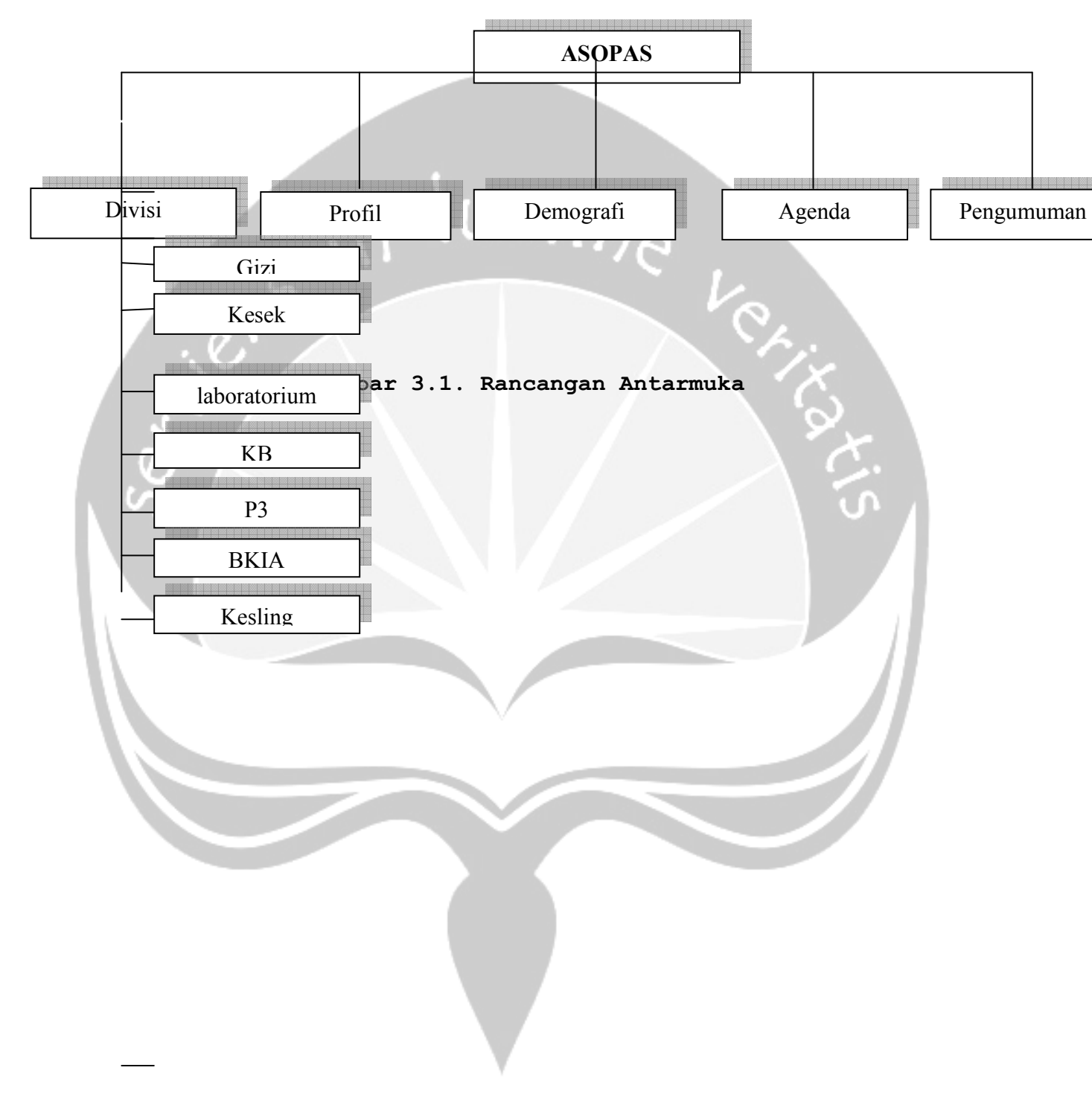

#### 5. Collaboration Diagram

#### 5.1. Login

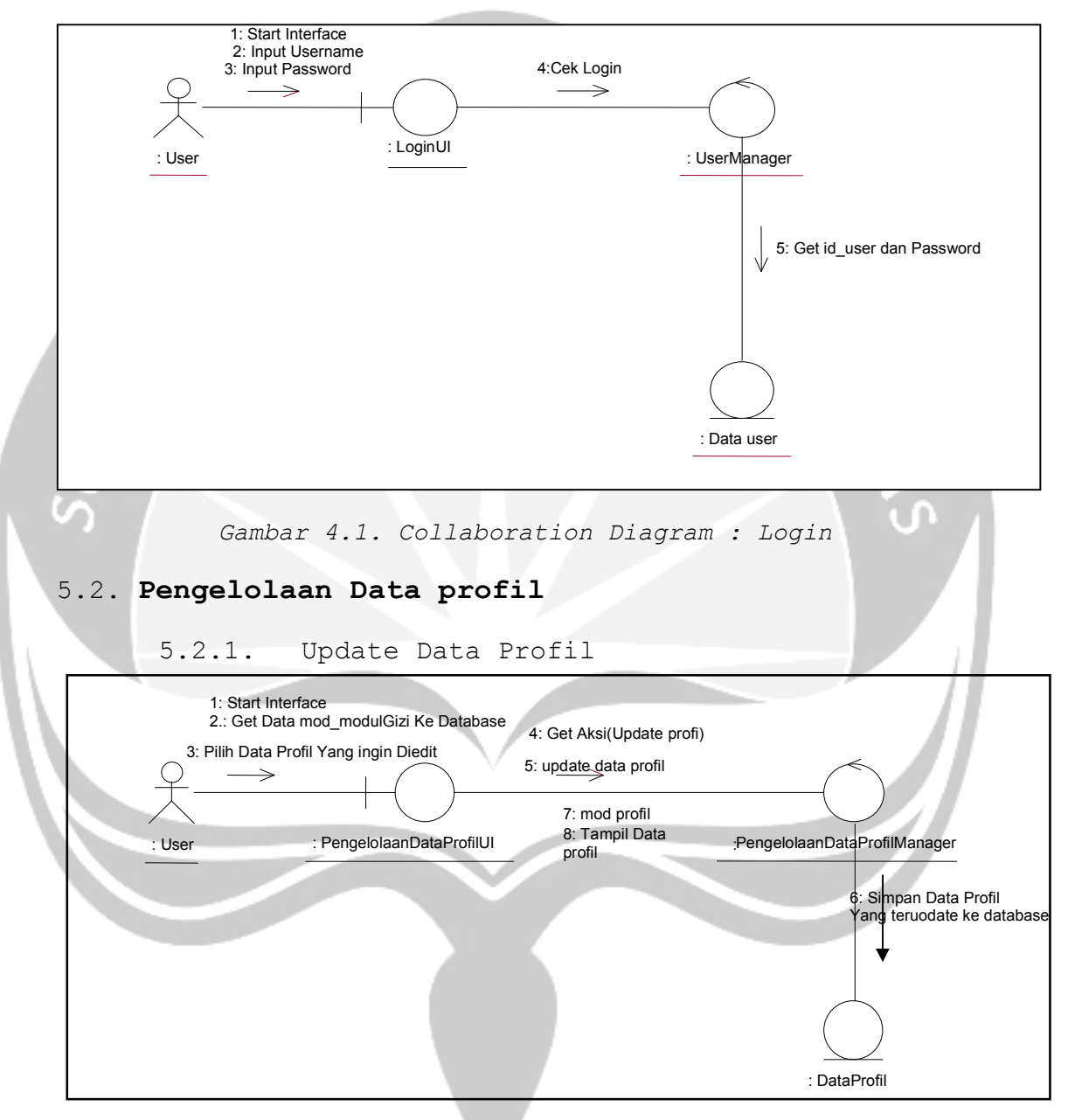

Gambar 4.2 Collaboration Diagram : Pengelolaan Data Profil-Update Data Profil
# 5.3. Pengelolaan Data Kegiatan Divisi Gizi

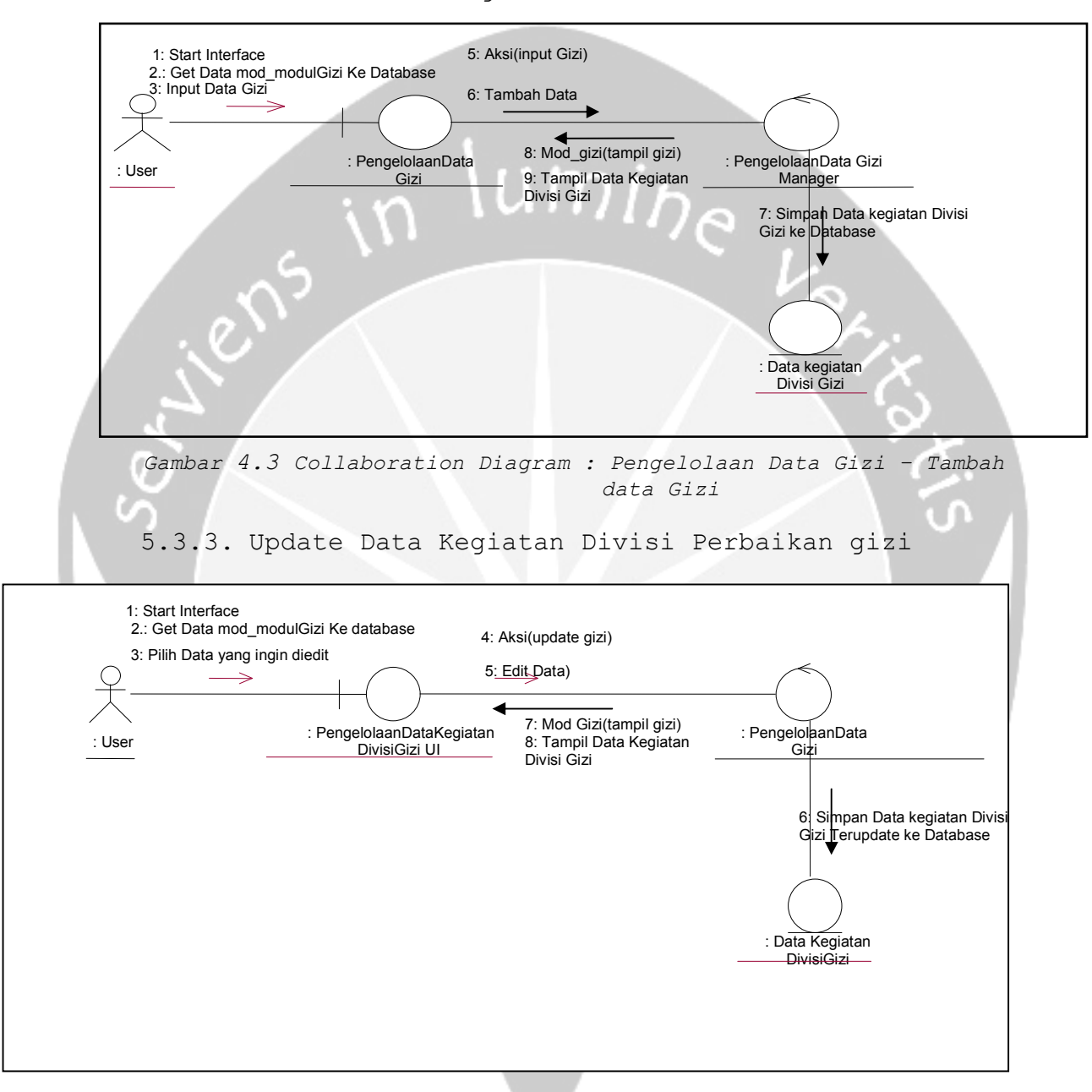

5.3.1. Tambah Data Kegiatan Divisi Gizi

Gambar 4.4. Collaboration Diagram : Pengelolaan Data Kegiatan Divisi Gizi- Update Data Kegiatan Divisi Gizi

5.3.3. Delete Data Gizi

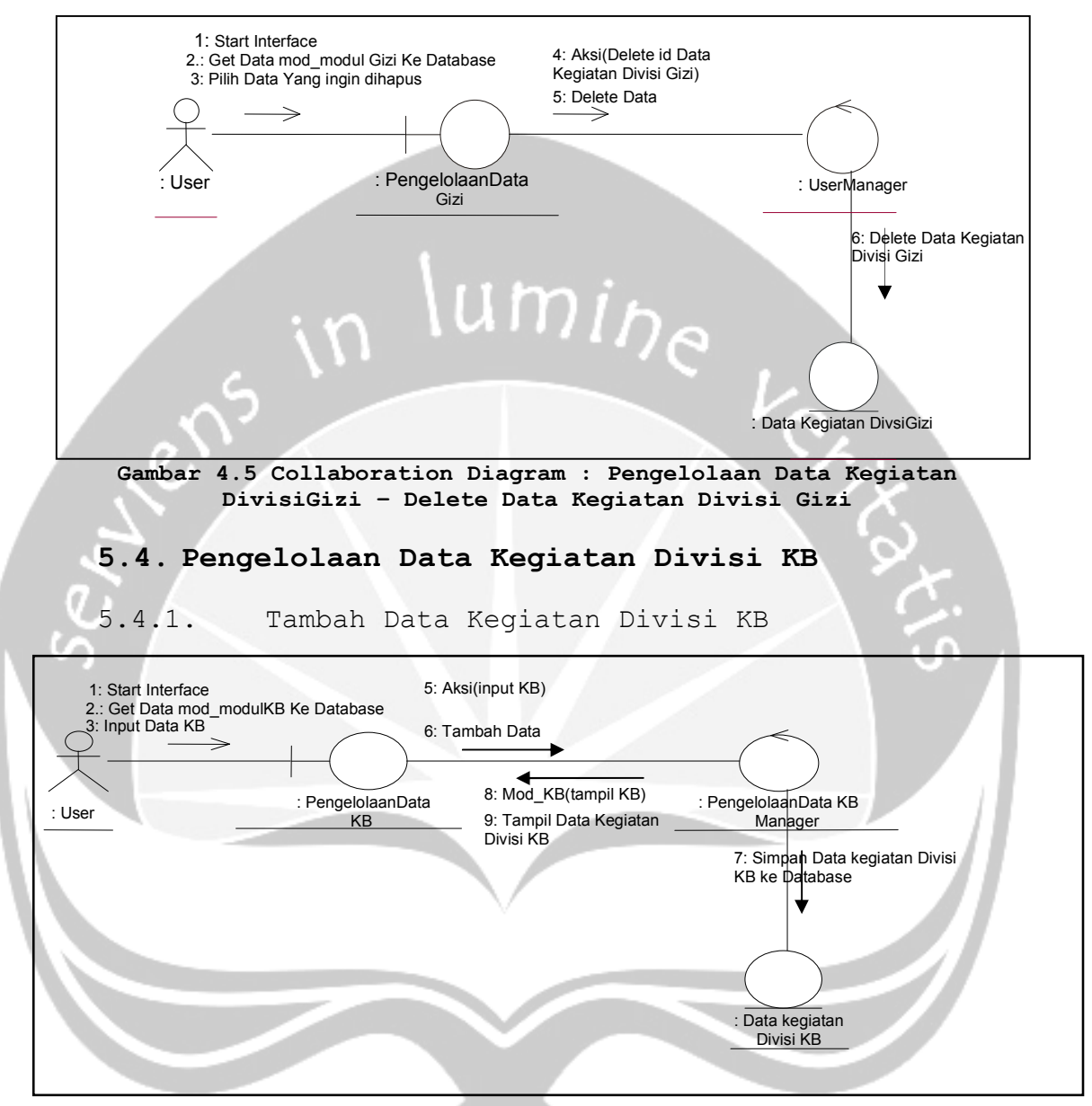

Gambar 4.6. Collaboration Diagram : Pengelolaan Data KB - Tambah data KB

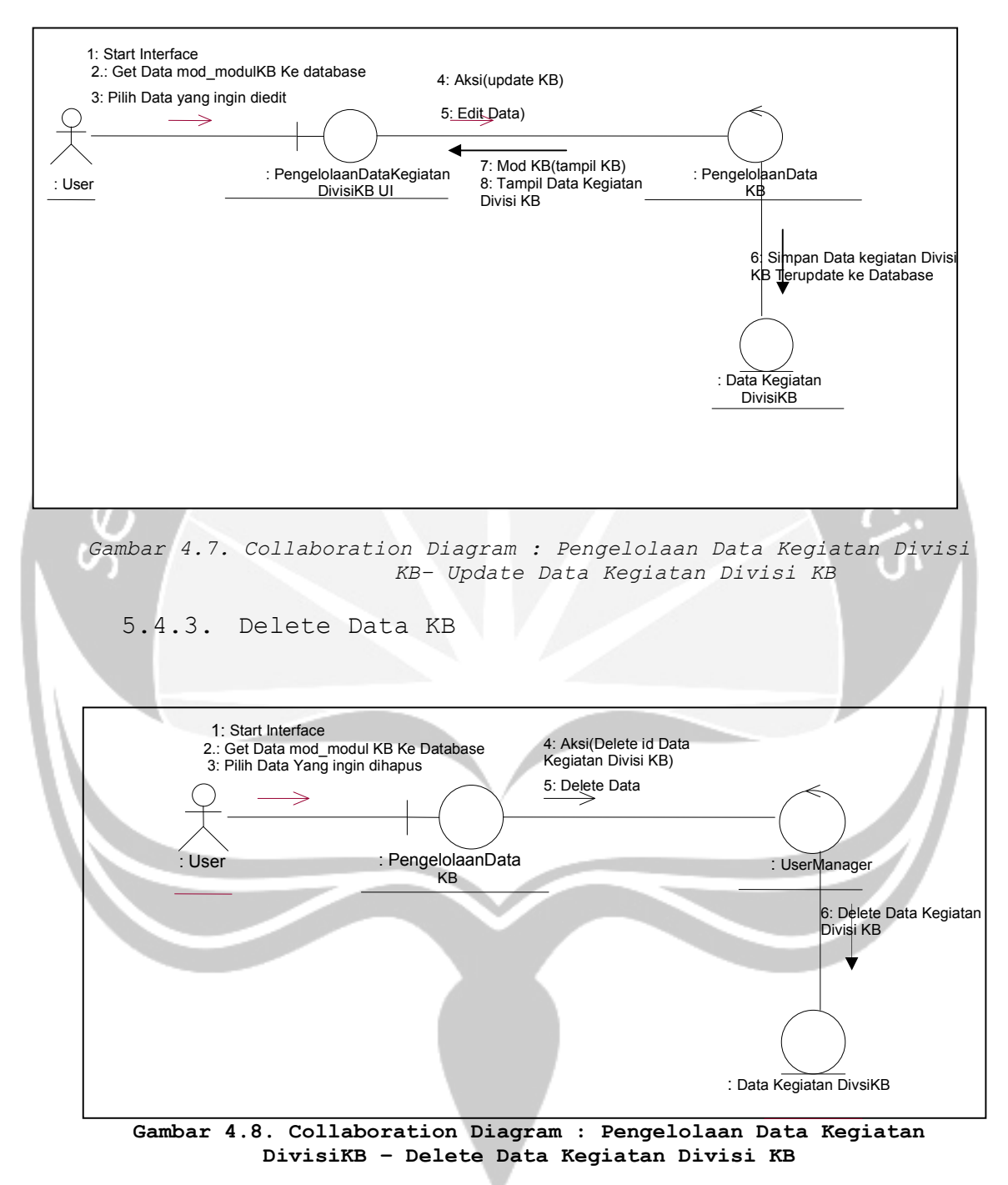

#### 5.4.2. Update Data Kegiatan Divisi Perbaikan KB

# 5.5. Pengelolaan Data Kegiatan Divisi Kesling

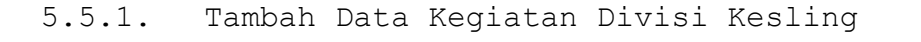

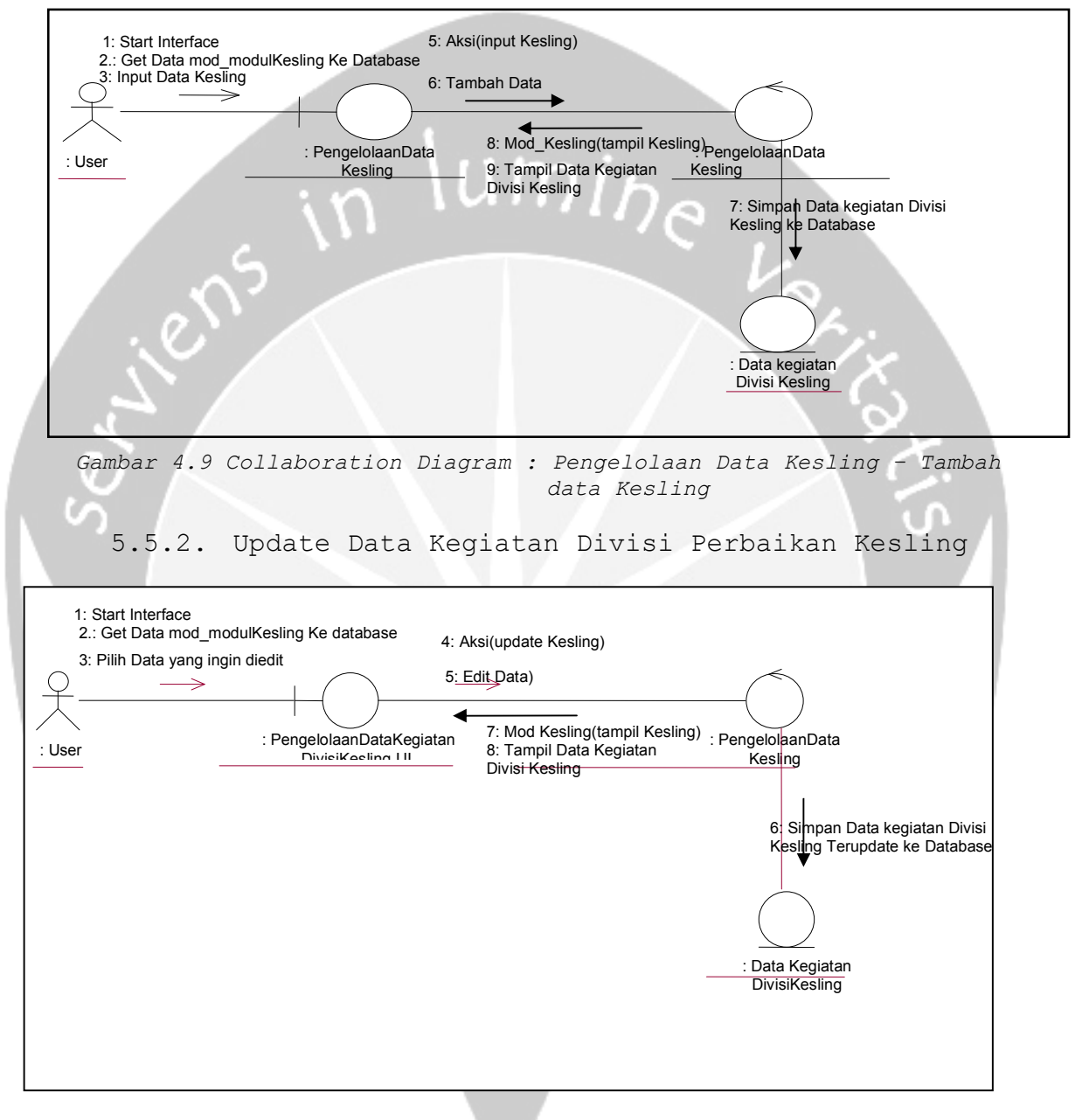

Gambar 4.10. Collaboration Diagram : Pengelolaan Data Kegiatan Divisi Kesling- Update Data Kegiatan Divisi Kesling

5.5.3. Delete Data Kesling

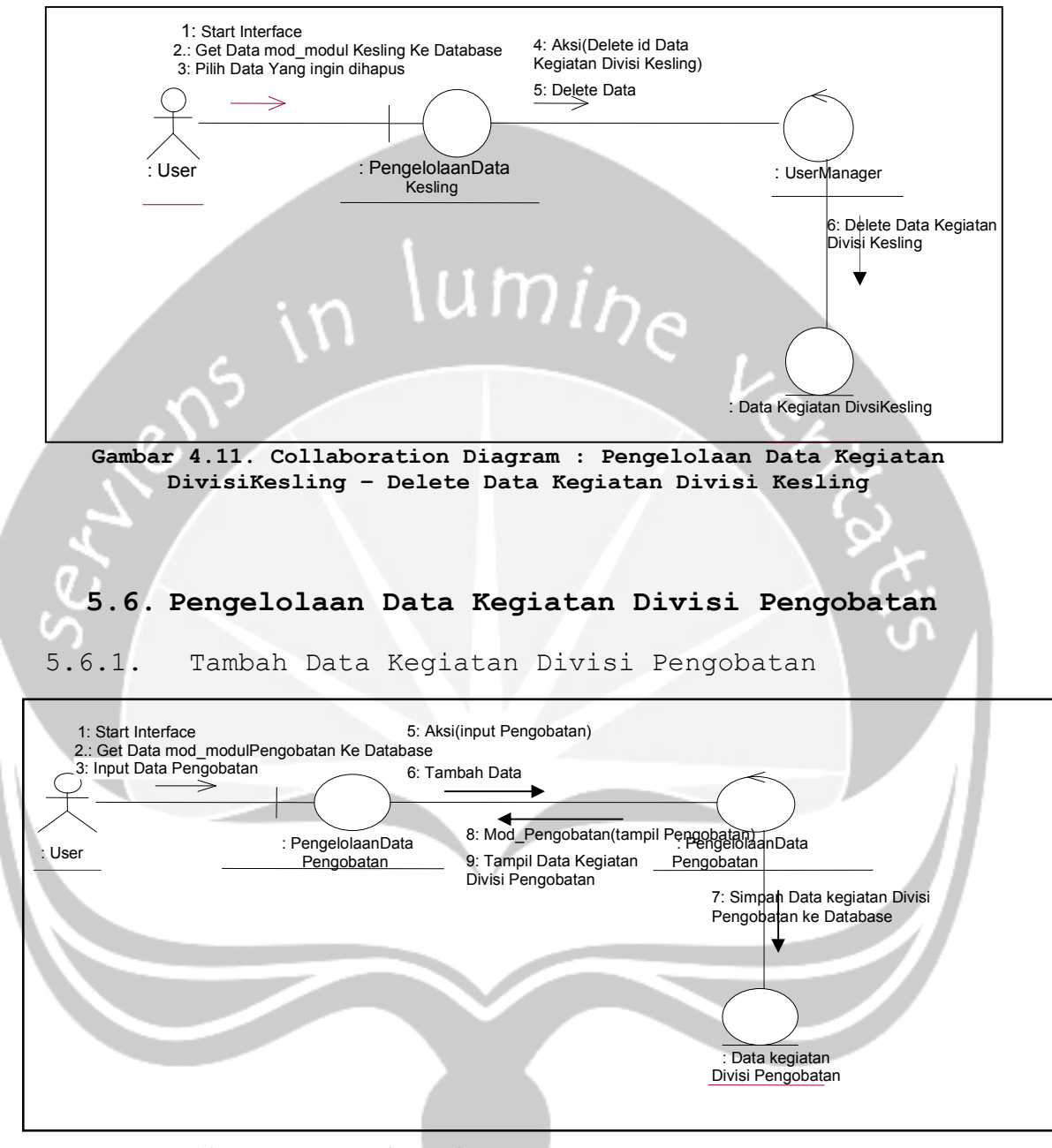

Gambar 4.12. Collaboration Diagram : Pengelolaan Data Pengobatan -Tambah data Pengobatan

#### 5.6.2. Update Data Kegiatan Divisi Perbaikan Pengobatan

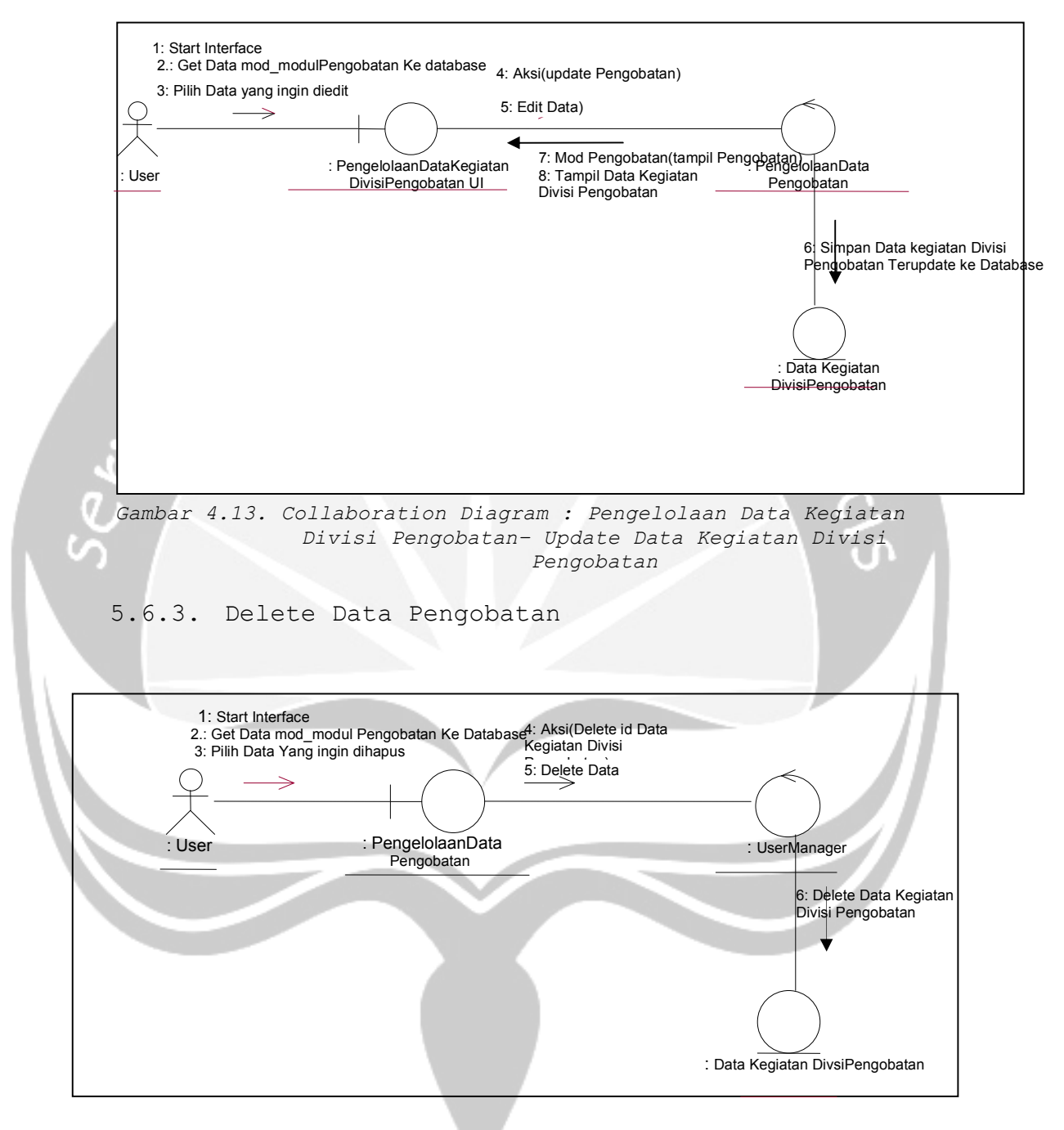

Gambar 4.14. Collaboration Diagram : Pengelolaan Data Kegiatan DivisiPengobatan - Delete Data Kegiatan Divisi Pengobatan

## 5.7. Pengelolaan Data Kegiatan Divisi Kesek

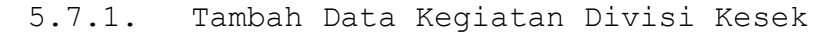

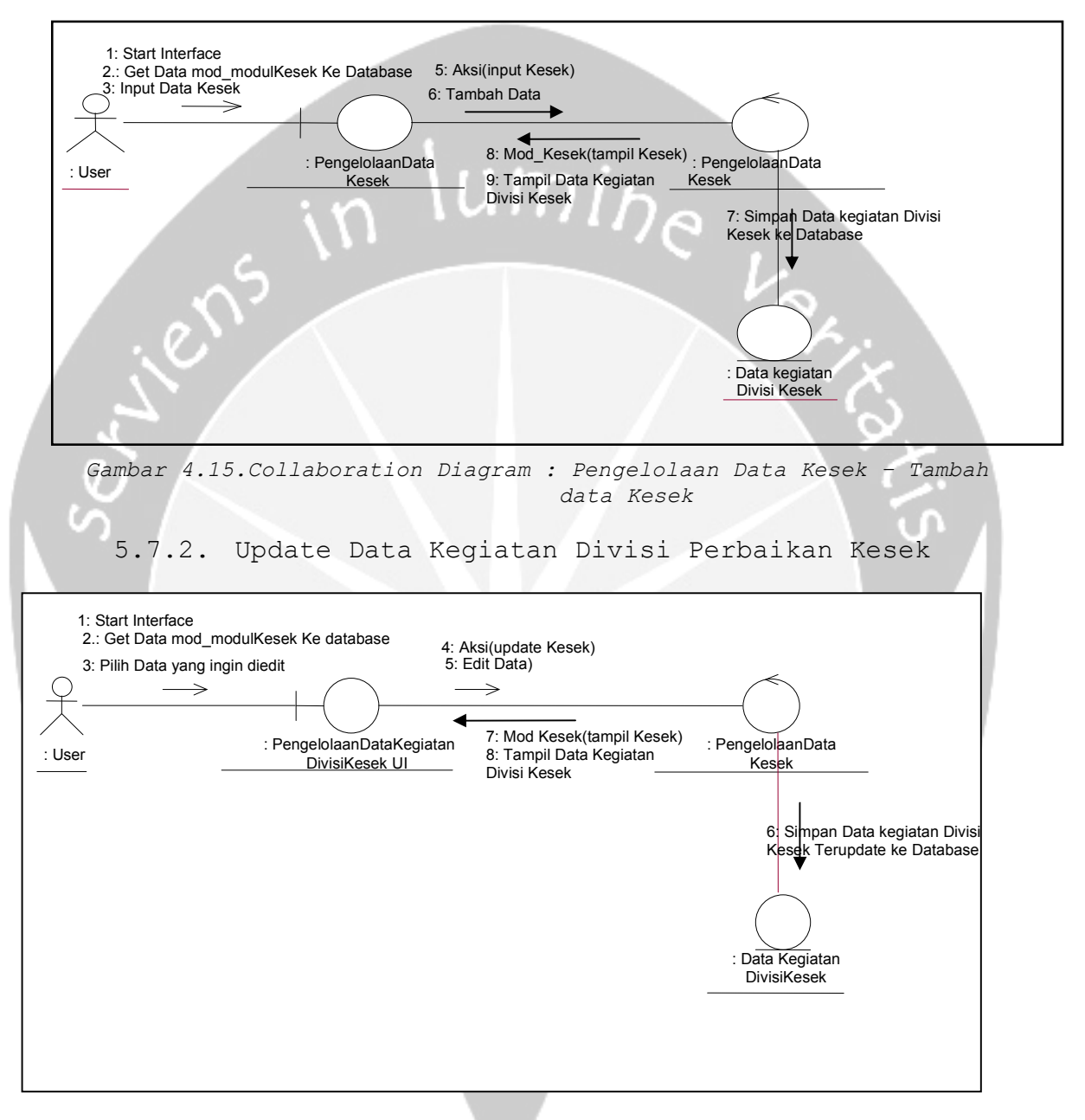

Gambar 4.16. Collaboration Diagram : Pengelolaan Data Kegiatan Divisi Kesek- Update Data Kegiatan Divisi Kesek

5.7.3. Delete Data Kesek

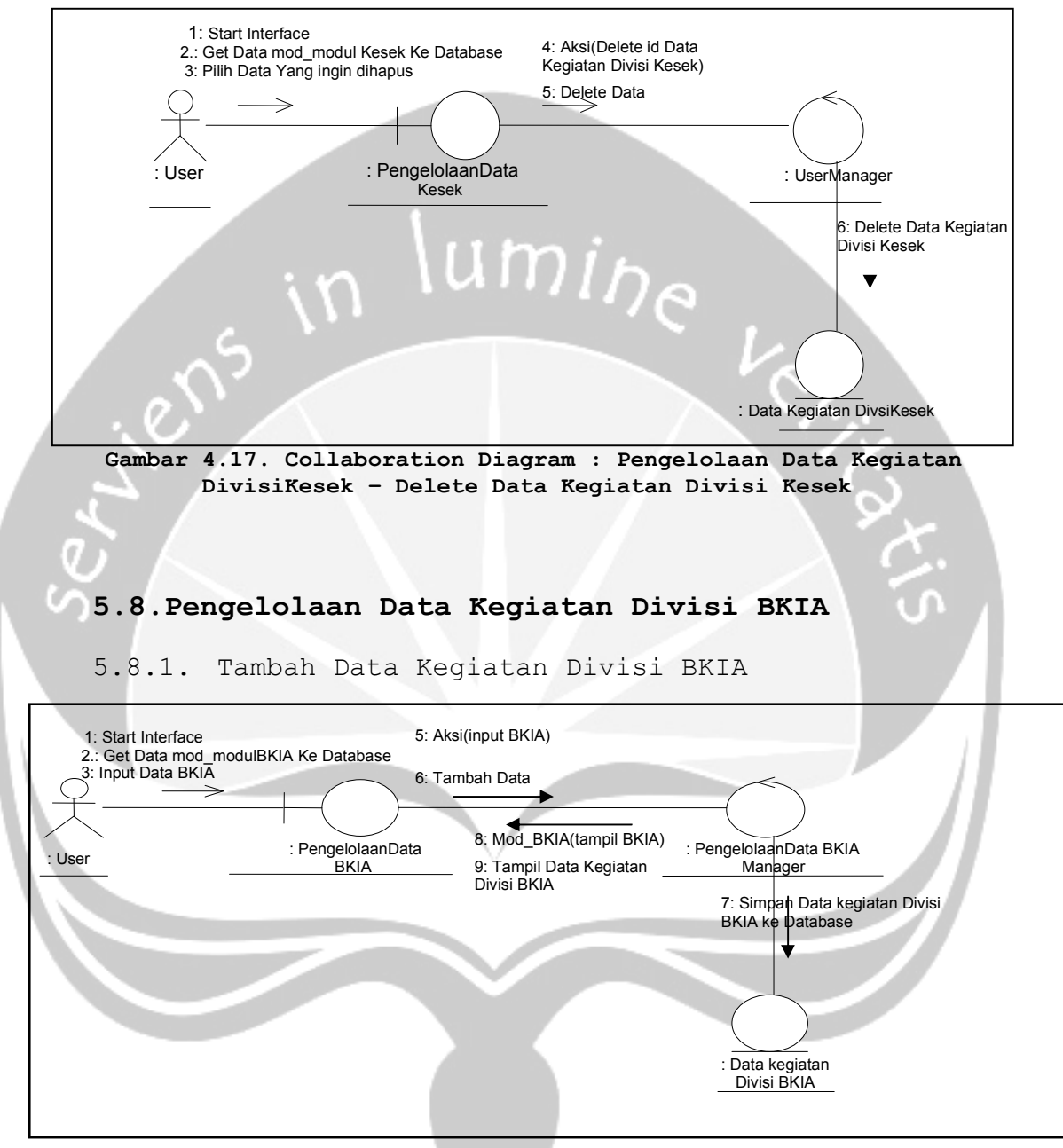

Gambar 4.18. Collaboration Diagram : Pengelolaan Data BKIA - Tambah data BKIA

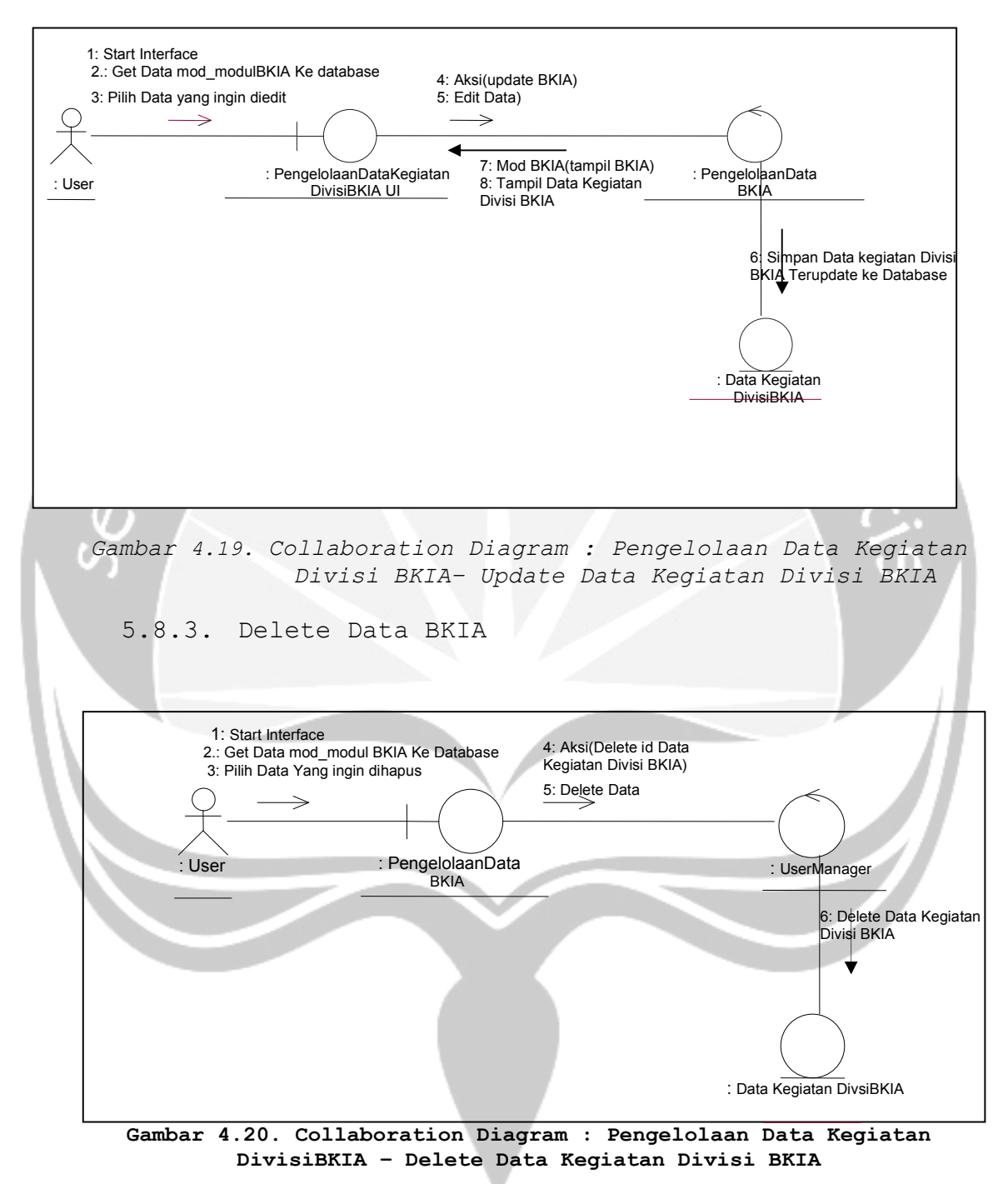

#### 5.8.2. Update Data Kegiatan Divisi Perbaikan BKIA

# 5.9. Pengelolaan Data Kegiatan Divisi P3

1: Start Interface 2.: Get Data mod\_modulP3 Ke Database 3: Input Data P3 5: Aksi(input P3) 6: Tambah Data  $\rightarrow$ 8: Mod\_P3(tampil P3) : PengelolaanData : PengelolaanData P3 : User 9: Tampil Data Kegiatan Divisi P3 P3 Manager 7: Simpah Data kegiatan Divisi P3 ke Database : Data kegiatan Divisi P3 Gambar 4.21. Collaboration Diagram : Pengelolaan Data P3 - Tambah data P3 Update Data Kegiatan Divisi Perbaikan P3 5.9.2. 1: Start Interface 2.: Get Data mod\_modulP3 Ke database 4: Aksi(update P3) 3: Pilih Data yang ingin diedit 5: Edit Data)  $\rightarrow$  $\rightarrow$ 4 7: Mod P3(tampil P3) 8: Tampil Data Kegiatan Divisi P3 : PengelolaanDataKegiatan : PengelolaanData : User DivisiP3 UI P3 6 Simpan Data kegiatan Divisi P3 Terupdate ke Database

5.9.1. Tambah Data Kegiatan Divisi P3

Gambar 4.22. Collaboration Diagram : Pengelolaan Data Kegiatan Divisi P3- Update Data Kegiatan Divisi P3

: Data Kegiatan DivisiP3

5.9.3. Delete Data P3

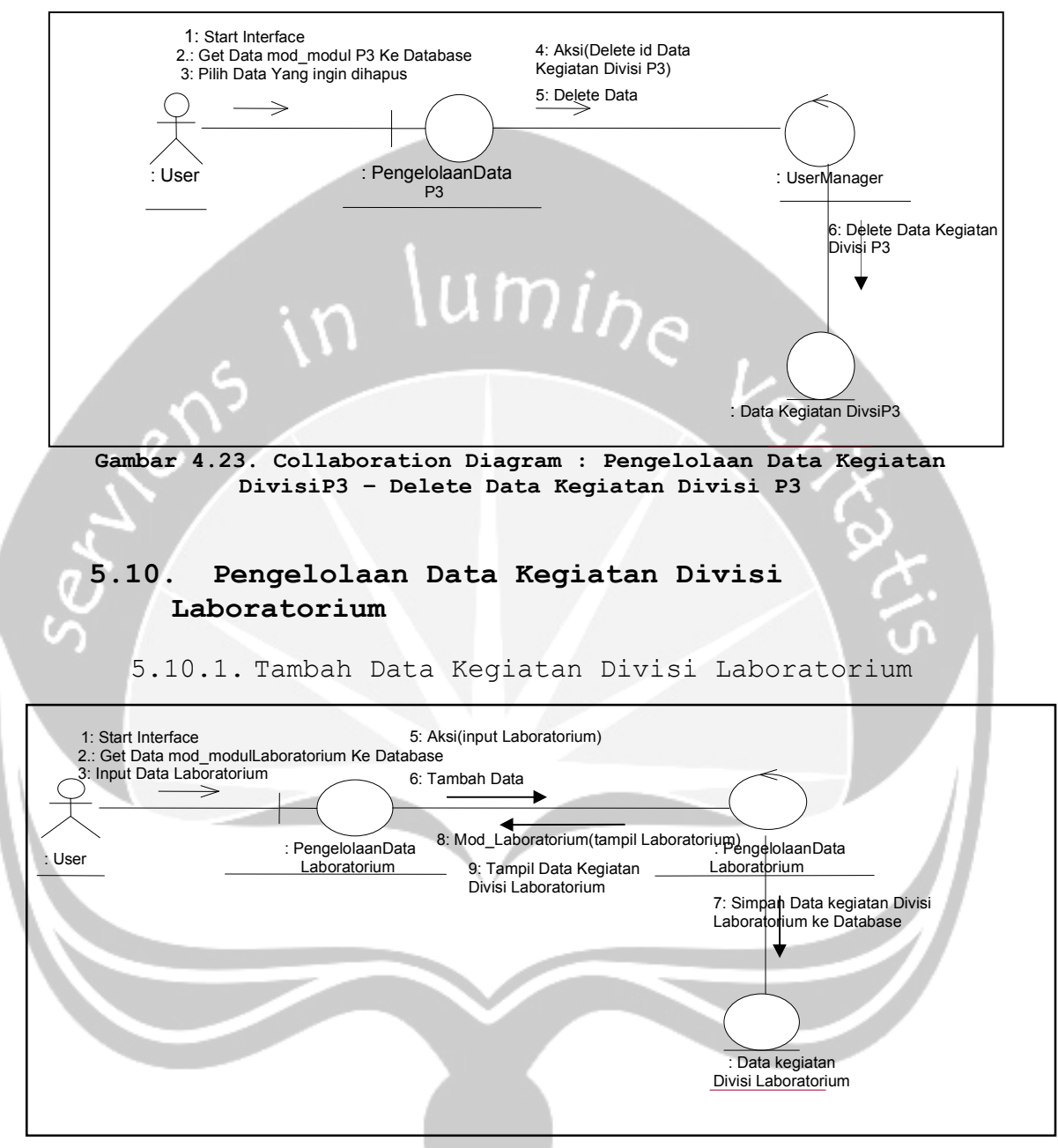

Gambar 4.24. Collaboration Diagram : Pengelolaan Data Laboratorium -Tambah data Laboratorium

# 5.10.2. Update Data Kegiatan Divisi Perbaikan Laboratorium

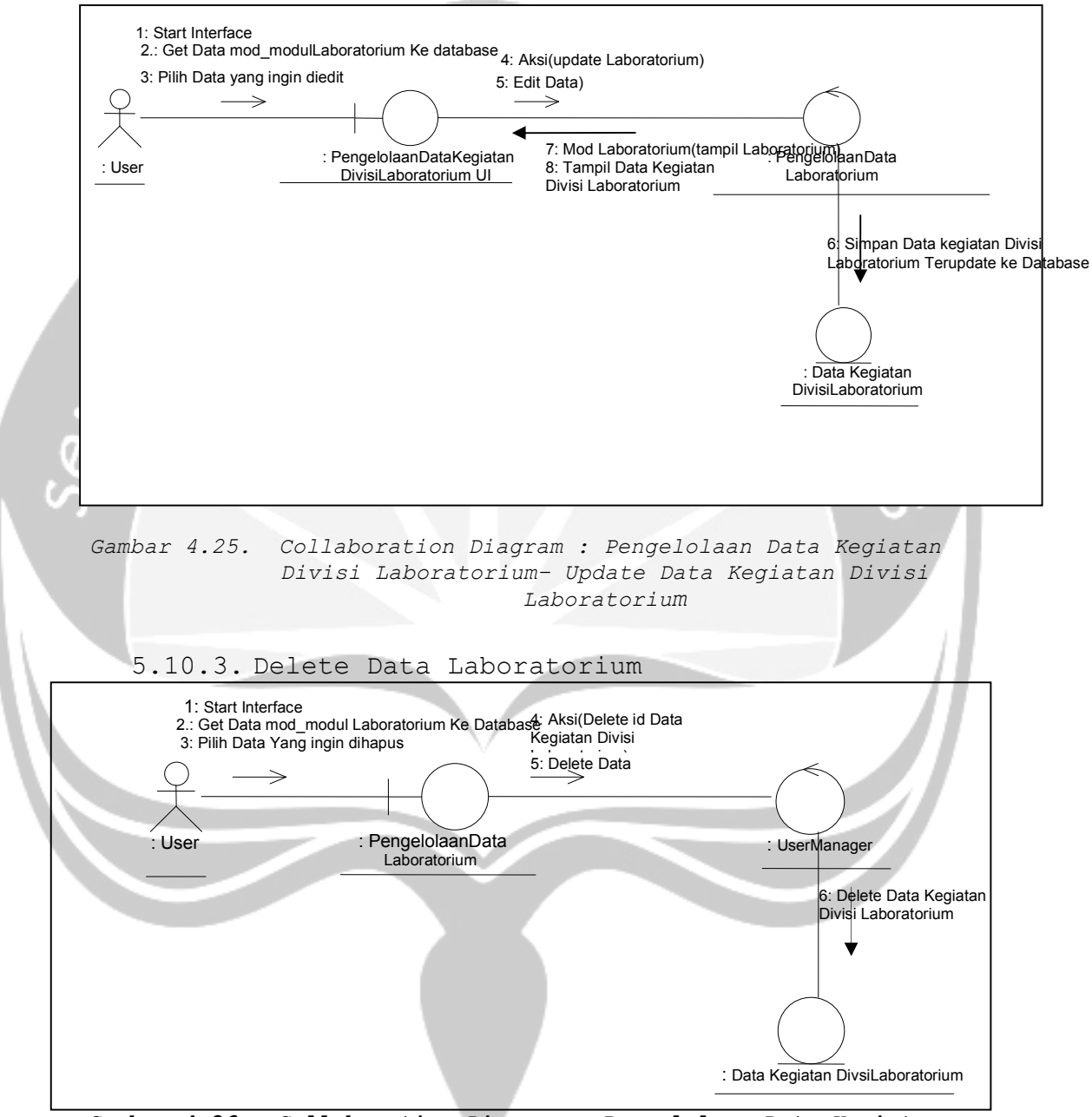

Gambar 4.26. Collaboration Diagram : Pengelolaan Data Kegiatan DivisiLaboratorium - Delete Data Kegiatan Divisi Laboratorium

# 5.11. Pengelolaan Data Kegiatan Divisi Demografi

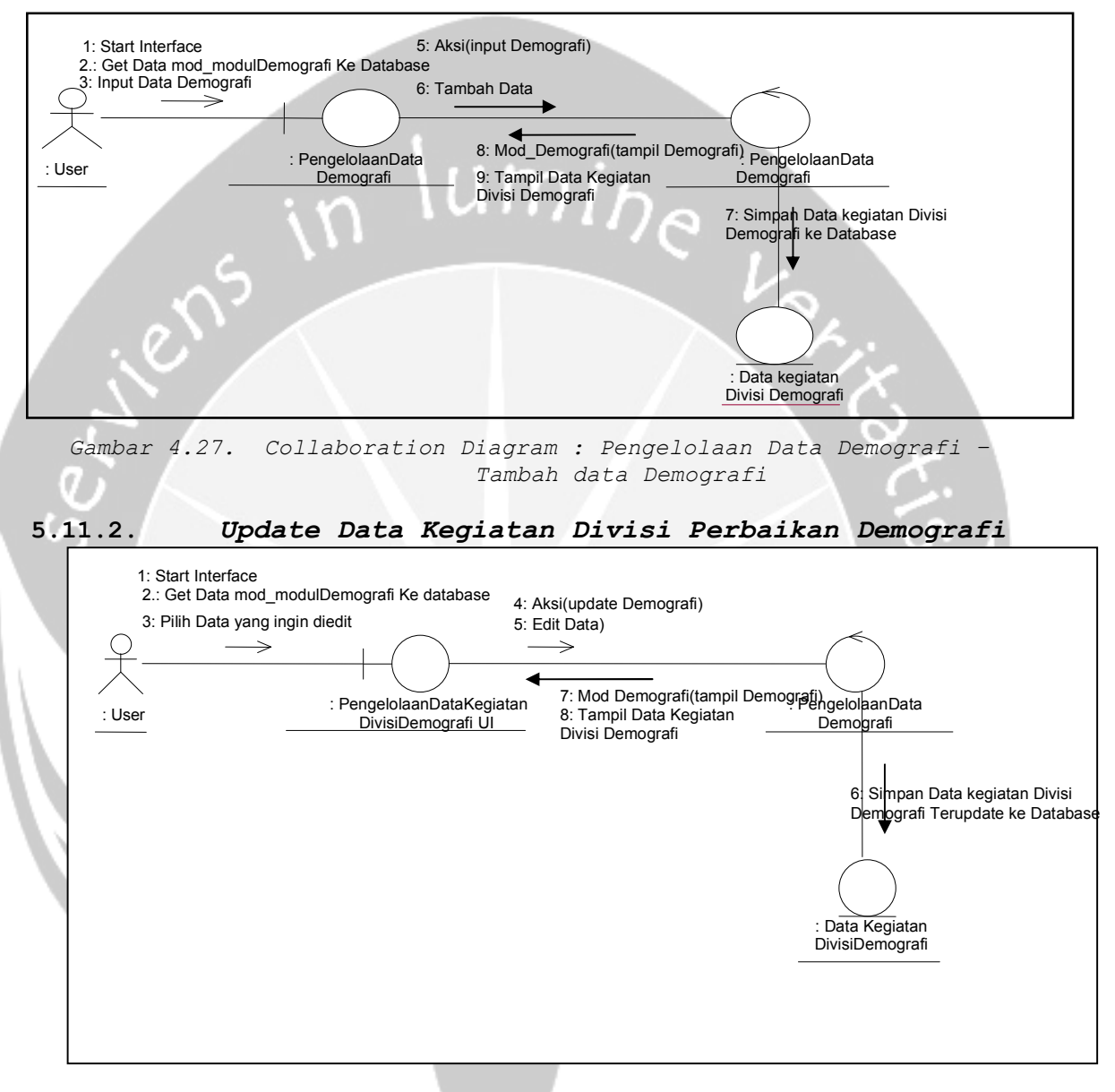

5.11.1. Tambah Data Kegiatan Divisi Demografi

Gambar 4.28 Collaboration Diagram : Pengelolaan Data Kegiatan Divisi Demografi- Update Data Kegiatan Divisi Demografi

#### 5.11.3. Delete Data Demografi

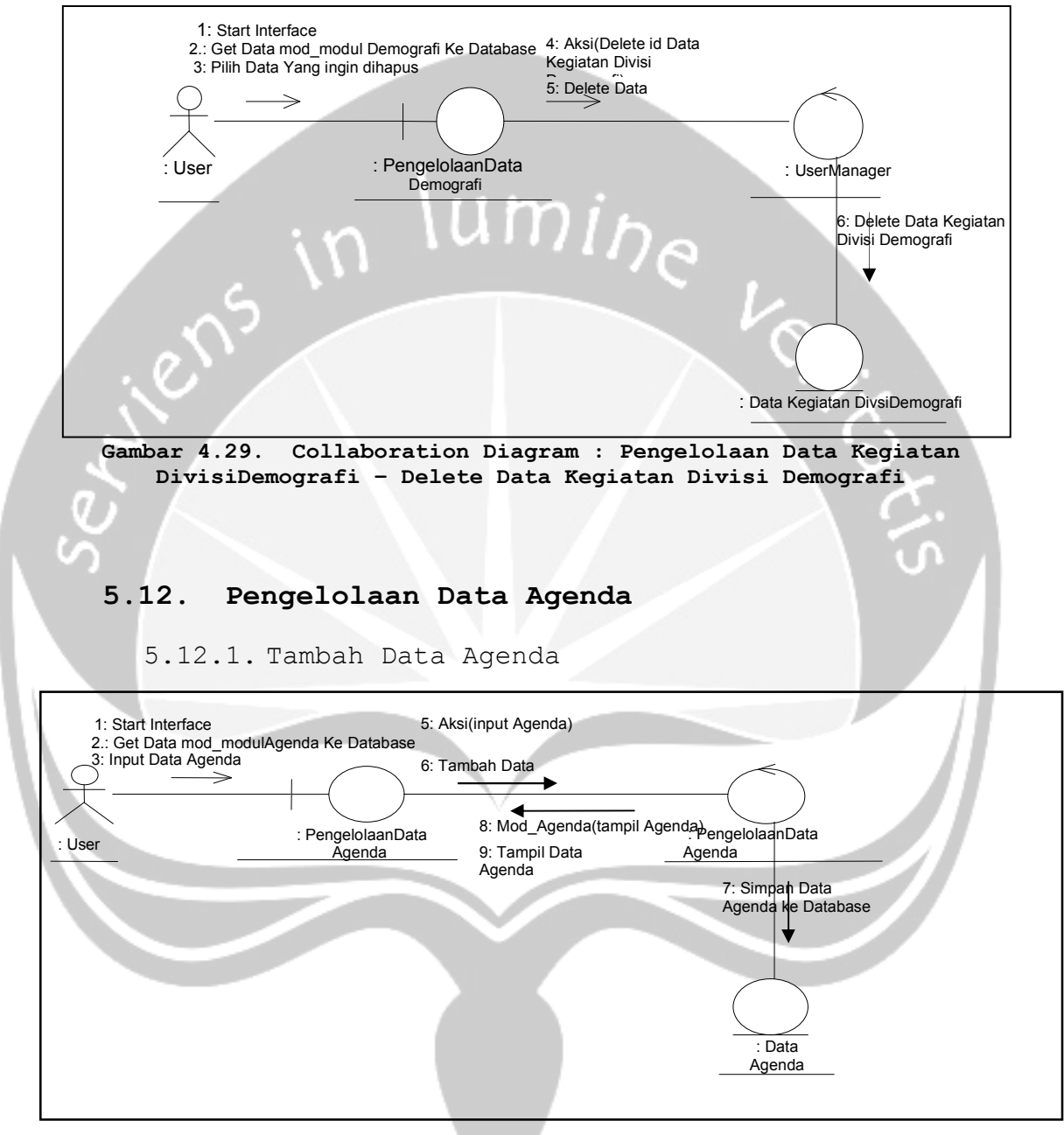

Gambar 4.30. Collaboration Diagram : Pengelolaan Data Agenda -Tambah data Agenda

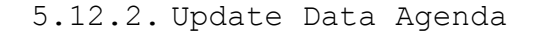

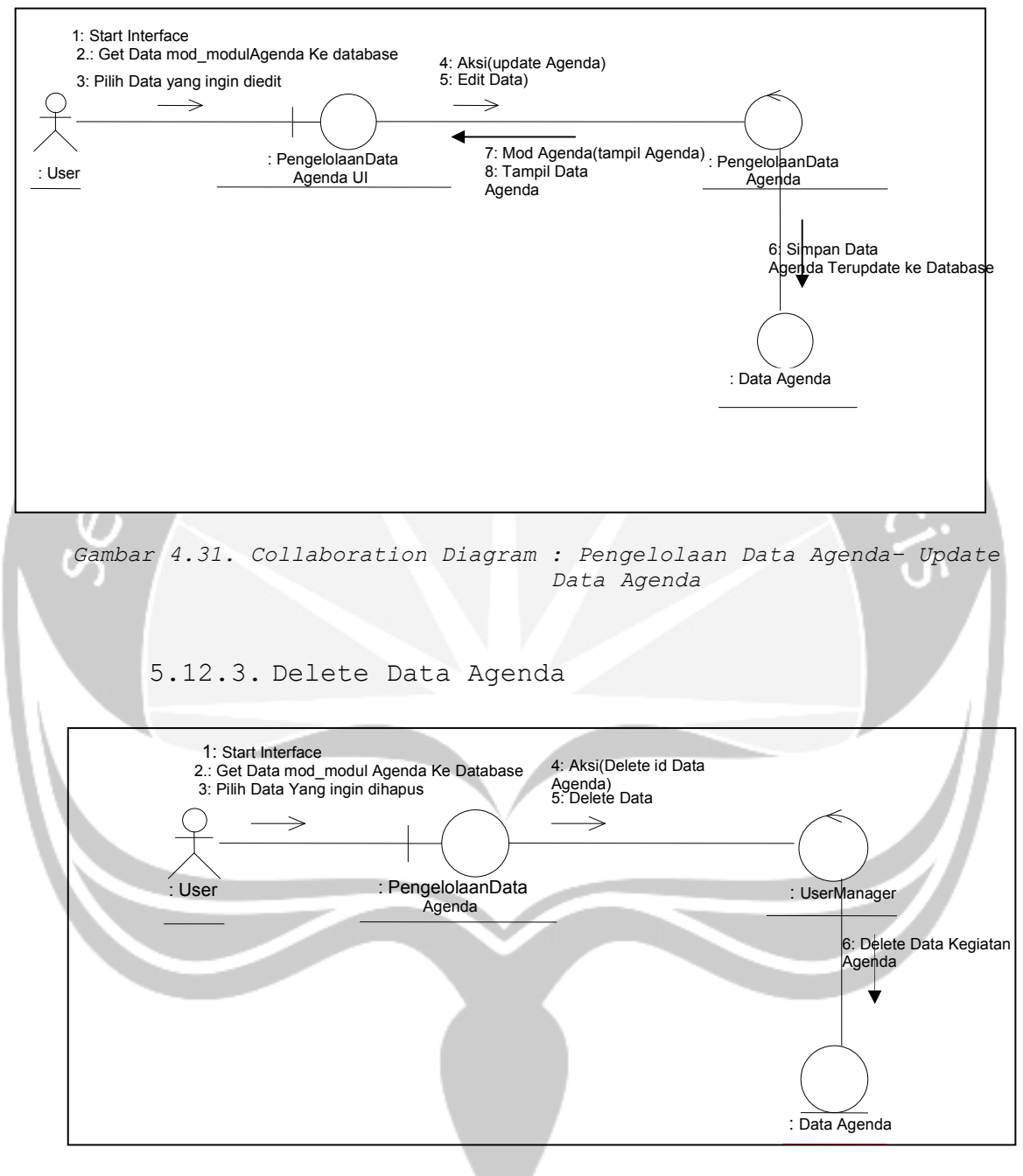

Gambar 4.32. Collaboration Diagram : Pengelolaan Data Agenda- Delete Data Agenda

# 5.13. Pengelolaan Data Pengumuman

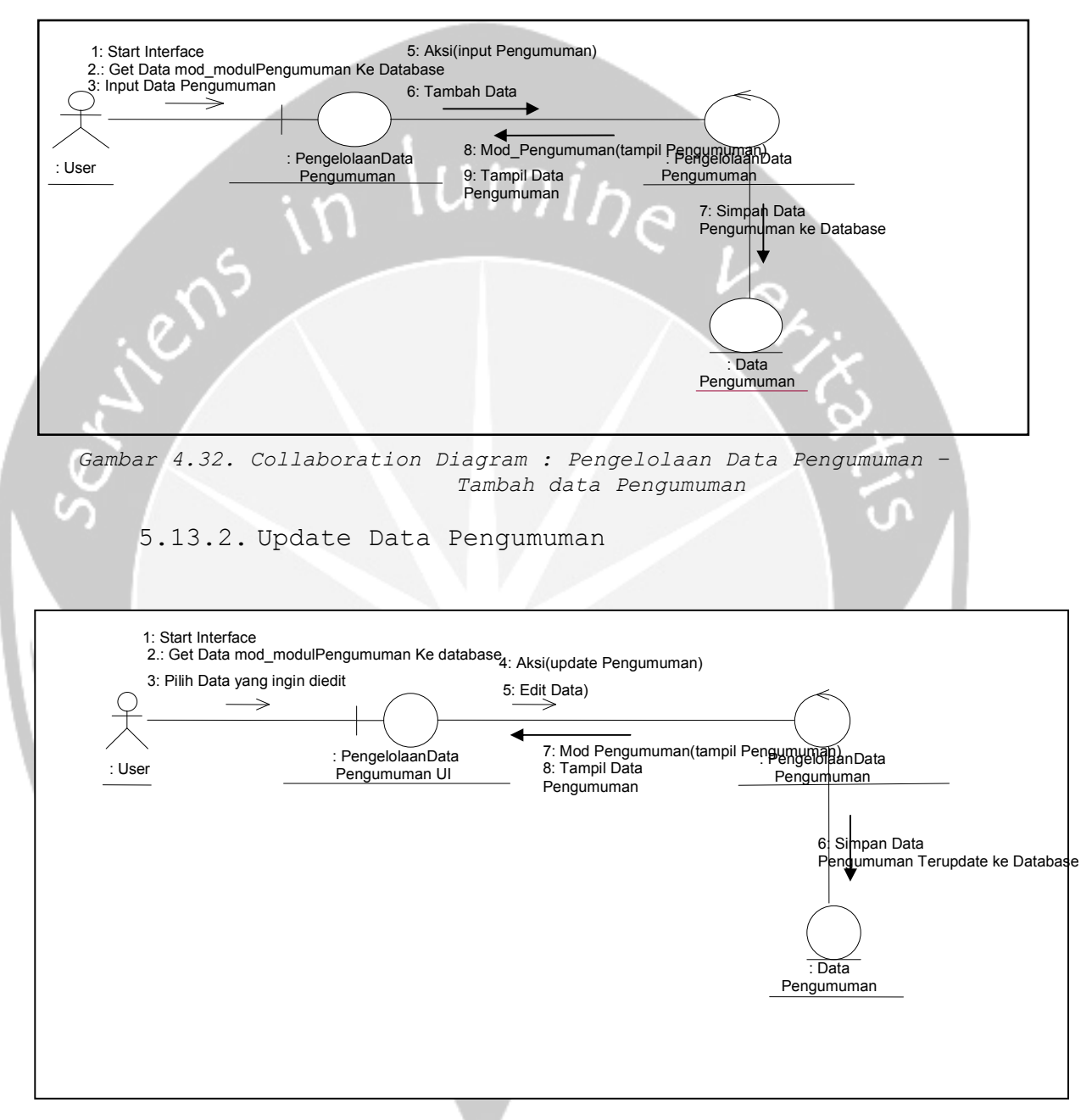

5.13.1. Tambah Data Pengumuman

Gambar 4.33. Collaboration Diagram : Pengelolaan Data Pengumuman-Update Data Pengumuman

5.13.3. Delete Data Pengumuman

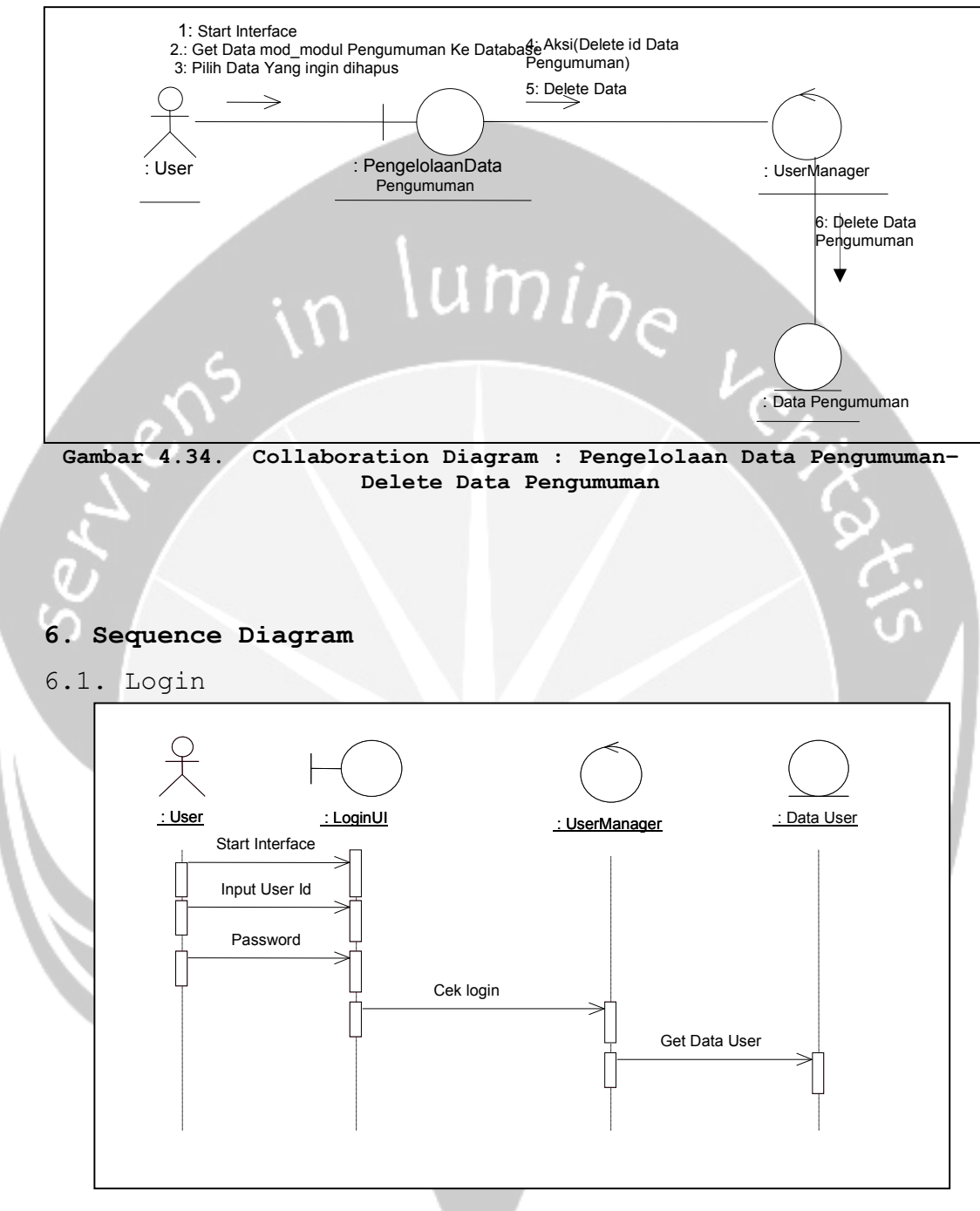

Gambar 5.1 Sequence Diagram : Login

6. 2. Pengelolaan Data Profil

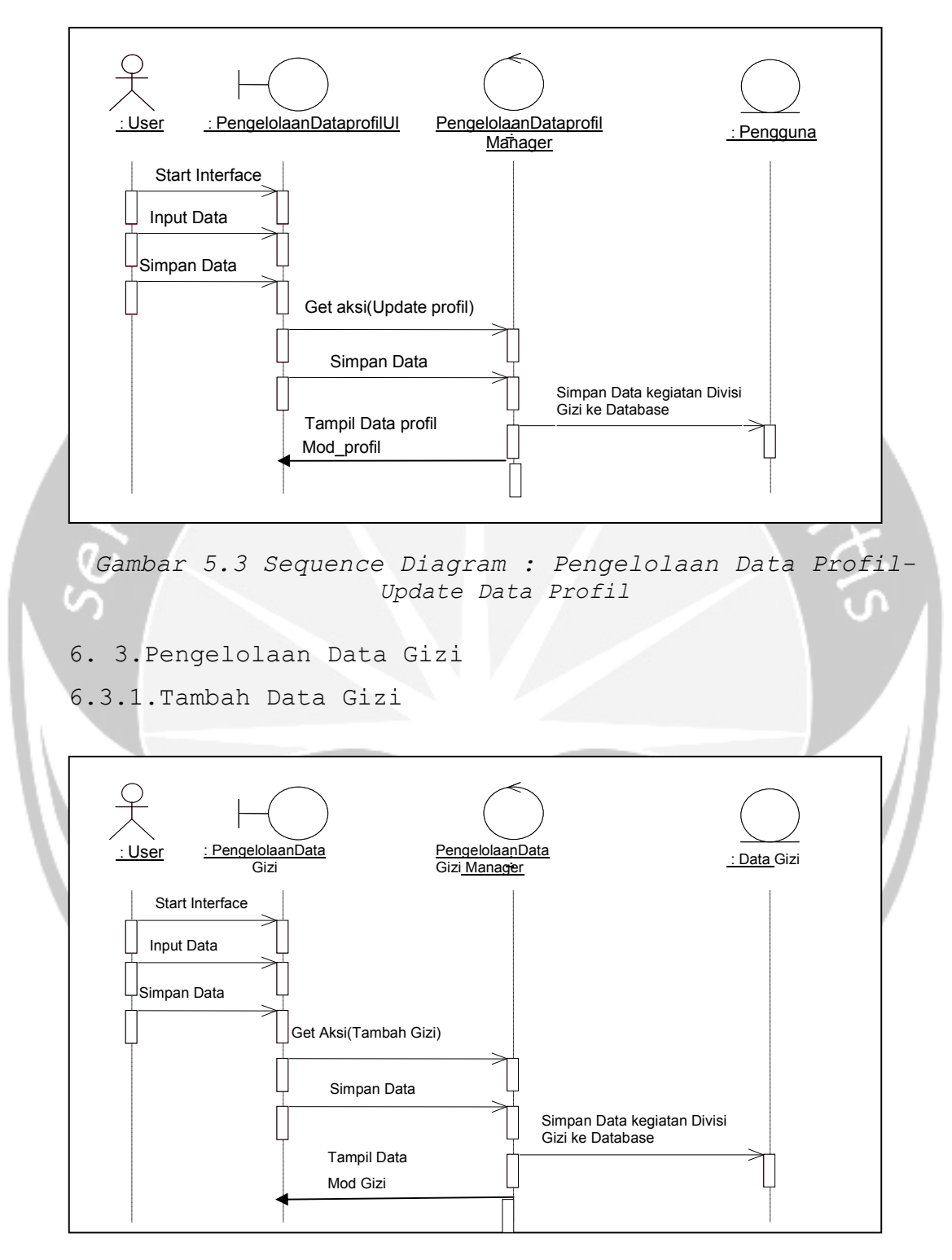

Gambar 5.6 Sequence Diagram : Pengelolaan Data Gizi-

Entry Data Gizi

6.3.2. Edit Data Gizi

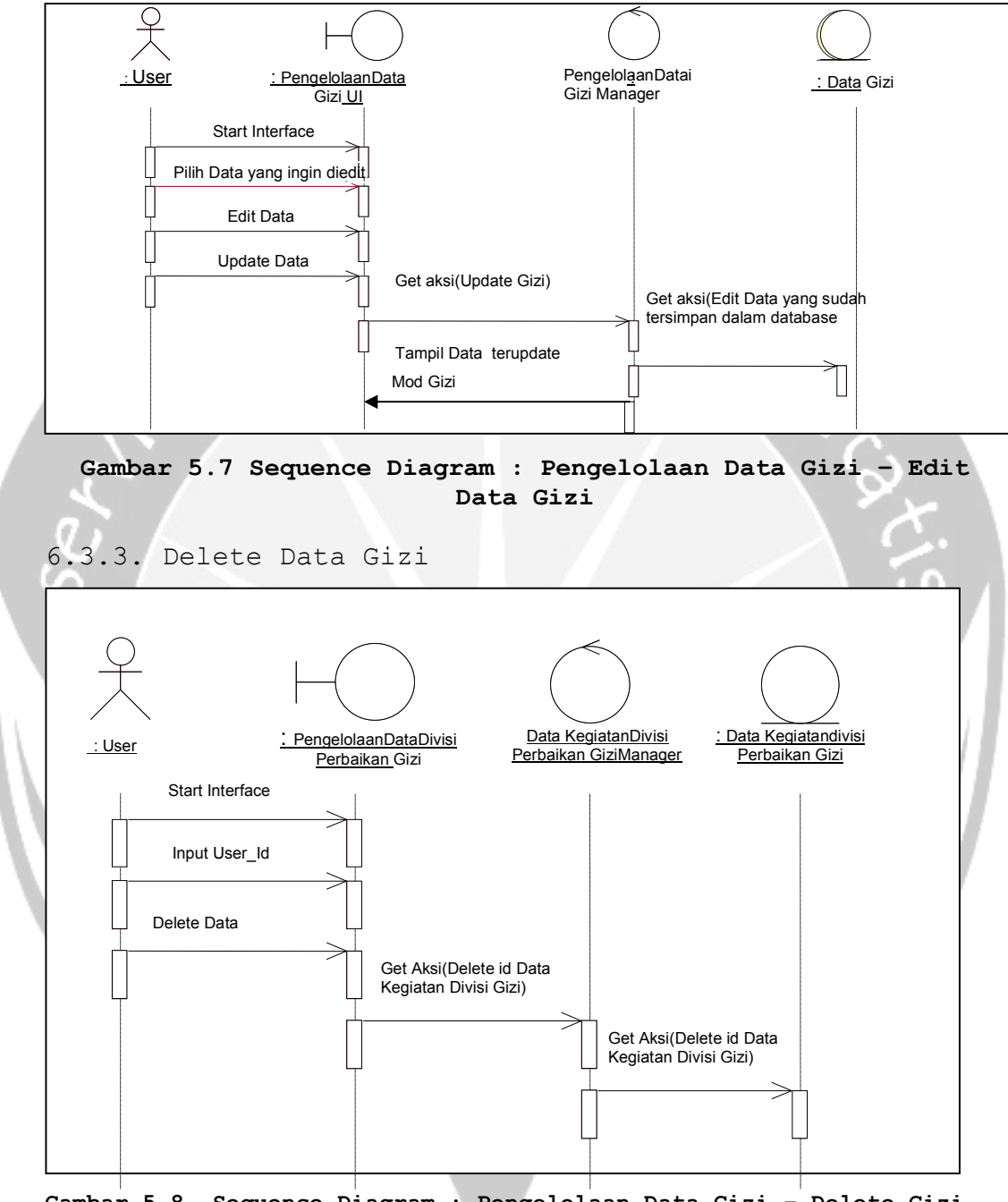

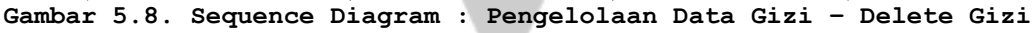

- 6.4.Pengelolaan Data KB
- 6.4.1.Tambah Data KB

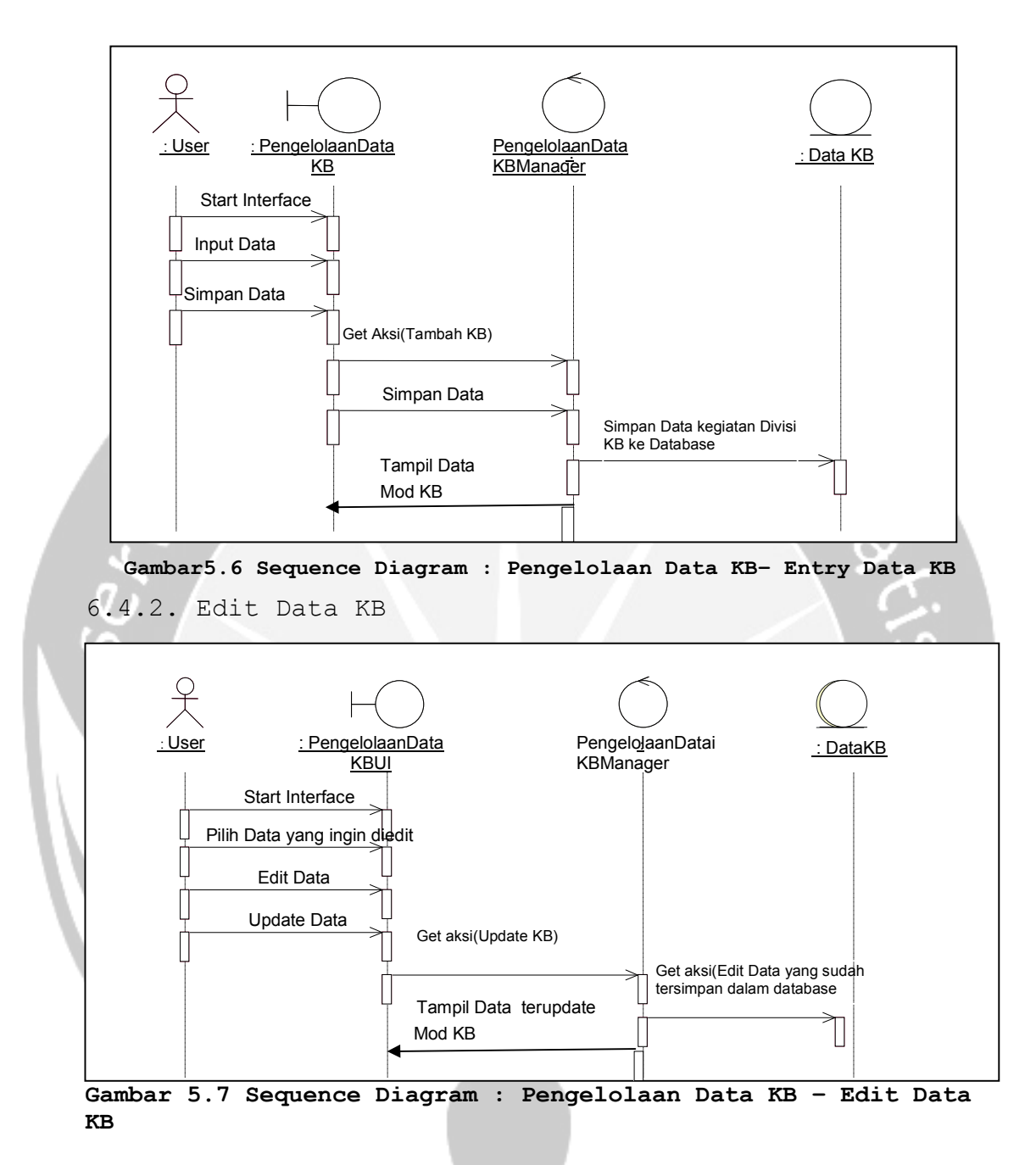

6.4.3. Delete Data KB

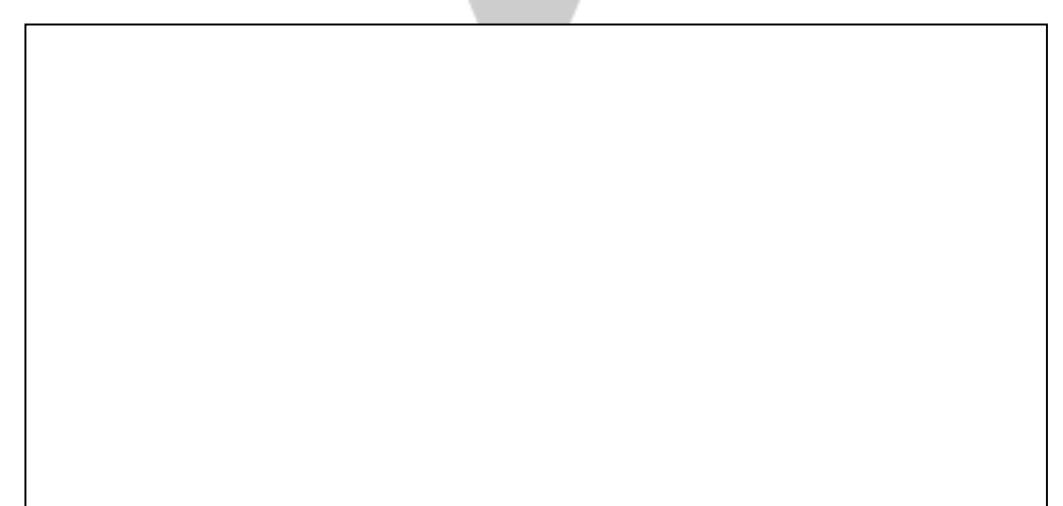

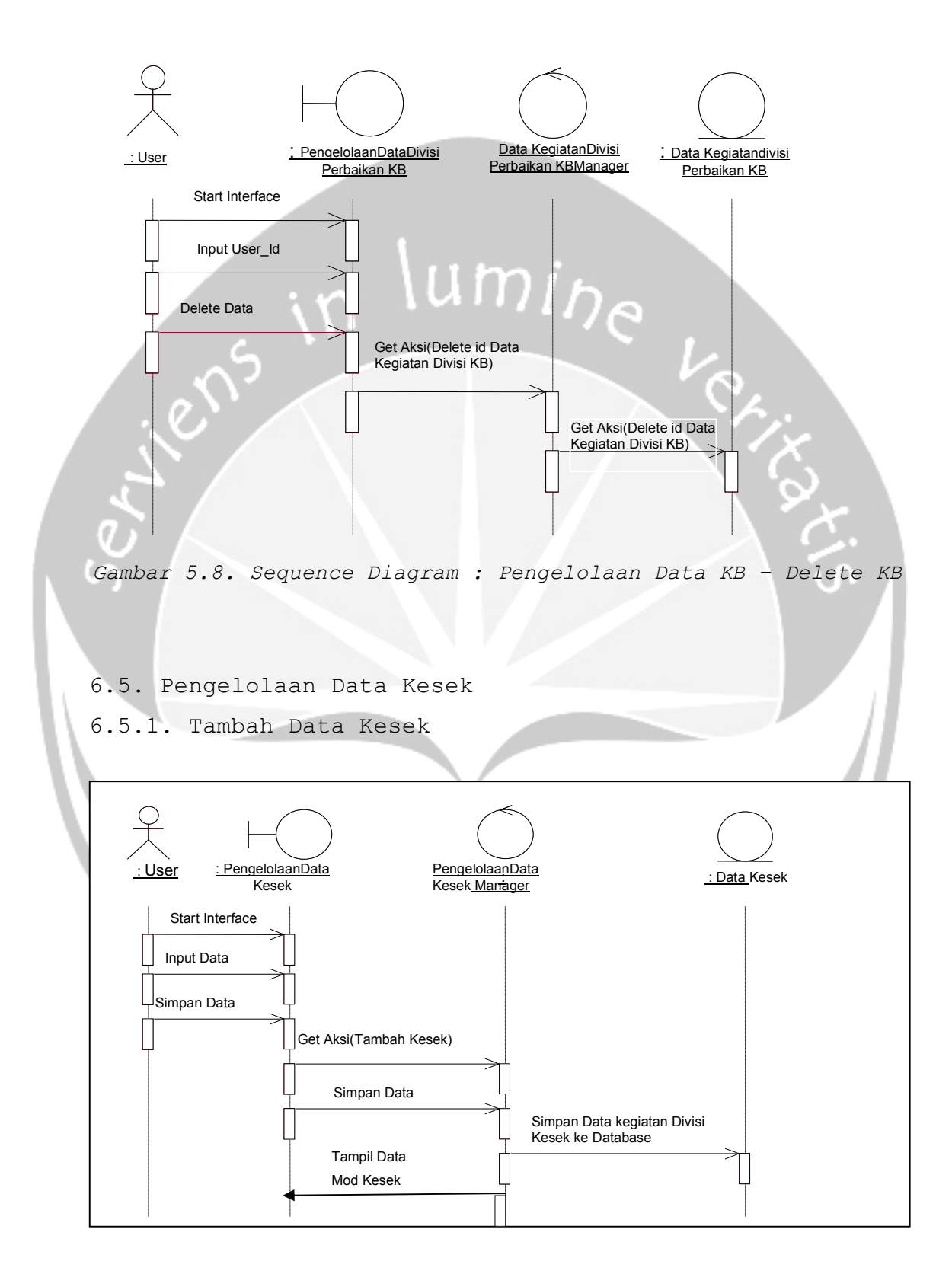

Gambar 5.6 Sequence Diagram : Pengelolaan Data Kesek- Entry Data Kesek

6.5.2. Edit Data Kesek

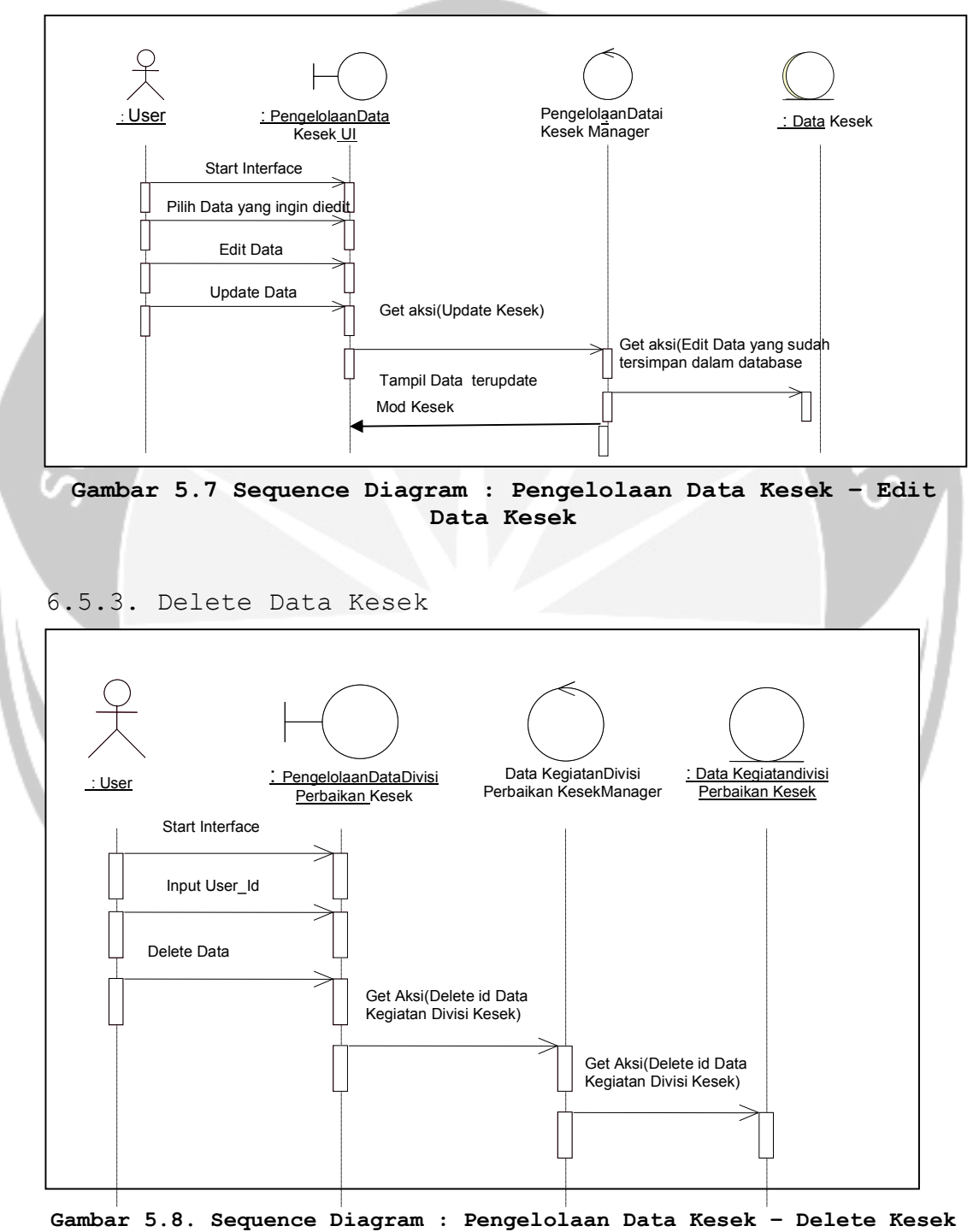

#### 6.6. Pengelolaan Data Kesling

6.6.1.Tambah Data Kesling

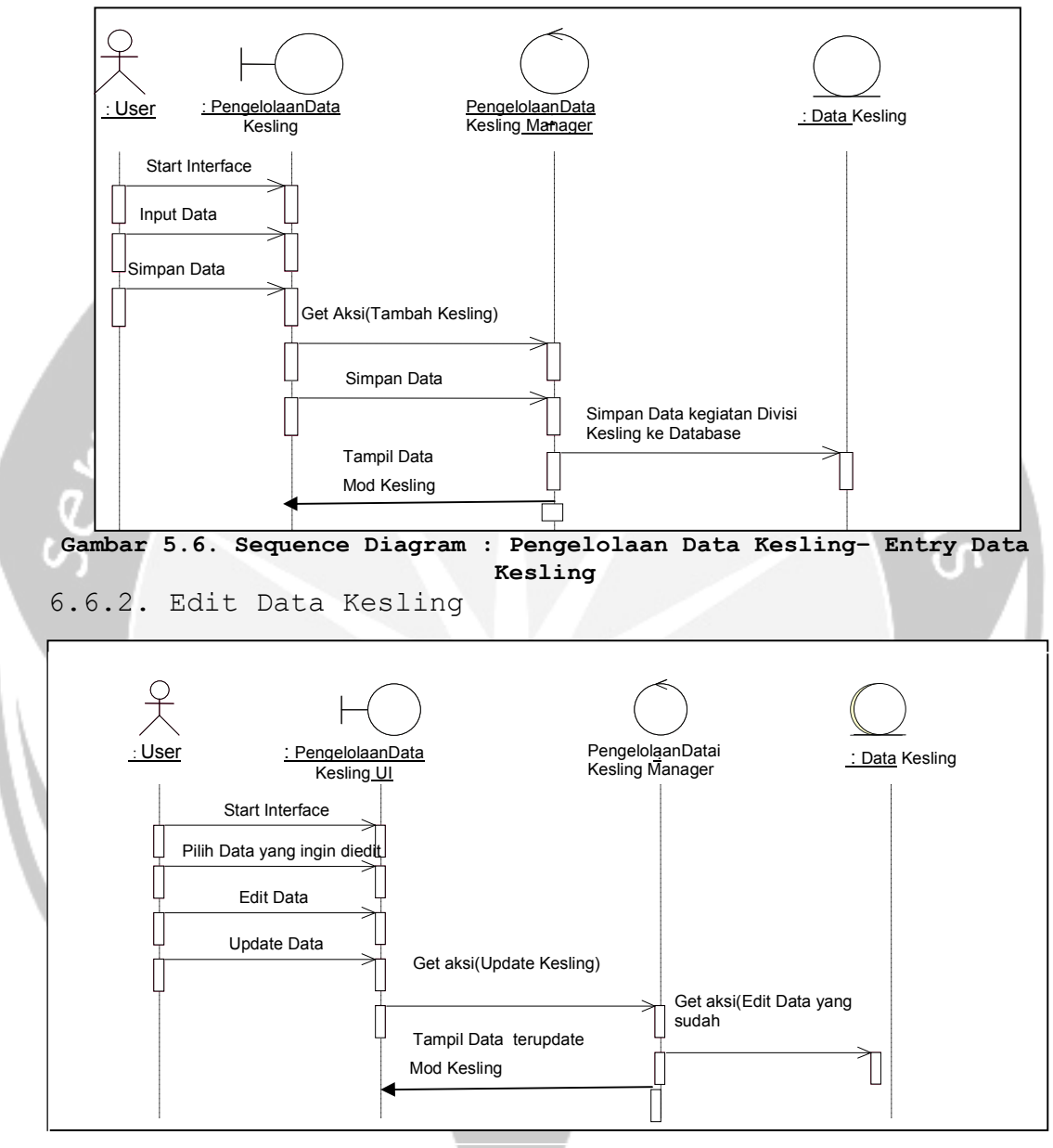

Gambar 5.7 Sequence Diagram : Pengelolaan Data Kesling - Edit Data Kesling

6.6.3. Delete Data Kesling

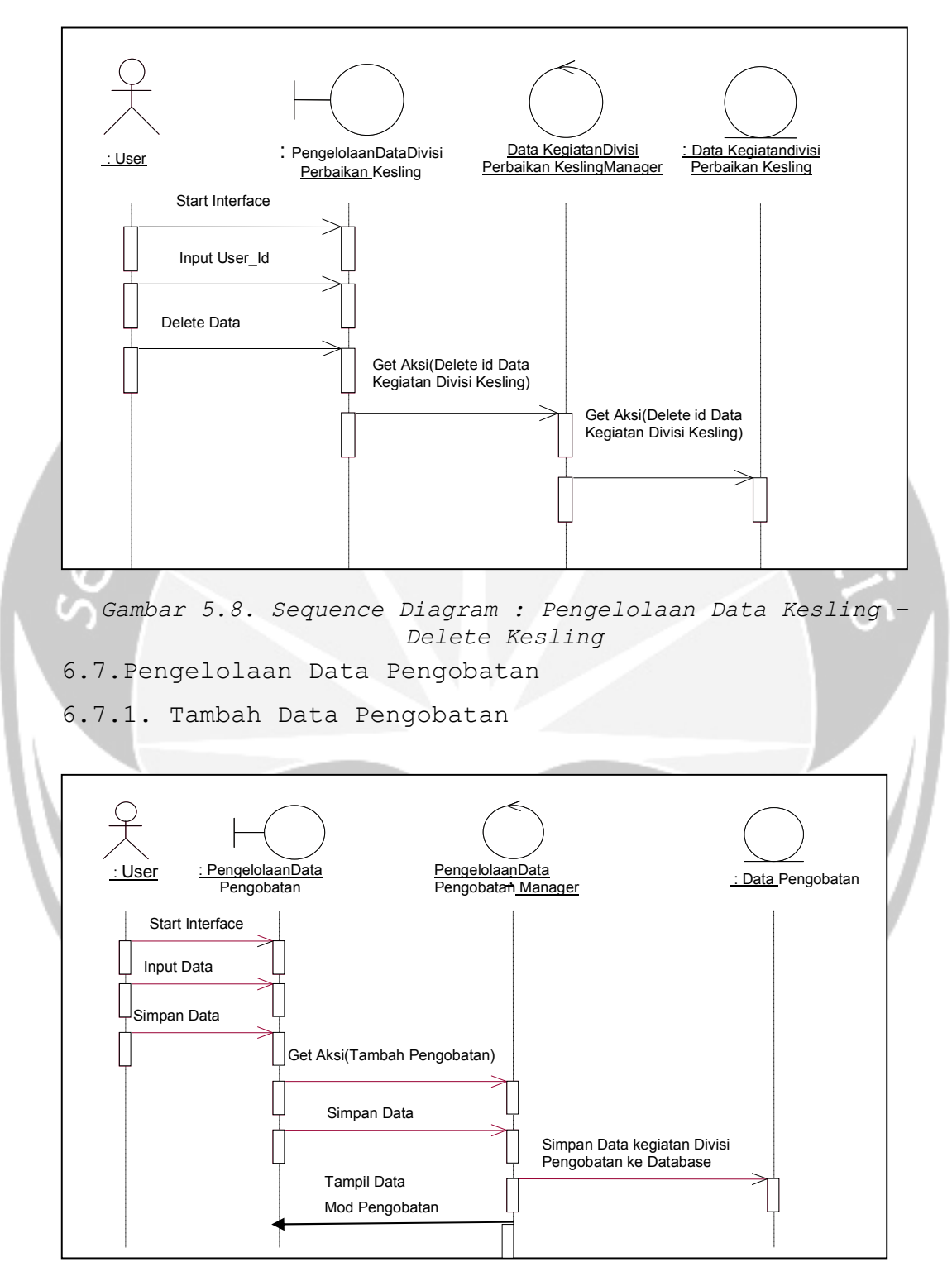

Gambar 5.6 Sequence Diagram : Pengelolaan Data Pengobatan-

Entry Data Pengobatan

6.7.2. Edit Data Pengobatan

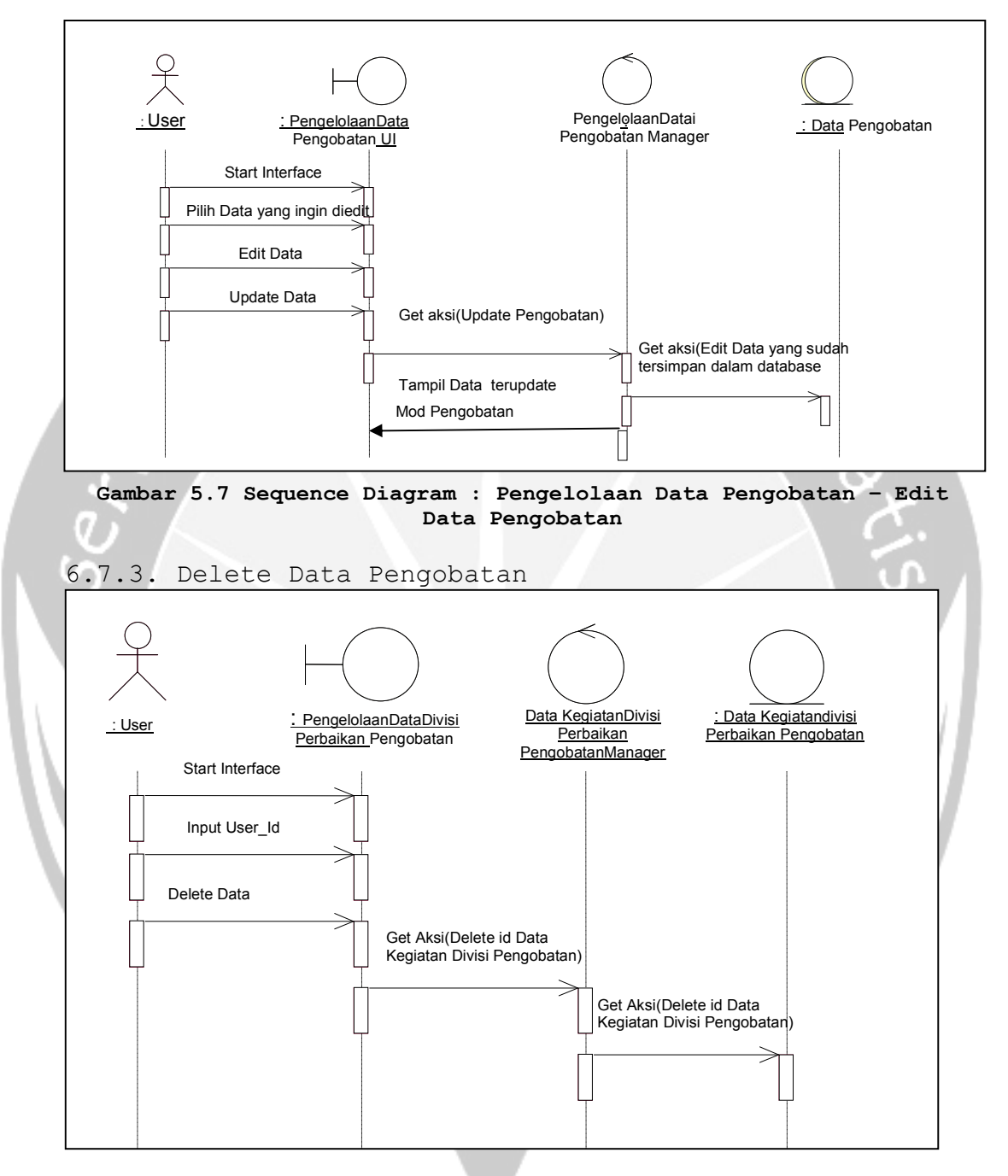

Gambar 5.8. Sequence Diagram : Pengelolaan Data Pengobatan -Delete Pengobatan

## 6.8.Pengelolaan Data BKIA

6.8.1. Tambah Data BKIA

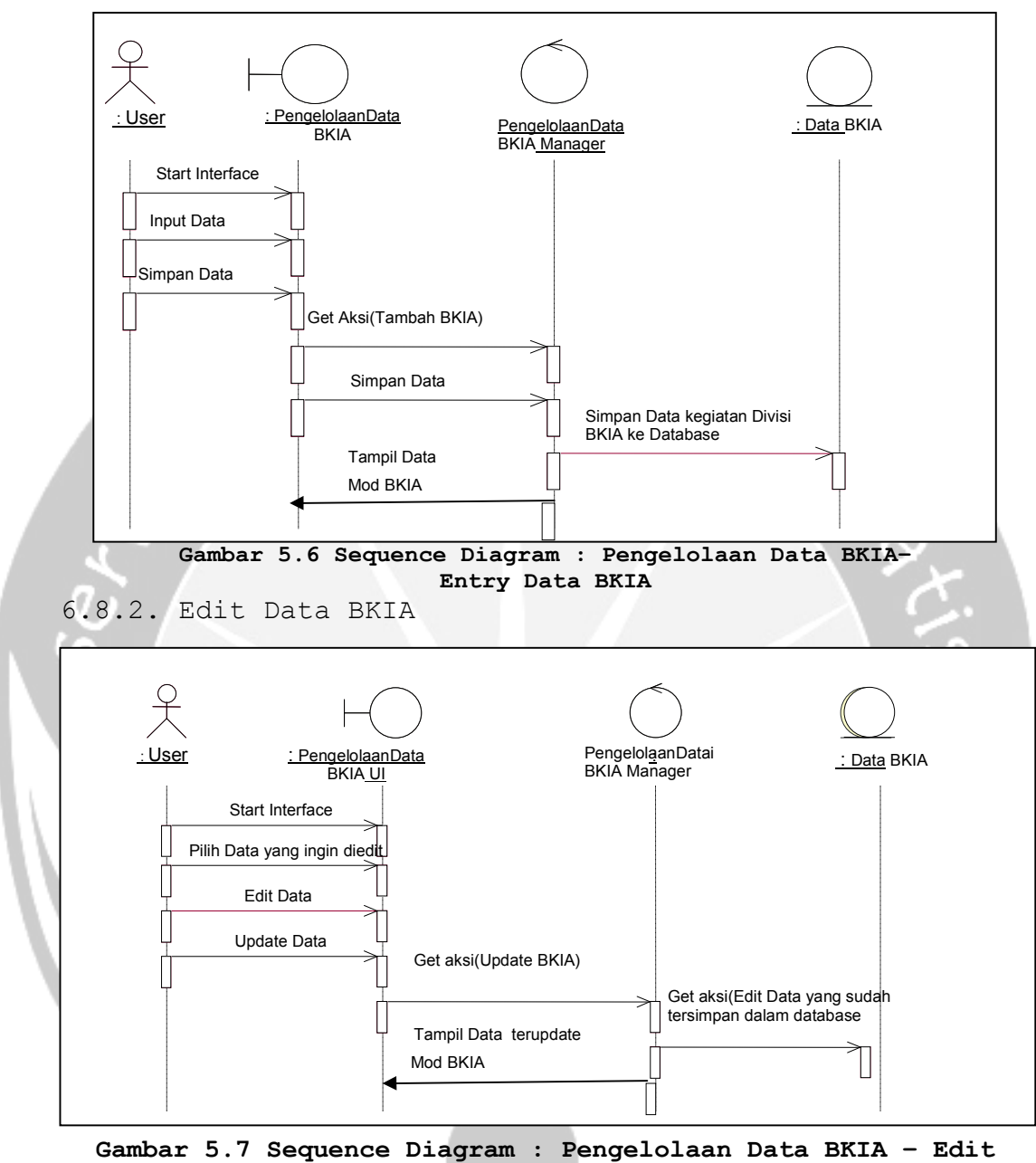

Data BKIA

6.8.3. Delete Data BKIA

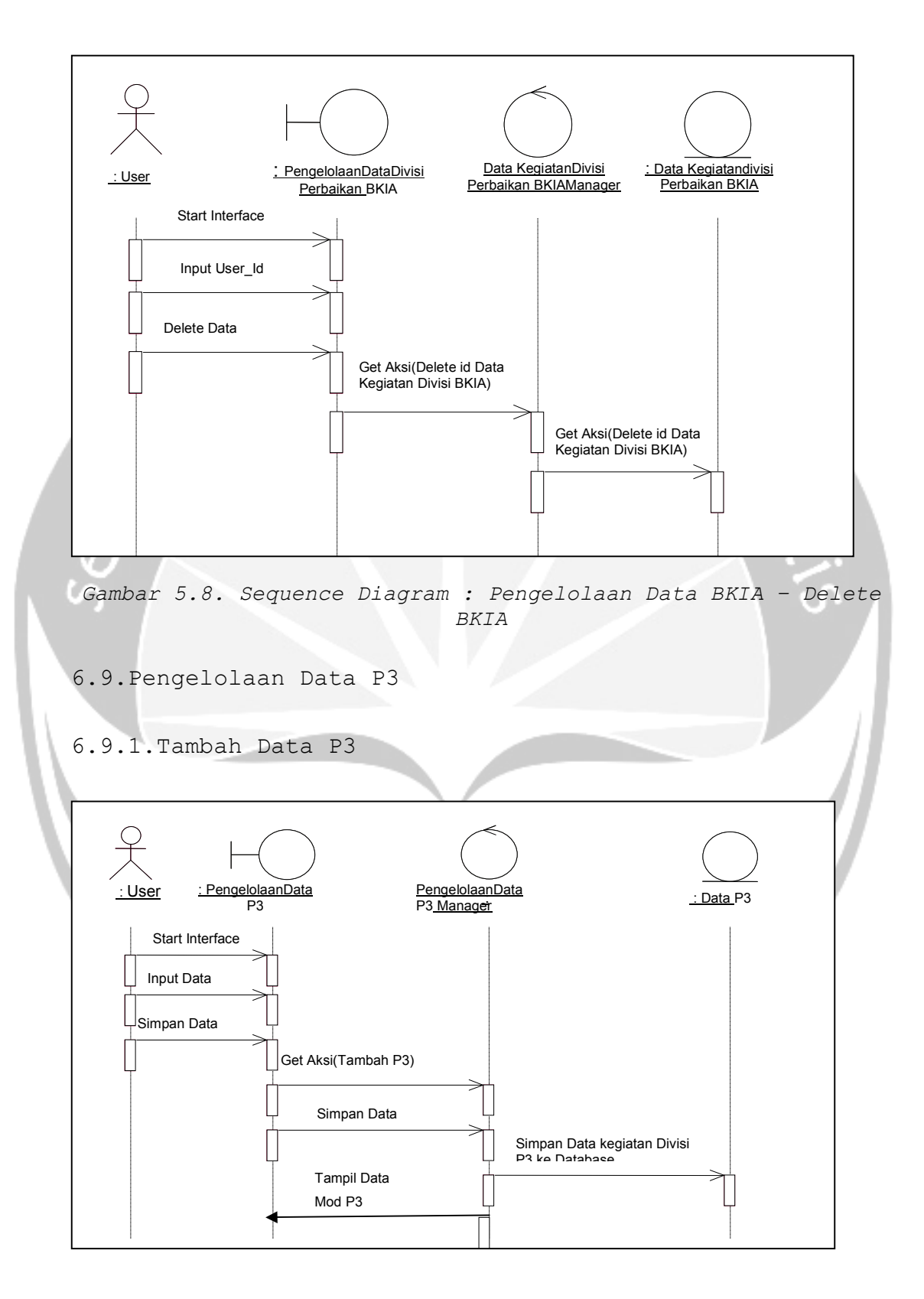

#### Gambar 5.6 Sequence Diagram : Pengelolaan Data P3-

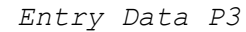

6.9.2.Edit Data P3

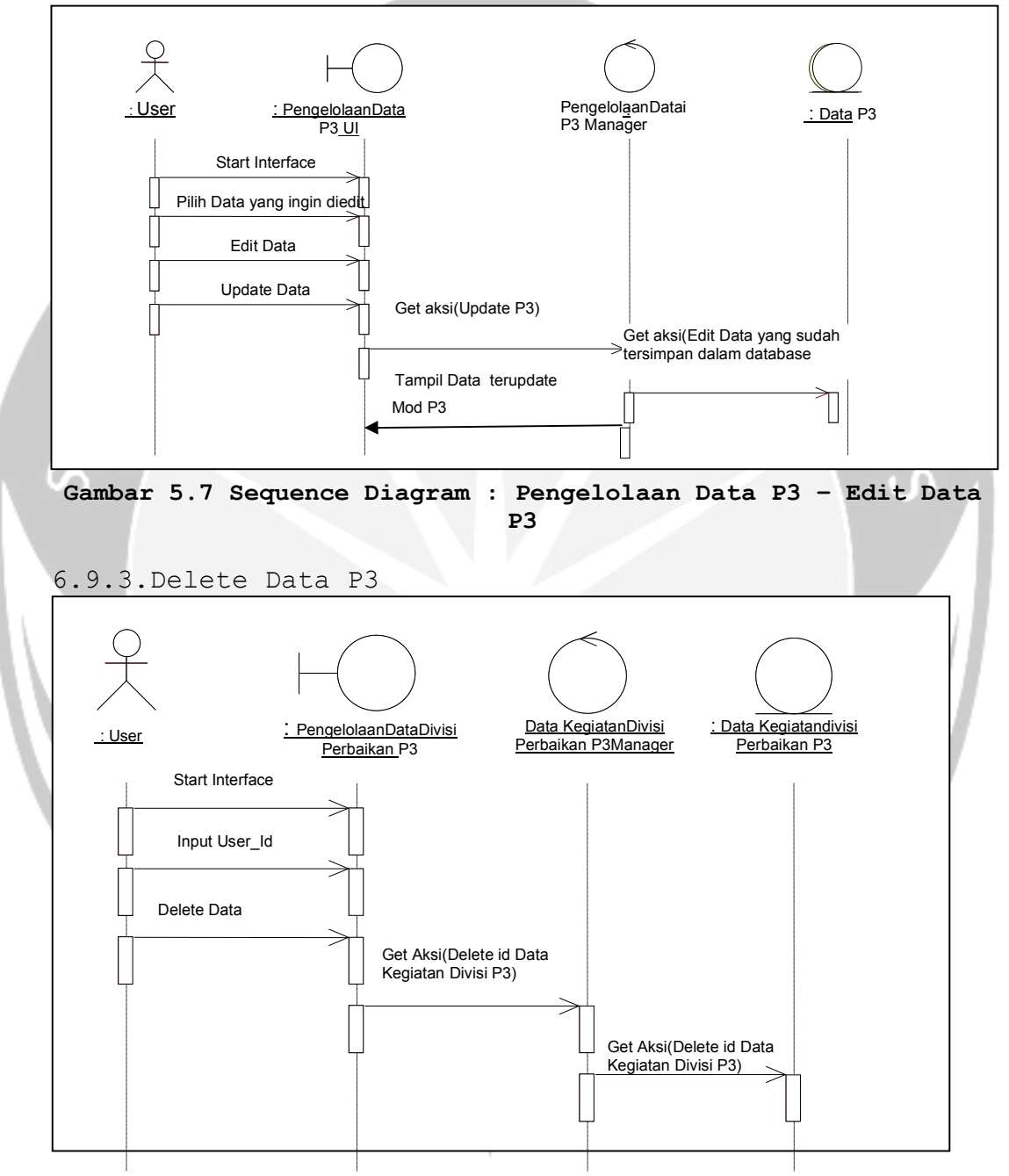

Gambar 5.8. Sequence Diagram : Pengelolaan Data P3 - Delete P3

6.10. Pengelolaan Data Laboratorium

#### 6.10.1. Tambah Data Laboratorium

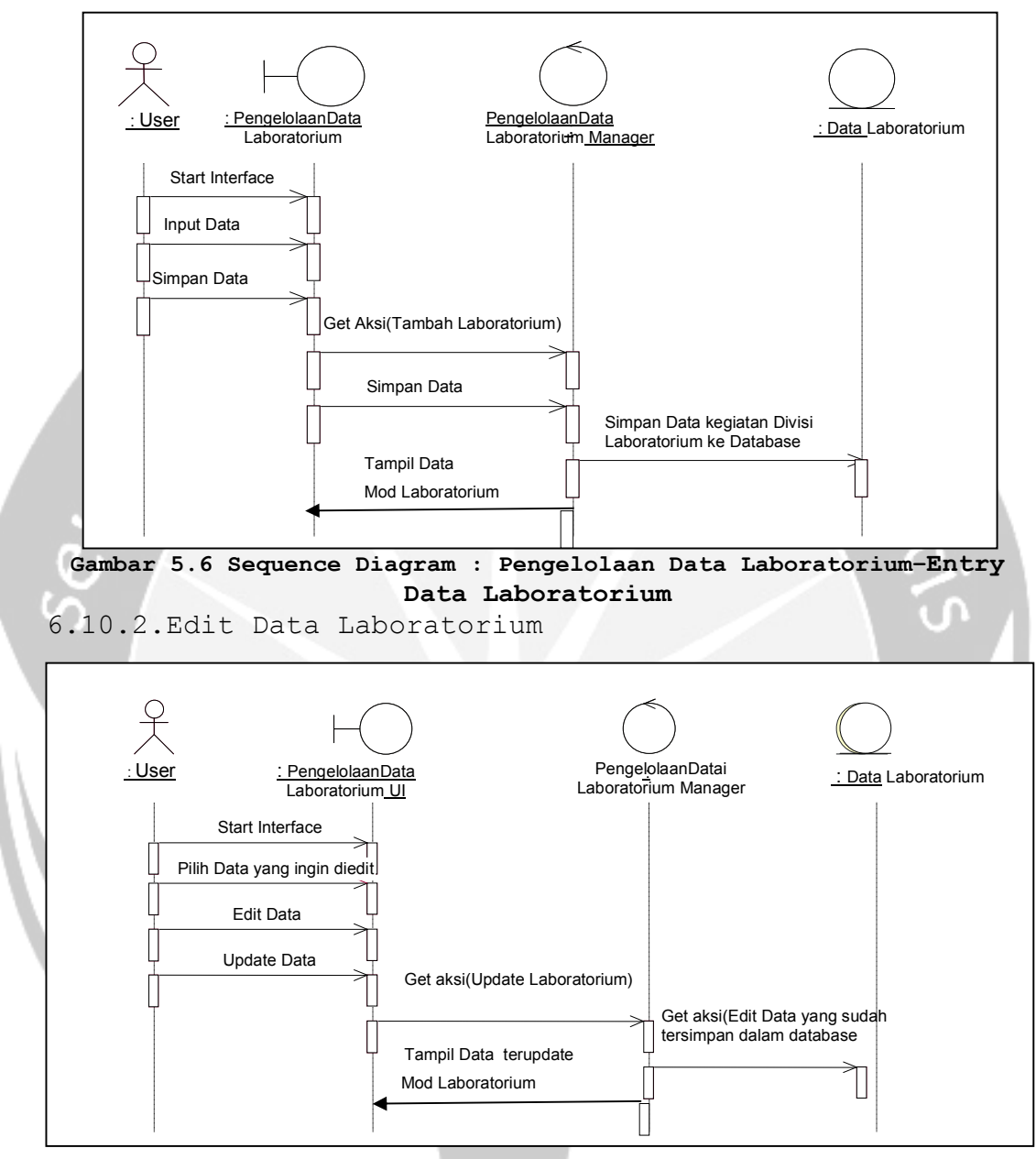

Gambar 5.7 Sequence Diagram : Pengelolaan Data Laboratorium -Edit Data Laboratorium

6.10.3. Delete Data Laboratorium

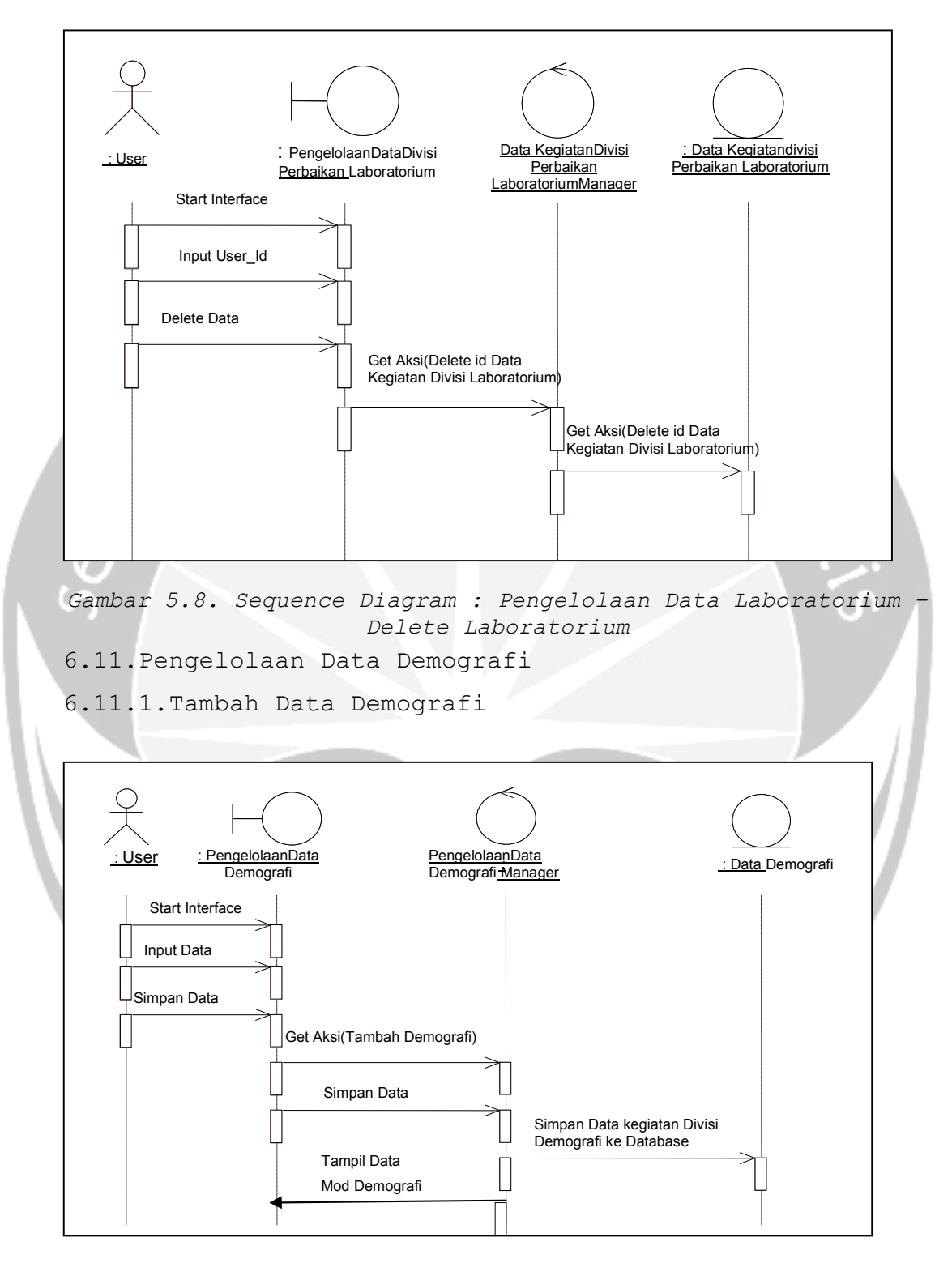

Gambar 5.6 Sequence Diagram : Pengelolaan Data Demografi-

#### Entry Data Demografi

6.11.2.Edit Data Demografi

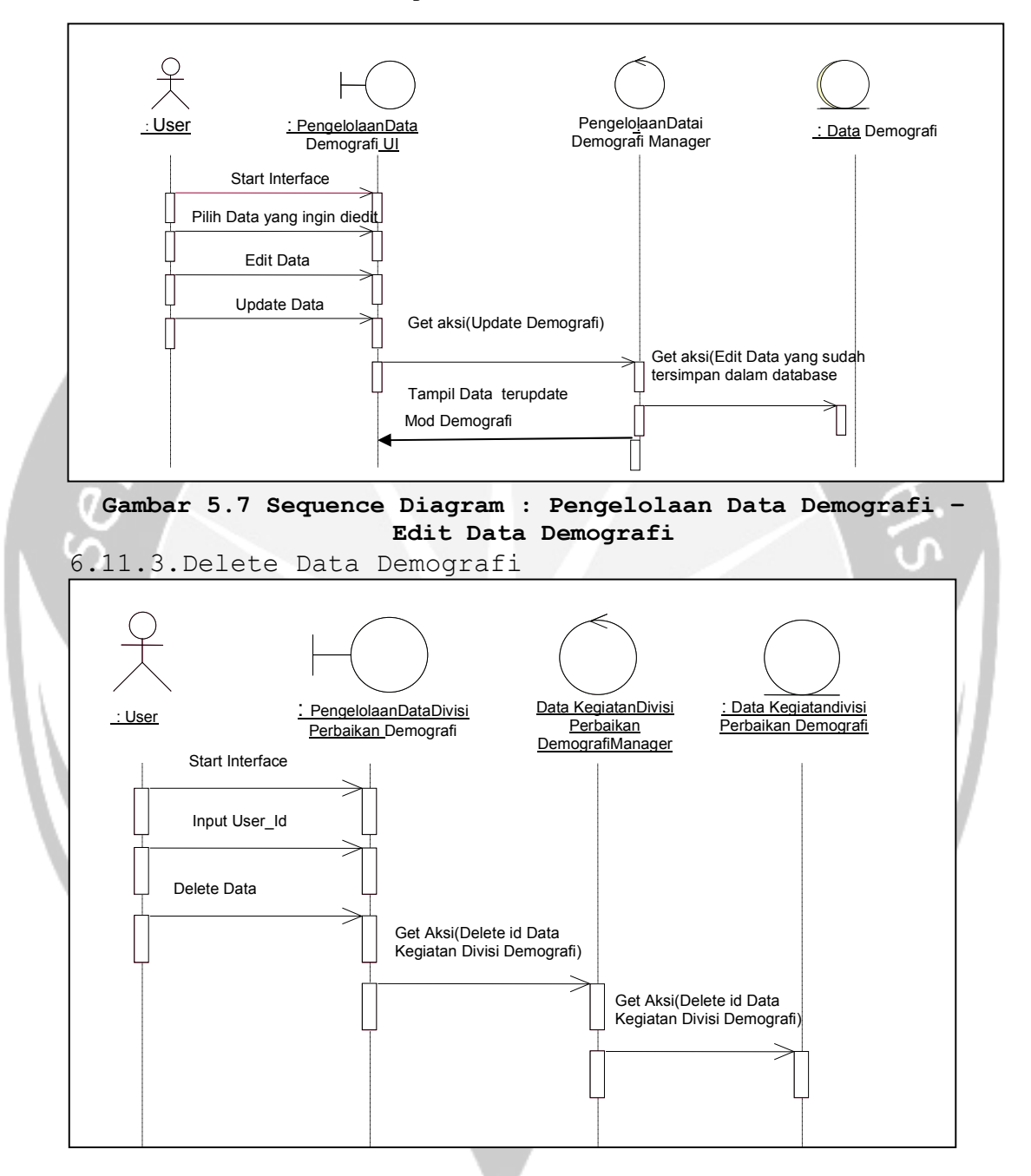

Gambar 5.8. Sequence Diagram : Pengelolaan Data Demografi -Delete Demografi

6.12.Pengelolaan Data Agenda

6.12.1. Tambah Data

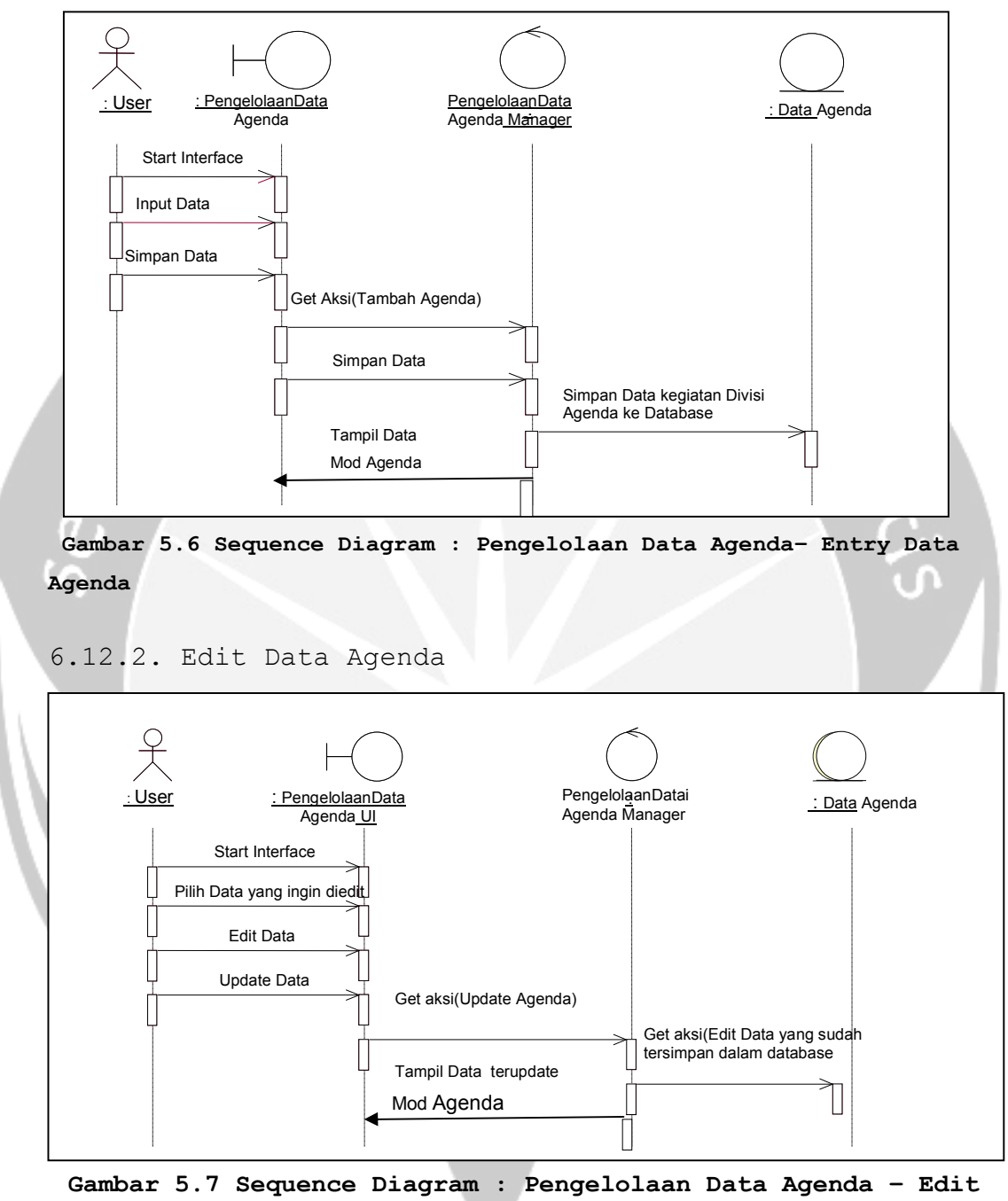

Data Agenda

6.12.3. Delete Data Agenda

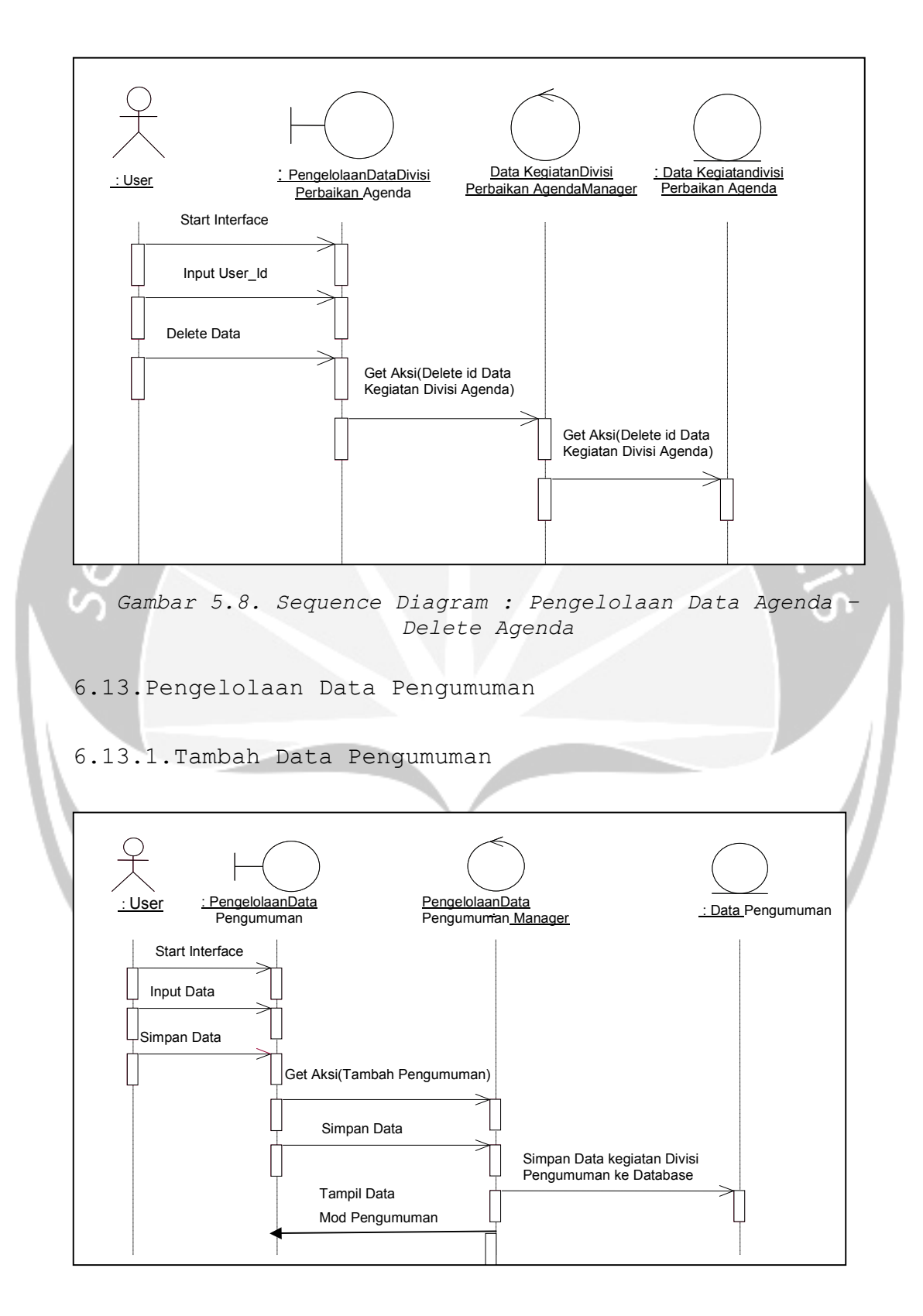

# Gambar 5.6 Sequence Diagram : Pengelolaan Data Pengumuman-

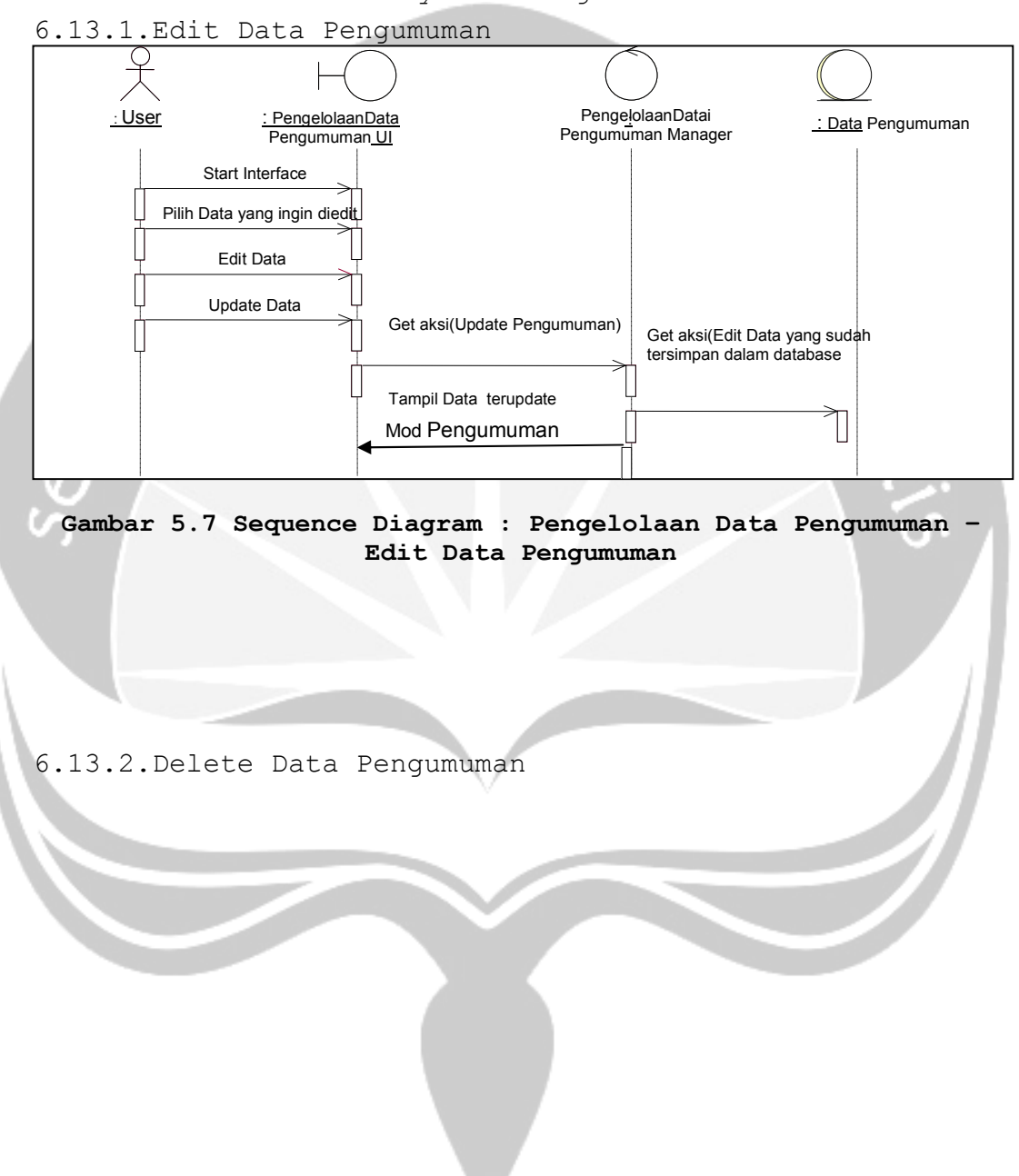

Entry Data Pengumuman

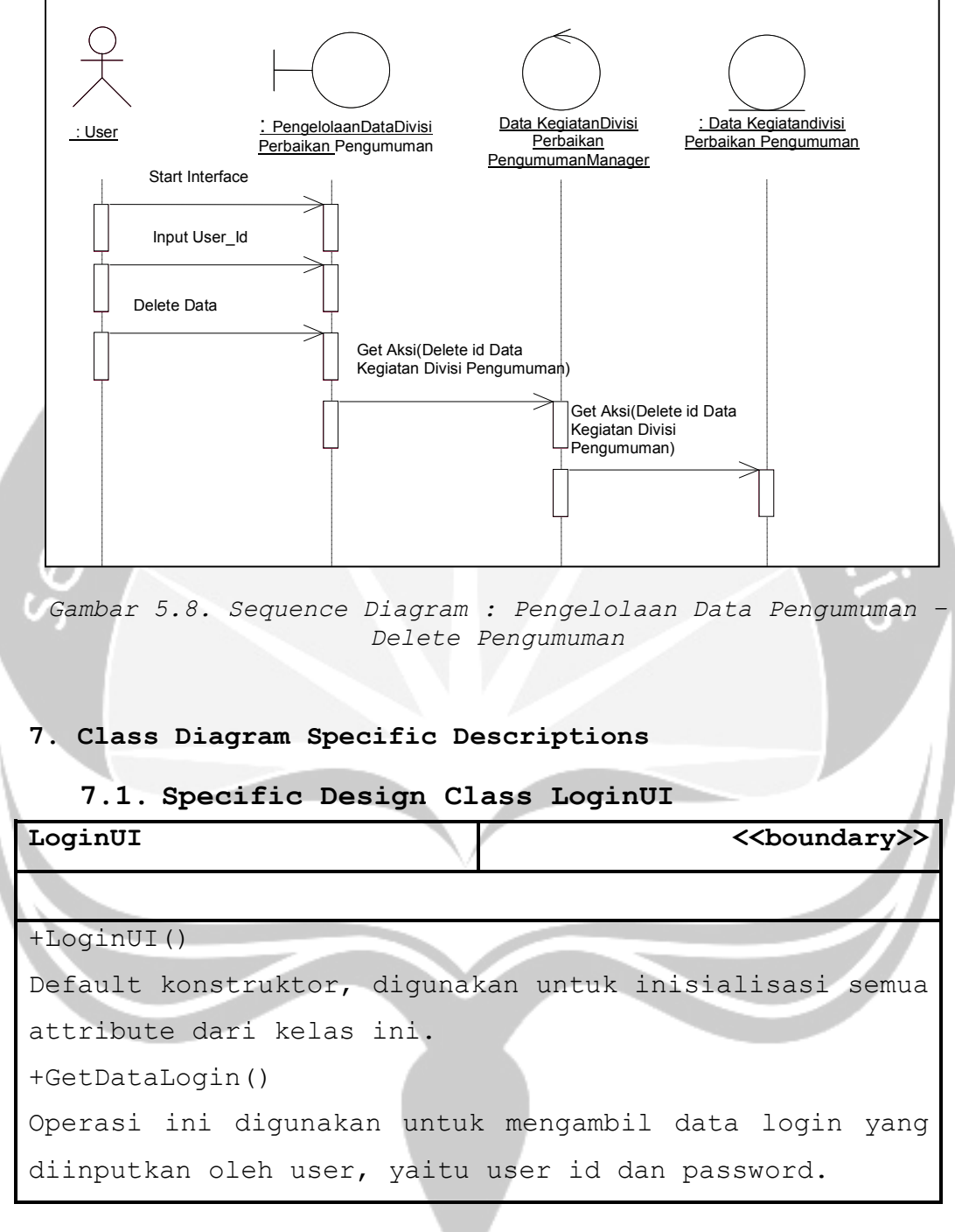

# 7.2. Specific Design Class PengelolaanDataProfilUI

| PengelolaanDataProfilUI | < <boundary>&gt;</boundary> |
|-------------------------|-----------------------------|
|                         |                             |

```
+PengelolaanDataProfilUI()
Default konstruktor, digunakan untuk inisialisasi semua
attribute dari kelas ini.
+PilihSTO()
Operasi ini digunakan untuk memilih data yang ingin
ditampilkan berdasarkan STO.
+GetDataProfil()
Operasi ini digunakan untuk mengambil data profil yang
ada dalam database.
+EditData()
         ini digunakan untuk mengupdate atau
Operasi
memperbaharui data profil yang ada dalam database.
   7.3. Specific Design Class PengelolaanData GiziUI
PengelolaanDataGiziUI
                                          <<boundary>>
+PengelolaanDataGiziUI()
Default konstruktor, digunakan untuk inisialisasi semua
attribute dari kelas ini.
+PilihSTO()
Operasi ini digunakan untuk memilih data yang ingin
ditampilkan berdasarkan STO.
+GetDataGizi()
Operasi ini digunakan untuk mengambil data Gizi yang
ada dalam database.
+InputDataGizi()
```

Operasi ini digunakan untuk menambah data Gizi baru ke dalam database.

+EditDataGizi()
```
Operasi ini digunakan untuk mengupdate atau
memperbaharui data Gizi yang ada dalam database.
+DeleteDataGizi()
Operasi ini digunakan untuk menghapus data Gizi yang
ada dalam database.
```

## 7.4. Specific Design Class PengelolaanData KBUI

| PengelolaanDataKBUI          | < <boundary>&gt;</boundary>  |
|------------------------------|------------------------------|
|                              |                              |
| +PengelolaanDataKBUI()       |                              |
| Default konstruktor, diguna  | kan untuk inisialisasi semua |
| attribute dari kelas ini.    |                              |
| +PilihSTO()                  | 0.                           |
| Operasi ini digunakan untu   | ık memilih data yang ingin   |
| ditampilkan berdasarkan STO  |                              |
| +GetDataKB()                 |                              |
| Operasi ini digunakan untuk  | . mengambil data KB yang ada |
| dalam database.              |                              |
| +InputDataKB()               |                              |
| Operasi ini digunakan untu   | k menambah data KB baru ke   |
| dalam database.              |                              |
| +EditDataKB()                |                              |
| Operasi ini digunakan        | untuk mengupdate atau        |
| memperbaharui data KB yang a | ada dalam database.          |
| +DeleteDataKB()              |                              |
| Operasi ini digunakan untuk  | menghapus data KB yang ada   |
| dalam database.              |                              |
|                              |                              |

## 7.5 . Specific Design Class PengelolaanData kesling UI

| PengelolaanDataKESLINGUI     | < <boundary>&gt;</boundary> |
|------------------------------|-----------------------------|
|                              |                             |
| +Pengelolaandatakesling UI() |                             |
| Default konstruktor, digunał | an untuk inisialisasi semua |
| attribute dari kelas ini.    | min-                        |
| +PilihSTO()                  | ····/e .                    |
| Operasi ini digunakan untu   | k memilih data yang ingin.  |
| ditampilkan berdasarkan STO. |                             |
| +Getdatakesling()            |                             |
| Operasi ini digunakan untuk  | mengambil data kesling yang |
| ada dalam database.          |                             |
| +Inputdatakesling()          | 10                          |
| Operasi ini digunakan untuk  | menambah data kesling baru  |
| ke dalam database.           |                             |
| +Editdatakesling()           |                             |
| Operasi ini digunakan        | untuk mengupdate atau       |
| memperbaharui data kesling y | yang ada dalam database.    |
| +Deletedatakesling()         |                             |
| Operasi ini digunakan untuk  | menghapus data kesling yang |
| ada dalam database.          |                             |
|                              |                             |

## 7.6. Specific Design Class PengelolaanData Pengobatan UI

| PengelolaanDataPENGOBATANUI  | < <boundary>&gt;</boundary> |
|------------------------------|-----------------------------|
|                              |                             |
| +PengelolaandataPengobatan U | Ι()                         |
| Default konstruktor, digunak | an untuk inisialisasi semua |

```
attribute dari kelas ini.
+PilihSTO()
Operasi ini digunakan untuk memilih data yang ingin
ditampilkan berdasarkan STO.
+GetdataPengobatan()
Operasi ini digunakan untuk mengambil data Pengobatan
yang ada dalam database.
+InputdataPengobatan()
Operasi ini digunakan untuk menambah data Pengobatan
baru ke dalam database.
+EditdataPengobatan()
Operasi
          ini
                digunakan untuk
                                     mengupdate atau
memperbaharui data Pengobatan yang ada dalam database.
+DeletedataPengobatan()
Operasi ini digunakan untuk menghapus data Pengobatan
yang ada dalam database.
          Specific Design Class PengelolaanData
      7.6
           Kesek UI
PengelolaanDataKESEKUI
                                          <<boundary>>
+PengelolaandataKesek UI()
Default konstruktor, digunakan untuk inisialisasi semua
attribute dari kelas ini.
```

+PilihSTO()

Operasi ini digunakan untuk memilih data yang ingin ditampilkan berdasarkan STO.

+GetdataKesek()

Operasi ini digunakan untuk mengambil data Kesek yang

ada dalam database.

+InputdataKesek()

Operasi ini digunakan untuk menambah data Kesek baru ke dalam database.

+EditdataKesek()

Operasi ini digunakan untuk mengupdate atau memperbaharui data Kesek yang ada dalam database.

+DeletedataKesek()

Operasi ini digunakan untuk menghapus data Kesek yang ada dalam database.

## 7.7. Specific Design Class PengelolaanData BKIA UI

| PengelolaanDataBKIAUI | < <boundary>&gt;</boundary> |
|-----------------------|-----------------------------|

+PengelolaandataBKIA UI()

Default konstruktor, digunakan untuk inisialisasi semua attribute dari kelas ini. +PilihSTO() Operasi ini digunakan untuk memilih data yang ingin ditampilkan berdasarkan STO. +GetdataBKIA() Operasi ini digunakan untuk mengambil data BKIA yang ada dalam database.

+InputdataBKIA()

Operasi ini digunakan untuk menambah data BKIA baru ke dalam database.

+EditdataBKIA()

Operasi ini digunakan untuk mengupdate atau

```
memperbaharui data BKIA yang ada dalam database.
+DeletedataBKIA()
Operasi ini digunakan untuk menghapus data BKIA yang
ada dalam database.
```

## 7.9. Specific Design Class PengelolaanData laboratorium UI

| pengelolaandatalaboratorium UI    | < <boundary>&gt;</boundary> |
|-----------------------------------|-----------------------------|
|                                   |                             |
| +Pengelolaandatalaboratorium UI() |                             |
| Default konstruktor, digunakan un | tuk inisialisasi semua      |
| attribute dari kelas ini.         |                             |
| +PilihSTO()                       | U V                         |
| Operasi ini digunakan untuk mem   | nilih data yang ingin       |
| ditampilkan berdasarkan STO.      |                             |
| +Getdatalaboratorium()            |                             |
| Operasi ini digunakan untuk menga | mbil data laboratorium      |
| yang ada dalam database.          |                             |
| +Inputdatalaboratorium()          |                             |
| Operasi ini digunakan untuk menar | mbah data laboratorium      |
| baru ke dalam database.           |                             |
| +Editdatalaboratorium()           |                             |
| Operasi ini digunakan untu        | .k mengupdate atau          |
| memperbaharui data laboratoriu    | um yang ada dalam           |
| database.                         |                             |
| +Deletedatalaboratorium()         |                             |
| Operasi ini digunakan untuk mengh | apus data laboratorium      |
| yang ada dalam database.          |                             |
|                                   |                             |

## 7.10. Specific Design Class PengelolaanData P3 UI

| pengelolaandataP3 UI               | < <boundary>&gt;</boundary> |
|------------------------------------|-----------------------------|
|                                    |                             |
| +PengelolaandataP3 UI()            |                             |
| Default konstruktor, digunakan unt | uk inisialisasi semua       |
| attribute dari kelas ini.          | De l                        |
| +PilihSTO()                        |                             |
| Operasi ini digunakan untuk memi   | ilih data yang ingin        |
| ditampilkan berdasarkan STO.       |                             |
| +GetdataP3()                       |                             |
| Operasi ini digunakan untuk mengan | mbil data P3 yang ada       |
| dalam database.                    |                             |
| +InputdataP3()                     | 0                           |
| Operasi ini digunakan untuk menam  | mbah data P3 baru ke        |
| dalam database.                    |                             |
| +EditdataP3()                      |                             |
| Operasi ini digunakan untuk        | k mengupdate atau           |
| memperbaharui data P3 yang ada dal | am database.                |
| +DeletedataP3()                    |                             |
| Operasi ini digunakan untuk mengha | apus data P3 yang ada       |
| dalam database.                    |                             |
|                                    |                             |

## 7.11. Specific Design Class PengelolaanData Demografi UI

| pengelolaandatademografi UI    | < <boundary>&gt;</boundary> |
|--------------------------------|-----------------------------|
| •                              |                             |
| +Pengelolaandatademografi UI() |                             |

```
Default konstruktor, digunakan untuk inisialisasi semua
attribute dari kelas ini.
+PilihSTO()
Operasi ini digunakan untuk memilih data yang ingin
ditampilkan berdasarkan STO.
+Getdatademografi()
Operasi ini digunakan untuk mengambil data demografi
yang ada dalam database.
+Inputdatademografi()
Operasi ini digunakan untuk menambah data demografi
baru ke dalam database.
+Editdatademografi()
Operasi ini
                digunakan
                                     mengupdate atau
                            untuk
memperbaharui data demografi yang ada dalam database.
+Deletedatademografi()
Operasi ini digunakan untuk menghapus data demografi
yang ada dalam database.
7.12. Specific Design Class PengelolaanData AgendaUI
PengelolaanDataAgendaUI
                                          <<boundary>>
+PengelolaanDataAgendaUI()
```

```
Default konstruktor, digunakan untuk inisialisasi semua
attribute dari kelas ini.
+PilihSTO()
Operasi ini digunakan untuk memilih data yang ingin
ditampilkan berdasarkan STO.
+GetDataAgenda ()
```

Operasi ini digunakan untuk mengambil data Agenda yang ada dalam database. +InputDataAgenda () Operasi ini digunakan untuk menambah data Agenda baru ke dalam database. +EditDataAgenda () Operasi ini digunakan untuk mengupdate atau memperbaharui data pajak yang ada dalam database. +DeleteDataAgenda() Operasi ini digunakan untuk menghapus data Agenda yang ada dalam database.

## 7.13. Specific Design Class PengelolaanData PengumumanUI

PengelolaanDataPengumumanUI

<<boundary>>

+PengelolaanDataPengumumanUI()

Default konstruktor, digunakan untuk inisialisasi semua attribute dari kelas ini. +PilihSTO() Operasi ini digunakan untuk memilih data yang ingin ditampilkan berdasarkan STO. +GetDataPengumuman () Operasi ini digunakan untuk mengambil data Pengumuman yang ada dalam database. +InputDataPengumuman ()

Operasi ini digunakan untuk menambah data Pengumuman

baru ke dalam database.

+EditDataPengumuman ()

Operasi ini digunakan untuk mengupdate atau memperbaharui data pajak yang ada dalam database. +DeleteDataPengumuman() Operasi ini digunakan untuk menghapus data Pengumuman yang ada dalam database.

## 7.14. Specific Design Class PengelolaanData UserUI

| PengelolaanDataLinkUI        | < <boundary>&gt;</boundary> |
|------------------------------|-----------------------------|
|                              |                             |
| +PengelolaanData UserUI ()   | 5                           |
| Default konstruktor, digunal | an untuk inisialisasi semua |
| attribute dari kelas ini.    |                             |
| +PilihSTO()                  | 0.                          |
| Operasi ini digunakan untu   | k memilih data yang ingin   |
| ditampilkan berdasarkan STO  |                             |
| +GetDataUser ()              |                             |
| Operasi ini digunakan untu   | k mengambil data Link yang  |
| ada dalam database.          |                             |
| +InputDataUser ()            |                             |
| Operasi ini digunakan untuk  | menambah data Link baru ke  |
| dalam database.              |                             |
| +EditDataUser ()             |                             |
| Operasi ini digunakan        | untuk mengupdate atau       |
| memperbaharui data pajak yar | ng ada dalam database.      |
| +DeleteDataUser ()           |                             |
| Operasi ini digunakan untu   | k menghapus data Link yang  |
| ada dalam database.          |                             |
|                              |                             |

## PDHUPL

## ASOPAS

## (Aplikasi Sistem Operasional Puskesmas

Berbasis WEB)

Untuk :

Universitas Atma Jaya Yogyakarta

Dipersiapkan oleh:

Yuvenjustus Amadatu / 04693

Program Studi Teknik Informatika - Fakultas Teknologi Industri

Universitas Atma Jaya Yogyakarta

### IV.1.Deskripsi Perancangan Antarmuka

IV.1.1. Login

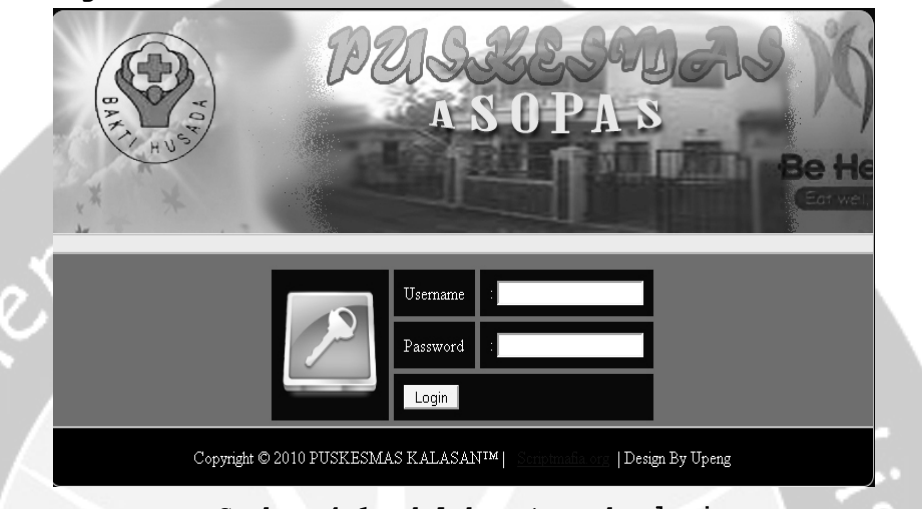

Gambar 4.1 adalah antarmuka login

Gambar 4.1 adalah antarmuka yang digunakan untuk melakukan proses login ke dalam sistem. Untuk mendapat akses masuk ke dalam sistem, user harus mengisikan username dan password dengan benar pada textbox yang telah disediakan. Pada saat tombol login diklik, sistem akan mengecek username dan password yang diisi dengan

data username dan password yang telah tersimpan di database.

Jika data *username* dan *password* benar atau cocok maka user akan masuk ke dalam sistem, sebaliknya jika username dan password salah atau tidak cocok maka akan diberikan pesan kesalahan.

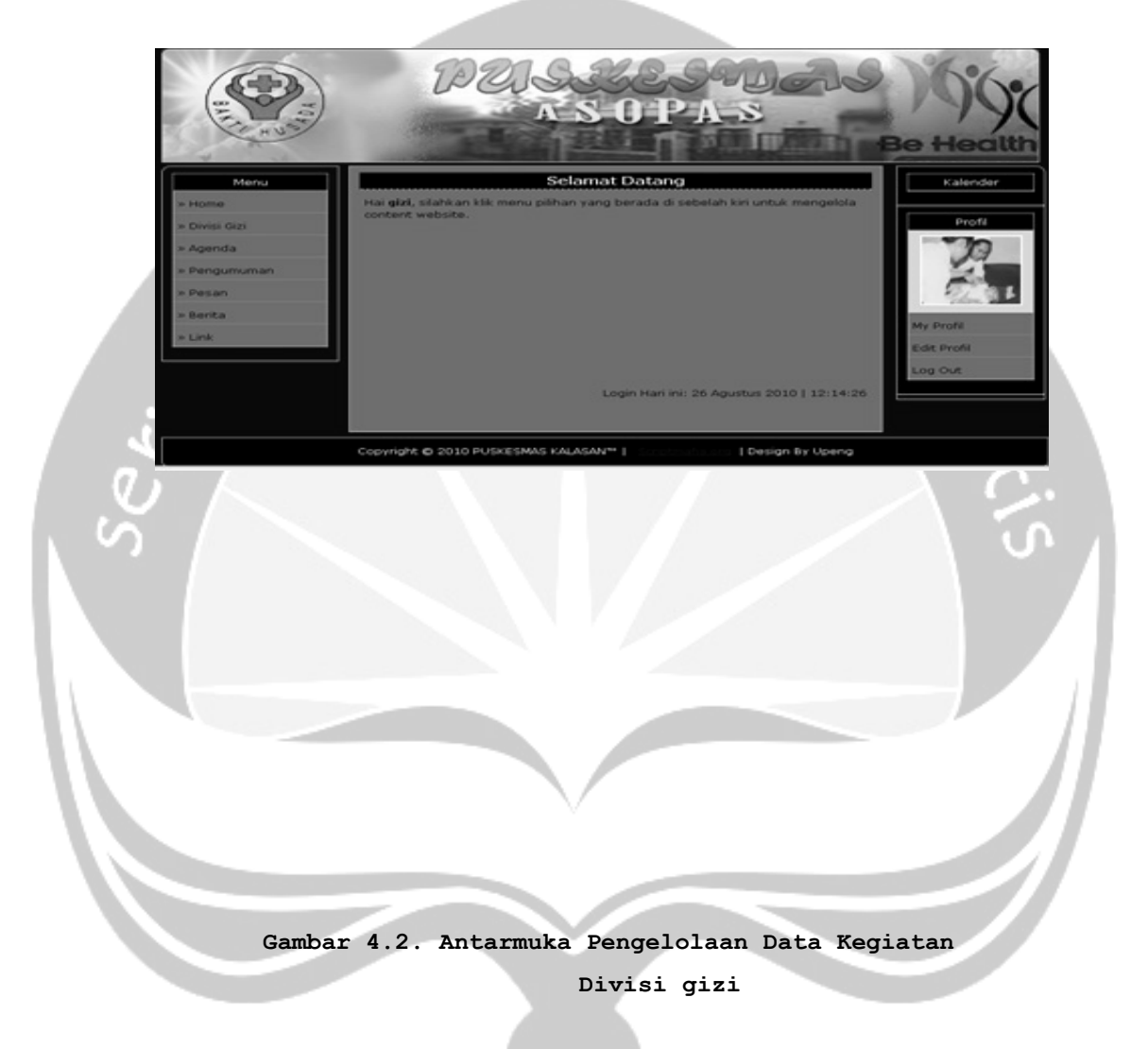

## IV.1.2.Form Pengelolaan Data Kegiatan Divisi gizi

Antarmuka di atas merupakan antarmuka yang digunakan untuk menampilkan data pengelolaan data divisi gizi.Melalui anatarmuka ini pengguna dapat melakukan tambah, edit dan hapus data divisi gizi. Data ditampilkan dengan melakukan pencarian data divisi gizi ke database. Selain itu antarmuka ini juga digunakan untuk mengedit data profil pengguna untuk divisi KB. Selain itu antarmuka ini juga digunakan untuk menampilkan data agenda, data pengumuman dan juga berita yang sudah tersimpan dalam database sistem.

in lumine v

<section-header>

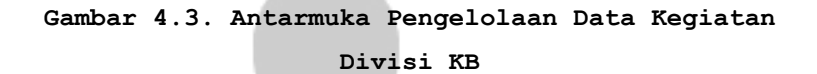

Antarmuka di atas merupakan antarmuka yang digunakan untuk menampilkan data pengelolaan data divisi KB. Melalui antarmuka ini pengguna dapat melakukan tambah, edit dan hapus data divisi KB. Data ditampilkan dengan melakukan pencarian data divisi KB ke database. Selain

itu antarmuka ini juga digunakan untuk mengedit data profil pengguna untuk divisi KB. Selain itu antarmuka ini juga digunakan untuk menampilkan data agenda, data pengumuman dan juga berita yang sudah tersimpan dalam database sistem.

n lumine

IV.1.4. Pengelolaan Data Kegiatan Divisi Kesling Selepen Divisi Pengelolaan Kesehatan Lingkungan Edit I 02 Februari 2010 mr Hapus Copyright © 2010 PUSKESMAS KALASAN™ | | Design By Upeng Gambar 4.4. Antarmuka Pengelolaan Data Kegiatan

Divisi KB

di atas merupakan antarmuka Antarmuka yang digunakan untuk menampilkan data pengelolaan data divisi kesling. Melalui antarmuka ini pengguna dapat melakukan edit dan hapus data divisi kesling. tambah, Data ditampilkan dengan melakukan pencarian data divisi kesling ke database. Selain itu antarmuka ini juga

digunakan untuk mengedit data profil pengguna untuk divisi Kesling. Selain itu antarmuka ini juga digunakan untuk menampilkan data agenda, data pengumuman dan juga berita yang sudah tersimpan dalam database sistem.

lumine

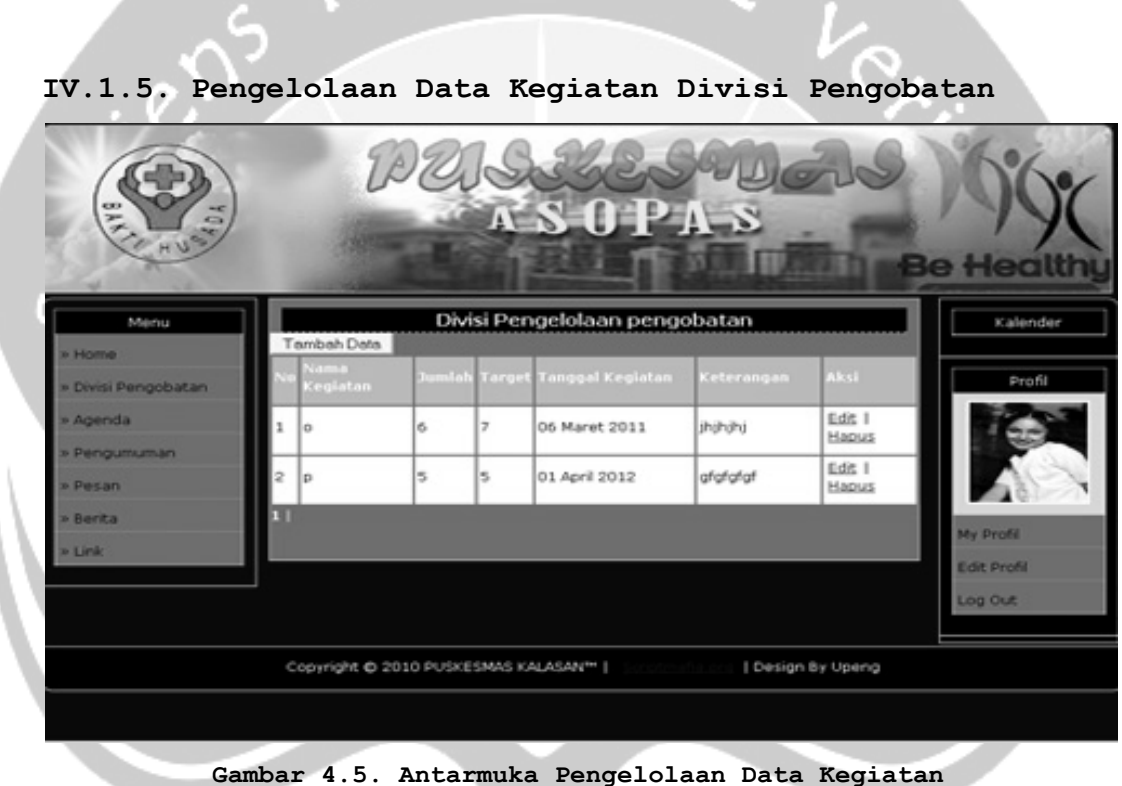

Divisi KPengobatan

Antarmuka di atas merupakan antarmuka yang digunakan untuk menampilkan data pengelolaan data divisi Pengobatan. Melalui antarmuka ini pengguna dapat melakukan tambah, edit dan hapus data divisi Pengobatan. Data ditampilkan dengan melakukan pencarian data divisi Pengobatan ke database. Selain itu antarmuka ini juga

digunakan untuk mengedit data profil pengguna untuk divisi Pengobatan. Selain itu antarmuka ini juga digunakan untuk menampilkan data agenda, data pengumuman dan juga berita yang sudah tersimpan dalam database sistem.

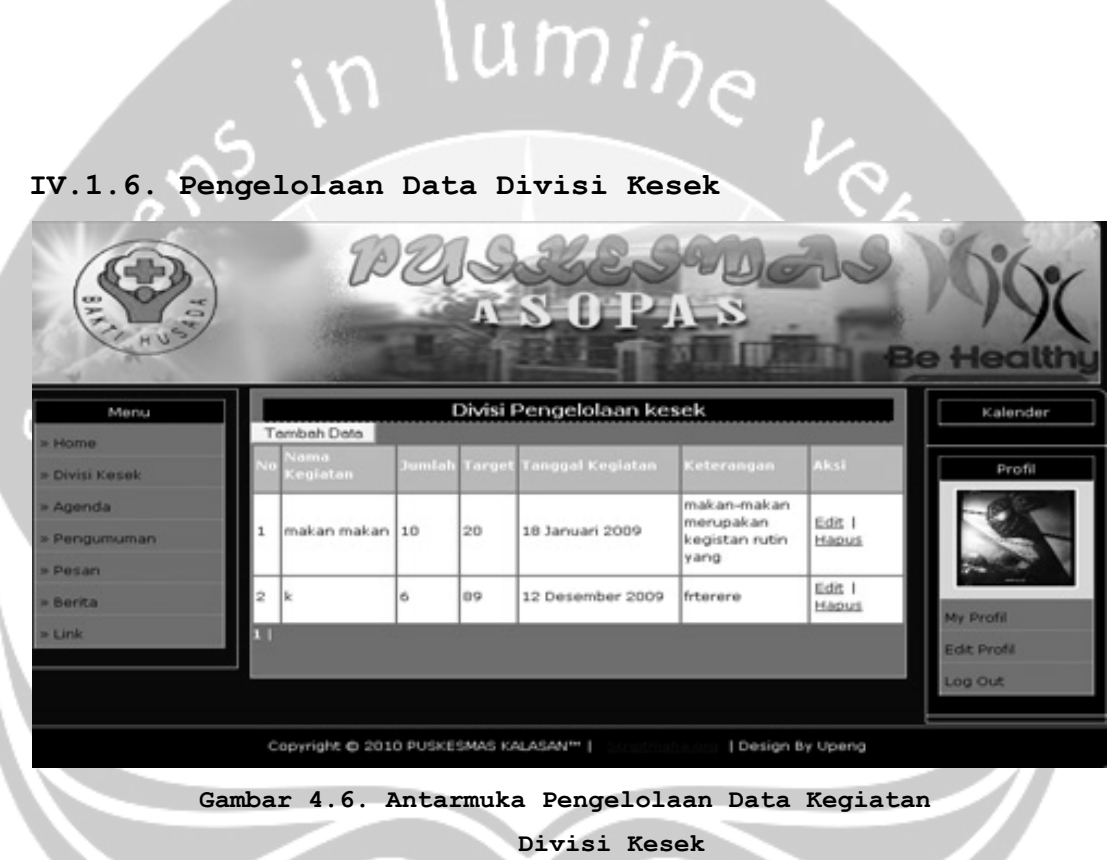

Antarmuka di atas merupakan antarmuka yang digunakan untuk menampilkan data pengelolaan data divisi Kesek. Melalui antarmuka ini pengguna dapat melakukan tambah, edit dan hapus data divisi Kesek. Data ditampilkan dengan melakukan pencarian data divisi Kesek ke database. Selain itu antarmuka ini juga digunakan untuk mengedit data profil pengguna untuk divisi Kesek. Selain itu antarmuka ini juga digunakan untuk menampilkan data agenda, data

pengumuman dan juga berita yang sudah tersimpan dalam database sistem.

# \umine

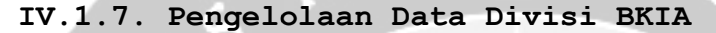

| Menu                                          |   | ambah Data       |        | Divisi | Pengelolaan Bł   | (IA        |                 | Kalende     |
|-----------------------------------------------|---|------------------|--------|--------|------------------|------------|-----------------|-------------|
| <ul> <li>Home</li> <li>Divisi BKIA</li> </ul> | N | Nama<br>Kegiatan | Jumlah | Target | Tanggal Kegiatan | Keterangan | Aksi            | Profil      |
| Agenda                                        | 1 | a                | 10     | 11     | 01 Januari 2009  | sdsds      | Edit I<br>Hapus | 9           |
| Pengumuman<br>Pesan                           | 2 | ь                | 23     | 100    | 04 April 2011    | fdfdsfdsdc | Edit I<br>Hapus |             |
| Benta                                         | 1 |                  |        |        |                  |            |                 | My Profil   |
| Link                                          |   |                  |        | _      |                  |            |                 | Edit Profil |

Divisi Kesek

Antarmuka di atas merupakan antarmuka yang digunakan untuk menampilkan data pengelolaan data divisi BKIA. Melalui antarmuka ini pengguna dapat melakukan tambah, edit dan hapus data divisi BKIA. Data ditampilkan dengan melakukan pencarian data divisi BKIA ke database. Selain itu antarmuka ini juga digunakan untuk mengedit data profil pengguna untuk divisi BKIA. Selain itu antarmuka ini juga digunakan untuk menampilkan data agenda, data pengumuman dan juga berita yang sudah tersimpan dalam database sistem.

# lumine

IV.1.8. Pengelolaan Data Divisi P3

| 1  | and the second   |                                    | Divis                                                      | i Pengelolaan p                                                                                          | 53                                                                                                    |                                                                                                    | Kalender                                                                                                    |
|----|------------------|------------------------------------|------------------------------------------------------------|----------------------------------------------------------------------------------------------------|----------------------------------------------------------------------------------------------------|----------------------------------------------------------------------------------------------------|----------------------------------------------------------------------------------------------------|
|    | Nama<br>Kegiatan | Jumlah                             | Target                                                     | tanggal Kegiatan                                                                                         | Keterangan                                                                                                    | Aksi                                                                                                    | Profi                                                                                                    |
| 1  | p3               | 2                                  | 3                                                          | 03 Maret 2009                                                                                            | rtititi                                                                                                    | Edit I<br>Hapus                                                                                                    | AR                                                                                                    |
| 11 |                  |                                    |                                                            |                                                                                                    |                                                                                                    |                                                                                                    | 100                                                                                                    |
|    |                  |                                    |                                                            |                                                                                                    |                                                                                                    |                                                                                                    | My Profil                                                                                                    |
|    |                  |                                    |                                                            |                                                                                                    |                                                                                                    |                                                                                                    | Log Out                                                                                                    |
|    | т<br>№<br>1      | Tembeh Deta<br>Na Kegiatan<br>1 p3 | Tembah Data<br>No Nama<br>Kegiatan Jumlah<br>1 p3 2<br>1 j | Temboh Dots       No     Nama<br>Keglatan     Jumlah     Target       1     p3     2     3       1     1 | Divisi Pengelolaan p       Tembah Data       No     Nama<br>Keglatan     Jumilah     Target     tanggal Keglatan       1     p3     2     3     03 Maret 2009       1     j     2     3     03 Maret 2009 | Divisi Pengelolaan p3         Tembah Data         No       Nama<br>Kegiatan       Jumlah       Target       tanggal Kegiatan       Keterangan         1       p3       2       3       03 Maret 2009       rtrtrr         1       j       1       1       1       1       1       1       1       1       1       1       1       1       1       1       1       1       1       1       1       1       1       1       1       1       1       1       1       1       1       1       1       1       1       1       1       1       1       1       1       1       1       1       1       1       1       1       1       1       1       1       1       1       1       1       1       1       1       1       1       1       1       1       1       1       1       1       1       1       1       1       1       1       1       1       1       1       1       1       1       1       1       1       1       1       1       1       1       1       1       1       1       1 | Divisi Pengelolaan p3         Tembah Data         No       Nama<br>Kegiatan       Jumlah       Target       tanggal Kegiatan       Keterangan       Aksi         1       p3       2       3       03 Maret 2009       rtrtr       Edit 1<br>Hapus         1       j       2       3       03 Maret 2009       rtrtr       Edit 1         1       j       2       3       10 Maret 2009       rtrtr       Edit 1         1       j       2       3       10 Maret 2009       rtrtr       Edit 1         1       j       3       10 Maret 2009       rtrtr       Edit 1         1       j       3       10 Maret 2009       rtrtr       Edit 1         1       j       3       3       3       3       3         1       j       3       3       3       3       3       3         1       j       3       3       3       3       3       3       3 |

Antarmuka di atas merupakan antarmuka yang digunakan untuk menampilkan data pengelolaan data divisi P3. Melalui antarmuka ini pengguna dapat melakukan tambah, edit dan hapus data divisi P3. Data ditampilkan dengan melakukan pencarian data divisi P3 ke database. Selain itu antarmuka ini juga digunakan untuk mengedit data profil pengguna untuk divisi P3. Selain itu antarmuka ini juga digunakan untuk menampilkan data agenda, data pengumuman dan juga berita yang sudah tersimpan dalam database sistem.

| BAK TO AN                       | E                   | PU         | K      | S O P.             | A-S             | 20              | Be Healthy             |
|---------------------------------|---------------------|------------|--------|--------------------|-----------------|-----------------|------------------------|
| Menu                            | Tambah Data         | Divi       | si Per | ngelolaan labora   | atorium         |                 | Kalender               |
| » Home<br>» Divisi Laboratorium | No Nama<br>Kegiatan | Jumlah     | Targe  | t tanggal Kegiatan | Keterangan      | Aksi            | Profil                 |
| » Agenda                        | 1                   | 0          | 0      | 00 0000            |                 | Edit I<br>Hapus | 100                    |
| » Pesan                         | 11                  |            |        |                    |                 |                 | ALCON .                |
| » Berita<br>» Link              |                     |            |        |                    |                 |                 | My Profil              |
|                                 |                     |            |        |                    |                 |                 | Edit Profil<br>Log Out |
|                                 | Copyright O         | 2010 PUSKE | SMAS K | ALASAN"   Sector   | ta ere   Design | By Upeng        |                        |

IV.1.9. Pengelolaan Data Divisi Laboratorium

Gambar 4.9. Antarmuka Pengelolaan Data Kegiatan Divisi Laboratorium

Antarmuka di atas merupakan antarmuka yang digunakan menampilkan untuk data pengelolaan data divisi laboratorium. Melalui antarmuka ini pengguna dapat edit data melakukan tambah, dan hapus divisi laboratorium. Data ditampilkan dengan melakukan pencarian divisi laboratorium ke database. Selain data itu antarmuka ini juga digunakan untuk mengedit data profil pengguna untuk divisi laboratorium. Selain itu antarmuka

ini juga digunakan untuk menampilkan data agenda, data pengumuman dan juga berita yang sudah tersimpan dalam database sistem.

|   | BALLY # 2             | AND I                  | PZISZESOD<br>ASOPAS          | als<br>Be                                    |
|---|-----------------------|------------------------|------------------------------|----------------------------------------------|
|   | Menu                  |                        | Divisi Pengelolaan demografi | Kalender                                     |
|   | » Home                | к                      | Tanggal Hari Ini : 10        |                                              |
|   | » Profil Puskesmas    | Penanggung             | September<br>2010            |                                              |
| ľ | » Divisi Gizi         |                        | S SI R K J S M<br>1 2 3 4 5  |                                              |
| 1 | » Divisi KB           | Nama Desa              | Waning                       | 6 7 8 9 10 11 12                             |
|   | » Divisi Kesling      | Jumlah Penduduk        | 300                          | 13 14 15 16 17 18 19<br>20 21 22 23 24 25 26 |
| ١ | » Divisi Pengobatan   | Luas Wilayah           | 1000 km2                     | 27 28 29 30                                  |
|   | » Divisi Kesek        | Jumlah Penduduk Pria   | 150 orang                    |                                              |
|   | » Divisi BKIA         | Jumlah Penduduk Wanita | 150 orang                    | Profil                                       |
|   | » Divisi P3           | Jumlah Kepala keluarga | 150 orang                    |                                              |
| N | » Divisi Laboratorium | Penduduk Miskin        | 34 kk                        | 1 1 1 2 5 M                                  |
|   | » Divisi demografi    | Edit   Hapus           |                              |                                              |
|   | » Agenda              |                        |                              |                                              |

IV.1.10. Pengelolaan Data Divisi Demografi

Gambar 4.10. Antarmuka Pengelolaan Data Demografi

Antarmuka di atas merupakan antarmuka yang digunakan untuk menampilkan data pengelolaan data divisi Demografi. Melalui antarmuka ini pengguna dapat melakukan tambah, edit dan hapus data divisi Demografi. Data ditampilkan dengan melakukan pencarian data divisi Demografi ke database. Selain itu antarmuka ini juga digunakan untuk mengedit data profil pengguna untuk divisi Demografi. Selain itu antarmuka ini juga digunakan untuk menampilkan data agenda, data pengumuman dan juga berita yang sudah tersimpan dalam database sistem.

 Image: Normal Stress
 Andread Stress
 Andread Stress
 Andread Stress
 Andread Stress
 Andread Stress
 Andread Stress
 Andread Stress
 Andread Stress
 Andread Stress
 Andread Stress
 Andread Stress
 Andread Stress
 Andread Stress
 Andread Stress
 Andread Stress
 Andread Stress
 Andread Stress
 Andread Stress
 Andread Stress
 Andread Stress
 Andread Stress
 Andread Stress
 Andread Stress
 Andread Stress
 Andread Stress
 Andread Stress
 Andread Stress
 Andread Stress
 Andread Stress
 Andread Stress
 Andread Stress
 Andread Stress
 Andread Stress
 Andread Stress
 Andread Stress
 Andread Stress
 Andread Stress
 Andread Stress
 Andread Stress
 Andread Stress
 Andread Stress
 Andread Stress
 Andread Stress
 Andread Stress
 Andread Stress
 Andread Stress
 Andread Stress
 Andread Stress
 Andread Stress
 Andread Stress
 Andread Stress
 Andread Stress
 Andread Stress
 Andread Stress
 Andread Stress
 Andread Stress
 Andread Stress
 Andread Stress
 Andread Stress
 Andread Stress
 Andread Stress
 Andread Stress
 Andread Stress
 Andread Stress
 Andrea Stress
 Andread Stress

IV.1.11. Pengelolaan Data Divisi Agenda

Gambar 4.11. Antarmuka Pengelolaan Data Agenda

Antarmuka di atas merupakan antarmuka yang digunakan untuk menampilkan data pengelolaan data divisi Agenda. Melalui antarmuka ini pengguna dapat melakukan tambah, edit dan hapus data divisi Agenda. Data ditampilkan dengan melakukan pencarian data divisi Agenda ke database. Selain itu antarmuka ini juga digunakan untuk mengedit data profil pengguna untuk divisi Agenda. Selain itu antarmuka ini juga digunakan untuk menampilkan data agenda, data pengumuman dan juga berita yang sudah tersimpan dalam database sistem.

IV.1.12. Pengelolaan Data Divisi Pengumuman

| Ruther and Alexandree |    | B                       | AS 01            | Saders<br>PA-S | Be Health      |
|-----------------------|----|-------------------------|------------------|----------------|----------------|
| Menu                  | Į, | wheth Deco              | Pengumumar       | n              | Kalender       |
| > Home                |    | amban Pengumur<br>Judul | tanggal          | aksi           |                |
| » Profil Puskesmas    | 1  | sdsdsdsd                | 00 0000          | Edit I Hapus   | Profil         |
| » Divisi Gizi         | 2  | sasa                    | 18 Desember 2009 | Edit I Haput   | 1924           |
| > Divisi KB           | 22 | Lihat Semua Per         | oqumuman         | 1              | and the second |
| = Divisi Kesling      |    |                         |                  |                |                |
| = Divisi Pengobatan   |    |                         |                  |                | My Drofil      |
| Divisi Kesek          |    |                         |                  |                | Edit Drafi     |
| Divisi BKIA           |    |                         |                  |                | Locardia       |
| Divisi P3             |    |                         |                  |                | Log Out        |
| Divisi Laboratorium   |    |                         |                  |                |                |
| Divisi demografi      |    |                         |                  |                |                |

Gambar 4.12. Antarmuka Pengelolaan Data Pengumuman

Antarmuka di atas merupakan antarmuka yang digunakan untuk menampilkan data pengelolaan data divisi Pengumuman. Melalui antarmuka ini pengguna dapat melakukan tambah, edit dan hapus data divisi Pengumuman. Data ditampilkan dengan melakukan pencarian data divisi Pengumuman ke database. Selain itu antarmuka ini juga digunakan untuk mengedit data profil pengguna untuk divisi Pengumuman. Selain itu antarmuka ini juga digunakan untuk menampilkan data Pengumuman, data pengumuman dan juga berita yang sudah tersimpan dalam database sistem.

## IV.1.13. Pengelolaan Data User

| Menu            | Ľ |                               | User                                  |                    |                 | Kalende     |
|-----------------|---|-------------------------------|---------------------------------------|--------------------|-----------------|-------------|
| rofil Puskesmas | 1 | Usernome                      | Nama Lengkap                          | Email              | Aksi            | Profil      |
| wisi Gizi       | 1 | admin   <u>Kirim</u><br>Pesan | Yuvenjustus<br>Amadatu(Administrator) | admin@puskal.com   | Edit I<br>Hapus | 1.4         |
| ivisi Kesling   | 2 | bkia   <u>Kirim</u><br>Pesan  | bkia                                  | cencest@puskal.com | Edit I<br>Hapus | 194-4       |
| visi Pengobatan | 3 | demografi  <br>Kirim Pesan    | demografi                             | demo@yahoo.com     | Edit I<br>Hapus | My Profil   |
| visi BKIA       | 4 | gizi   <u>Kirim</u><br>Pesan  | Gizi Buruk                            | gizi@vahoo.com     | Edit I<br>Hapus | Edit Profil |
| visi P3         | 5 | kb   Kirim Pesan              | kb                                    | kb@vahoo.com       | Edit I<br>Hapus |             |

Gambar 4.13. Antarmuka Pengelolaan Data User

Antarmuka di atas merupakan antarmuka yang digunakan untuk menampilkan data pengelolaan data User. Melalui antarmuka ini pengguna dapat melakukan tambah, edit dan hapus data User. Data ditampilkan dengan melakukan pencarian data User ke database. Selain itu antarmuka ini juga digunakan untuk mengedit data profil pengguna untuk User. Selain itu antarmuka ini juga digunakan untuk menampilkan data agenda, pengumuman, dan juga berita yang sudah tersimpan dalam database sistem.

## IV.2. Hasil Pengujian oleh Responden

Pengujian ini dilakukan dengan cara beberapa orang pegawai untuk mencoba ASOPAS serta meminta pendapat dari para pegawai tersebut tentang aplikasi ini dengan cara wawancar langsung. Dimana pertanyaan - pertanyaan yang diajukan meliputi aspek antarmuka, teks, fungsionalitas, dan kemudahan penggunaan.

Responden memberikan penilaian mengenai antarmuka sistem dengan kriteria sangat baik, baik, cukup, kurang dan sangat kurang, untuk mengenai kelola dengan kriteria sangat mudah, mudah, cukup mudah, kurang dan sangat kurang. Adapun penilaian responden antara lain:

1. Antarmuka pada ASOPAS

Untuk kategori antarmuka ASOPAS bagi responden, sebanyak 6 memberikan penilaian baik, 2 memberikan penilaian cukup baik dan 1 memberikan penilaian kurang baik. Untuk grafiknya dapat dilihat pada gambar 4.14.

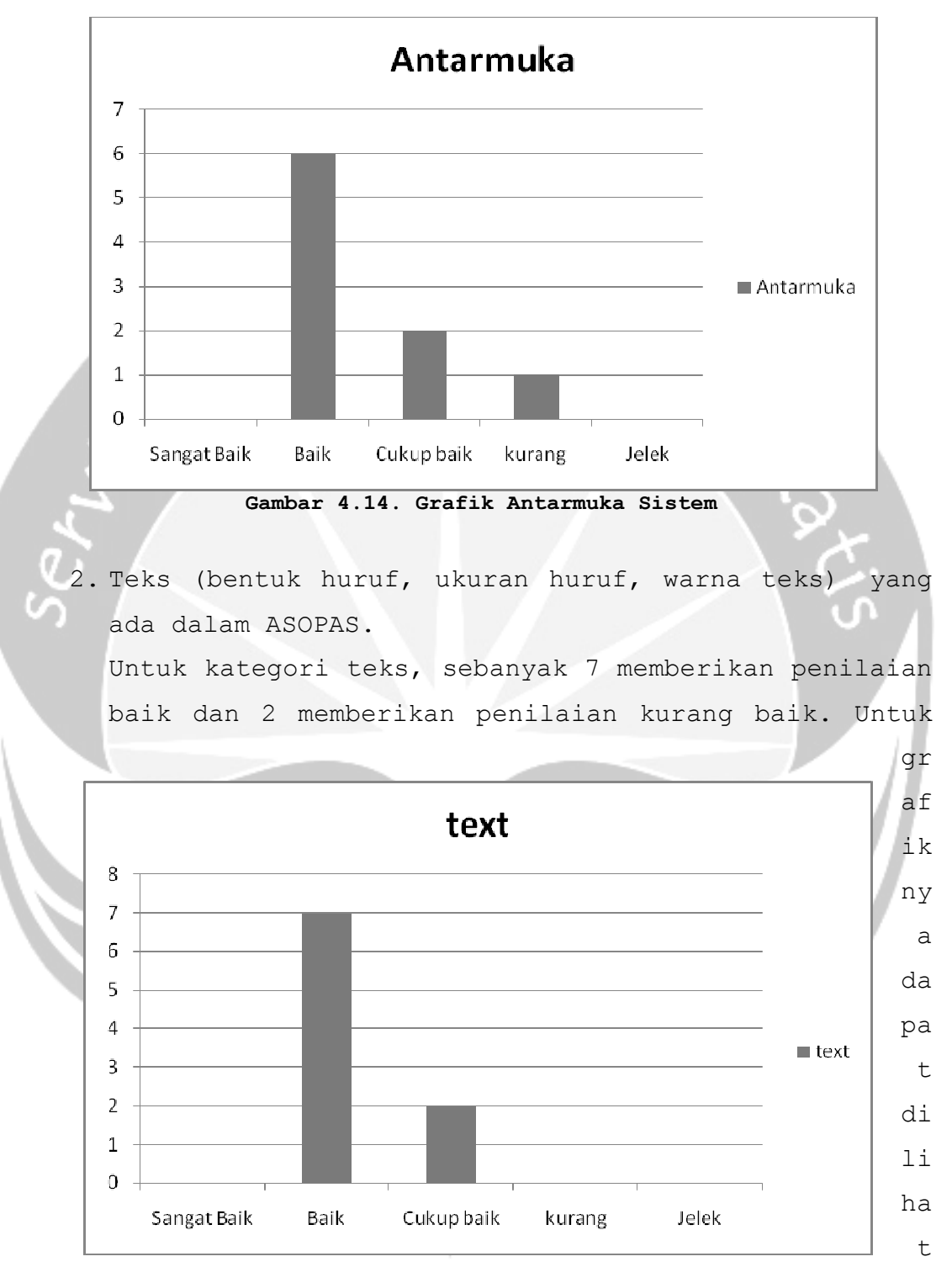

pada gambar 4.15.

gambar 4.15. Grafik Text

3. Fungsionalitas dalam ASOPAS

Dalam kategori fungsionalitas ASOPAS,6 memberikan penilaian sangat baik, 2 memberikan penilaian baik,1 memberikan penilaian cukup baik. Untuk grafiknya dapat dilihat pada gambar 4.16.

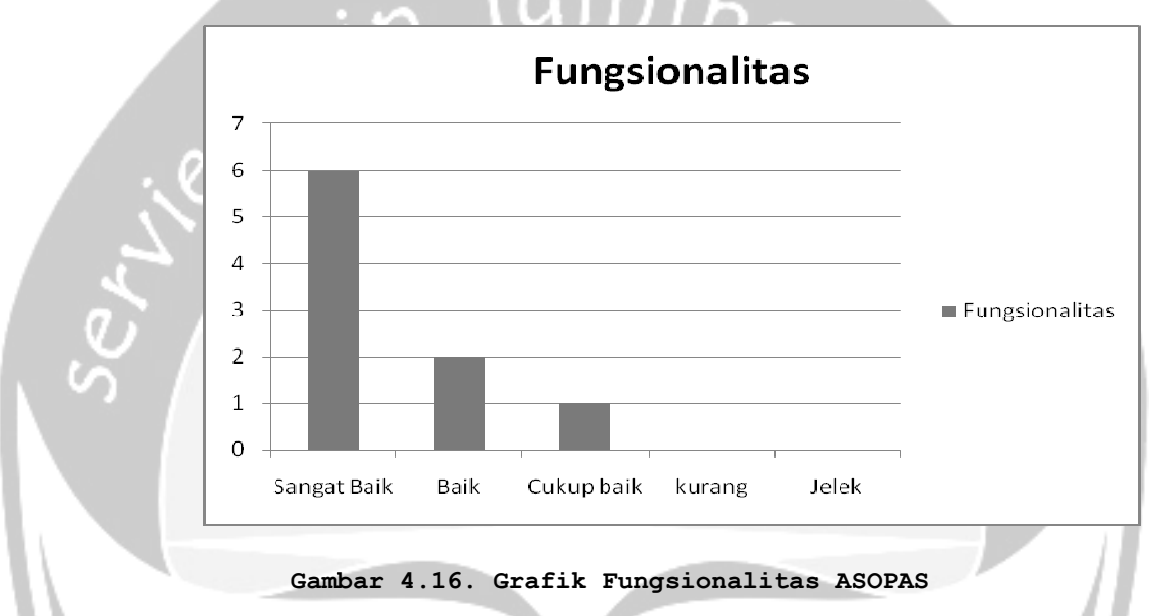

4. Kemudahan pengoperasian ASOPAS

Dalam kategori kemudahan pengoperasian ASOPAS, 9 memberikan penilaian sangat mudah, 1 memberikan penilaian mudah. Untuk grafiknya dapat dilihat pada gambar 4.17.

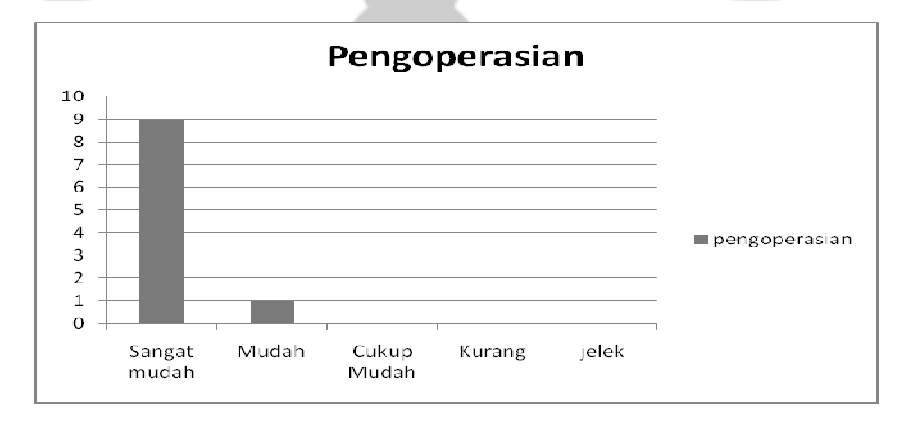

## Gambar 4.17. Grafik Kemudahan Pengoperasian AUSMU

5. Kemudahan Pengisian Data

Dalam kategori kemudahan pengisian data, 8 memberikan penilaian sangat mudah, 2 memberikan penilaian mudah. Grafiknya dapat dilihat pada gambar 4.18.

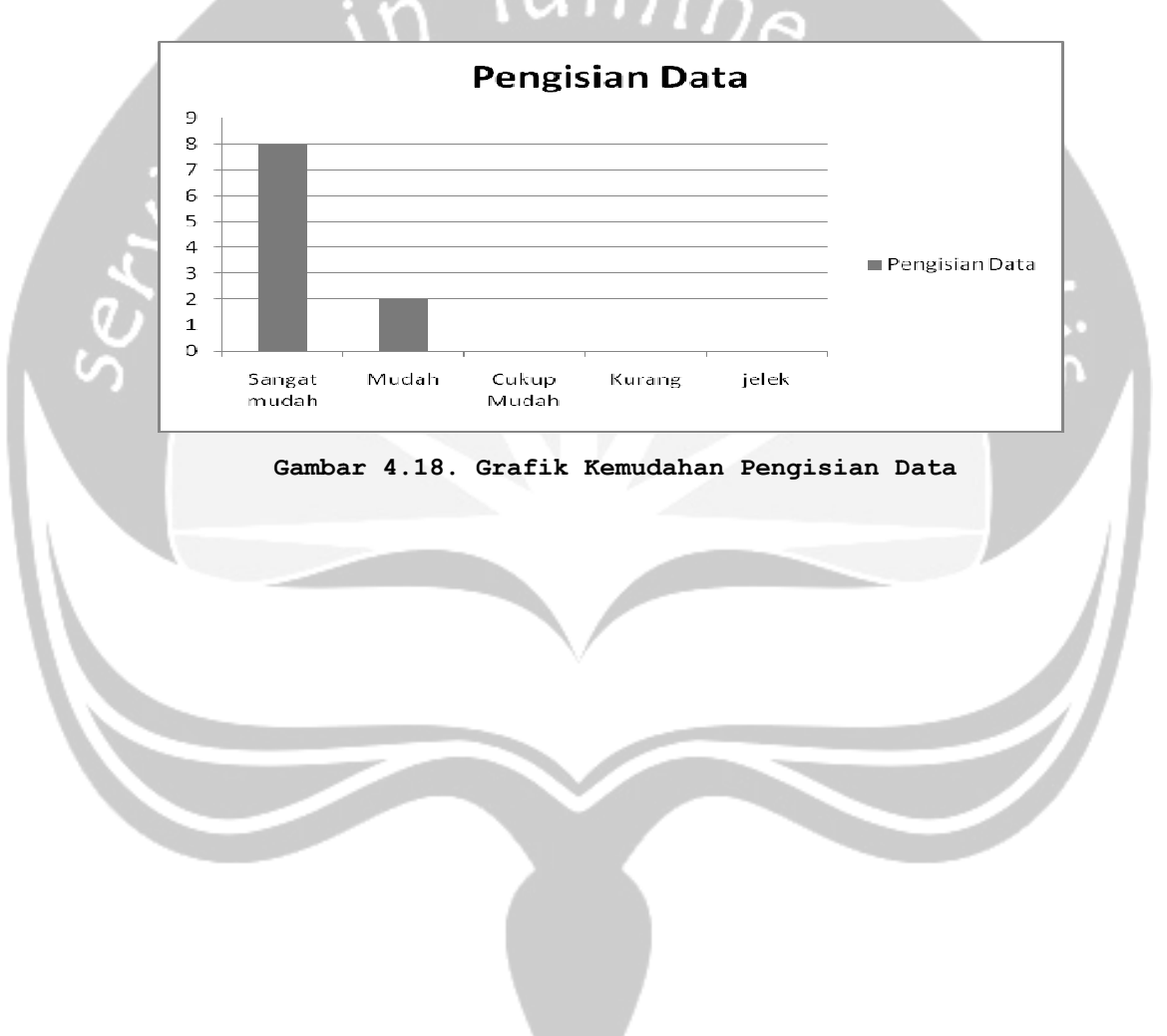

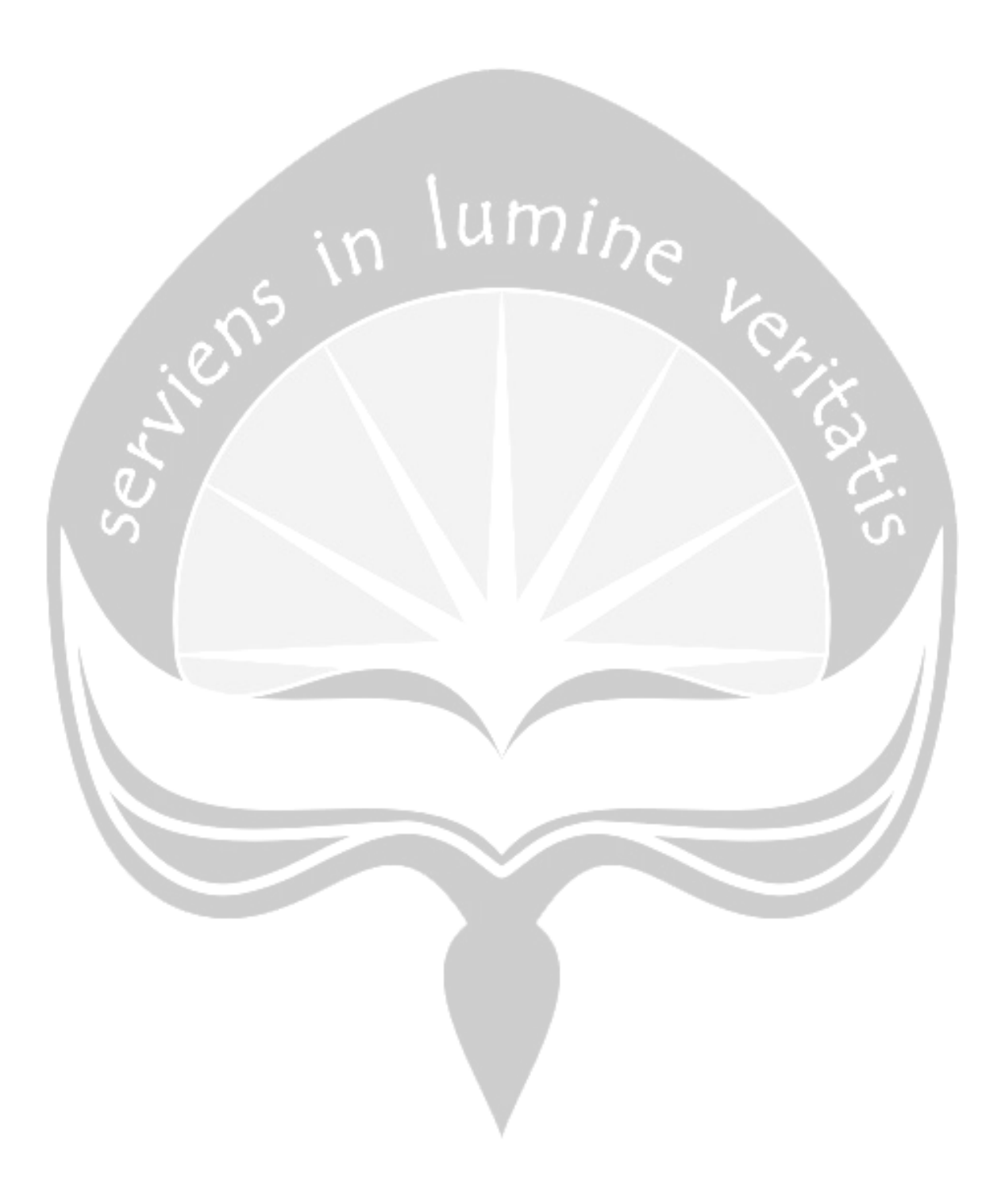

6.

## . Pengujian Program

## IV.2.1. Hasil Pengujian Login (PDHUPL-ASOPAS-001)

## Tabel 4.2 Hasil Pengujian Login (PDHUPL-ASOPAS-001)

| Identifikasi         | PDHUPL-ASOPAS-001                    |               |                |               |  |  |
|----------------------|--------------------------------------|---------------|----------------|---------------|--|--|
| Deskripsi            | Pengujian <i>Login</i> oleh pengguna |               |                |               |  |  |
| Prosedur             | Masukan                              | Keluaran yang | Kriteria hasil | Hasil yang    |  |  |
| Pengujian            |                                      | diharapkan    | evaluasi       | didapat       |  |  |
| - Masukan            | - Nama pengguna                      | - Menu Utama  | - Menu Utama   | - Menu Utama  |  |  |
| UserName yang        | 'admin' pada                         | Petugas       | Petugas        | Petugas       |  |  |
| sudah ada            | textbox                              | muncul dengan | muncul dengan  | muncul dengan |  |  |
| dalam sistem         | UserName                             | pilihan menu  | pilihan menu   | pilihan menu  |  |  |
| misal `admin'        | - Password                           | yang aktif    | yang aktif     | yang aktif    |  |  |
| (administrator       | 'admin' pada                         | adalah        | adalah         | adalah        |  |  |
| )                    | textbox                              | home,data     | home,data      | home, data    |  |  |
| - Masukan            | password.                            | selaporan     | selaporan      | selaporan     |  |  |
| <i>password</i> dari |                                      | semua divisi, | semua divisi,  | semua divisi, |  |  |
| admin yaitu          |                                      | agenda,       | agenda,        | agenda,       |  |  |
| `admin.              |                                      | pengumuman,   | pengumuman,    | pengumuman,   |  |  |
| - Tekan tombol       |                                      | pesan,        | pesan,         | pesan,        |  |  |

| ` <i>Login'</i> atau |                 | berita. | berita.       | berita.       |
|----------------------|-----------------|---------|---------------|---------------|
| `Enter'.             |                 | Jumis   |               |               |
|                      |                 |         | 0             |               |
| - Masukan            | - Nama pengguna |         | - Menu Utama  | - Menu Utama  |
| UserName yang        | `gizi' pada     |         | Peserta       | Peserta       |
| sudah ada            | textbox         |         | muncul dengan | muncul dengan |
| dalam sistem         | UserName        |         | pilihan menu  | pilihan menu  |
| misal `gizi'.        | - Password      |         | yang aktif    | yang aktif    |
| - Masukan            | 'gizi' pada     |         | adalah home,  | adalah home,  |
| password dari        | textbox         |         | dvisi gizi,   | dvisi gizi,   |
| pengguna yaitu       | password.       |         | agenda,       | agenda,       |
| `gizi′.              |                 |         | pengumuman,   | pengumuman,   |
| - Tekan tombol       |                 |         | pesan dan     | pesan dan     |
| ` <i>Login'</i> atau |                 |         | berita        | berita        |
| 'Enter'.             |                 |         |               |               |
| Kesimpulan           | Handal          |         |               |               |

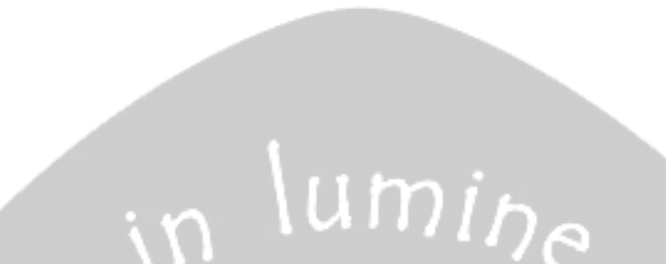

## IV.2.2. Hasil Pengujian Pengelollan data Profil Puskesmas(PDHUPL-ASOPAS-002)

| Ic | lentifikasi   | PDHUPL-AUSMU-002  |                      |                      |               |  |  |  |
|----|---------------|-------------------|----------------------|----------------------|---------------|--|--|--|
| De | eskripsi      | Pengujian ganti a | update Data profil   |                      |               |  |  |  |
| Pr | rosedur       | Masukan           | Keluaran yang        | Kriteria hasil       | Hasil yang    |  |  |  |
| Pe | engujian      |                   | diharapkan           | evaluasi             | didapat       |  |  |  |
| -  | Login sebagai | – Login dengan    | - Kembali ke         | - Kembali ke         | - Data Profil |  |  |  |
|    | Admin         | user 'admin'      | menu                 | menu                 | puskesmas     |  |  |  |
| -  | Pilih menu    | - Nama            | sebelumnya           | sebelumnya           | lama diganti. |  |  |  |
|    | profil        | puskesmas         | dengan data          | dengan data          | /             |  |  |  |
|    | puskesmas     | lama              | profil yang          | profil yang          |               |  |  |  |
| -  | Pilih menu    | `Kalasan'         | sudah diub <i>ah</i> | sudah diu <i>bah</i> |               |  |  |  |
|    | edit.         | pada textbox      |                      |                      |               |  |  |  |
| -  | Masukan Data  | PL.               |                      |                      |               |  |  |  |
|    | profil        | - Nama            |                      |                      |               |  |  |  |
|    | Puskesmas     | Puskesmas         |                      |                      |               |  |  |  |
|    | yang Baru.    | <i>baru</i> baru  |                      |                      |               |  |  |  |

Tabel 4.3. Hasil Pengujian Pengelolaan Data Profil

| - Pilih    | menu | <b>'</b> Jogonalan |       |
|------------|------|--------------------|-------|
| submit.    |      | Klaten' pada       | limin |
|            |      | textbox nama       |       |
|            |      | puskesmas.         |       |
|            |      |                    | Ca .  |
| Kesimpulan |      | Handal             |       |

## IV.2.3. Hasil Pengujian Pengelolaan Data Divisi (PDHUPL-ASOPAS-003)

| Identifikasi | PDHUPL-ASOPAS-003 |              |              |         |  |  |
|--------------|-------------------|--------------|--------------|---------|--|--|
| Deskripsi    | Pengujian Tamb    | ah, edit dan | n hapus data | Divisi  |  |  |
| Prosedur     | Masukan           | Keluaran     | Kriteria     | Hasil   |  |  |
| Pengujian    |                   | yang         | hasil        | yang    |  |  |
|              |                   | diharapkan   | evaluasi     | didapat |  |  |
| - Masukan    | - Login           | - Kembali    | - Kembali    | - Data  |  |  |
| UserName     | dengan            | ke menu      | ke menu      | divisi  |  |  |
| yang         | username 'kb'     | sebelum      | sebelum      | KB      |  |  |
| sudah ada    | - Login           | nya          | nya          | sudah   |  |  |
| dalam        | dengan            | dengan       | dengan       | beruba  |  |  |
| sistem       | password 'kb'     | data         | data         | h.      |  |  |
|              |                   | 1            |              |         |  |  |

Tabel 4.3. Hasil Pengujian Pengelolaan Data Profil

|   | misal     | - Pilih menu divisi divisi |     |
|---|-----------|----------------------------|-----|
|   | `kb'.     | tambah KB KB               |     |
| - | Masukan   | - Jika sudah sudah         | 76  |
|   | password  | pilihan berubah berubah    |     |
|   | dari      | menu .                     |     |
|   | pengguna  | tambah,                    |     |
|   | yaitu     | maka akan                  |     |
|   | `kb'.     | ditampilka                 |     |
| _ | Tekan     | n menu                     |     |
|   | tombol    | untuk                      | U U |
|   | `Login'   | menambahka                 |     |
|   | atau      | n data                     |     |
|   | 'Enter'.  | divisi KB                  |     |
| - | Pilih     | berupa                     |     |
|   | menu      | nama                       |     |
|   | Divisi KB | kegiatan,                  |     |
|   |           | jumlah,                    |     |
|   |           | target,                    |     |
|   |           | tanggal                    |     |
|   |           | kegiatan                   |     |

|            |               |           |           |          | 1    |
|------------|---------------|-----------|-----------|----------|------|
|            | dan           |           |           |          |      |
|            | keterangan    |           | IImi      |          |      |
|            | - Pilih       | in        |           |          |      |
|            | button        |           |           |          | 2    |
|            | `simpan'      | $\sim$    |           |          | 14   |
|            | – Kembali ke  |           |           |          | ĽС I |
|            | menu utama    |           | 7         |          |      |
|            | dengn         |           |           |          |      |
|            | jumlah        |           |           |          | J V  |
|            | data pada     |           |           |          |      |
|            | tabel         |           |           |          |      |
|            | bertambah     |           |           |          |      |
|            |               |           |           |          |      |
| Kesimpulan | Handal        |           | V         | <u> </u> |      |
| - Masukan  | - Login       | - Kembali | - Kembali | - Data   |      |
| UserName   | dengan        | ke menu   | ke menu   | Profil   |      |
| yang       | username 'kb' | sebelum   | sebelum   | puskes   |      |
| sudah ada  | - Login       | nya       | nya       | mas      |      |
| dalam      | dengan        | dengan    | dengan    | lama     |      |

| sistem    | password 'kb' | data           | data           | digant     |             |
|-----------|---------------|----------------|----------------|------------|-------------|
| misal     | - Pilih menu  | profil         | profil         | i.         |             |
| `kb'.     | Edit          | yang           | yang           | 76         |             |
| - Masukan | - Ditampilkan | sudah          | sudah          | $\sim \nu$ |             |
| password  | menu untuk    | diub <i>ah</i> | diu <i>bah</i> |            |             |
| dari      | mengedit      |                |                |            | 14          |
| pengguna  | data divisi   |                |                |            | ĽС.         |
| yaitu     | KB berupa     |                |                |            | 14          |
| `kb'.     | nama          |                |                |            | $\sim \sim$ |
| - Tekan   | kegiatan,     |                |                |            | J ON A      |
| tombol    | jumlah,       |                |                |            |             |
| `Login'   | target,       |                |                |            |             |
| atau      | tanggal       |                |                |            |             |
| 'Enter'.  | kegiatan      |                |                |            |             |
| - Pilih   | dan           |                |                |            |             |
| menu      | keterangan.   |                |                |            |             |
| Divisi KB | - Pilih       |                |                |            |             |
|           | button        |                |                |            |             |
|           | 'update'      |                |                |            |             |
|           | – Kembali ke  |                |                |            |             |

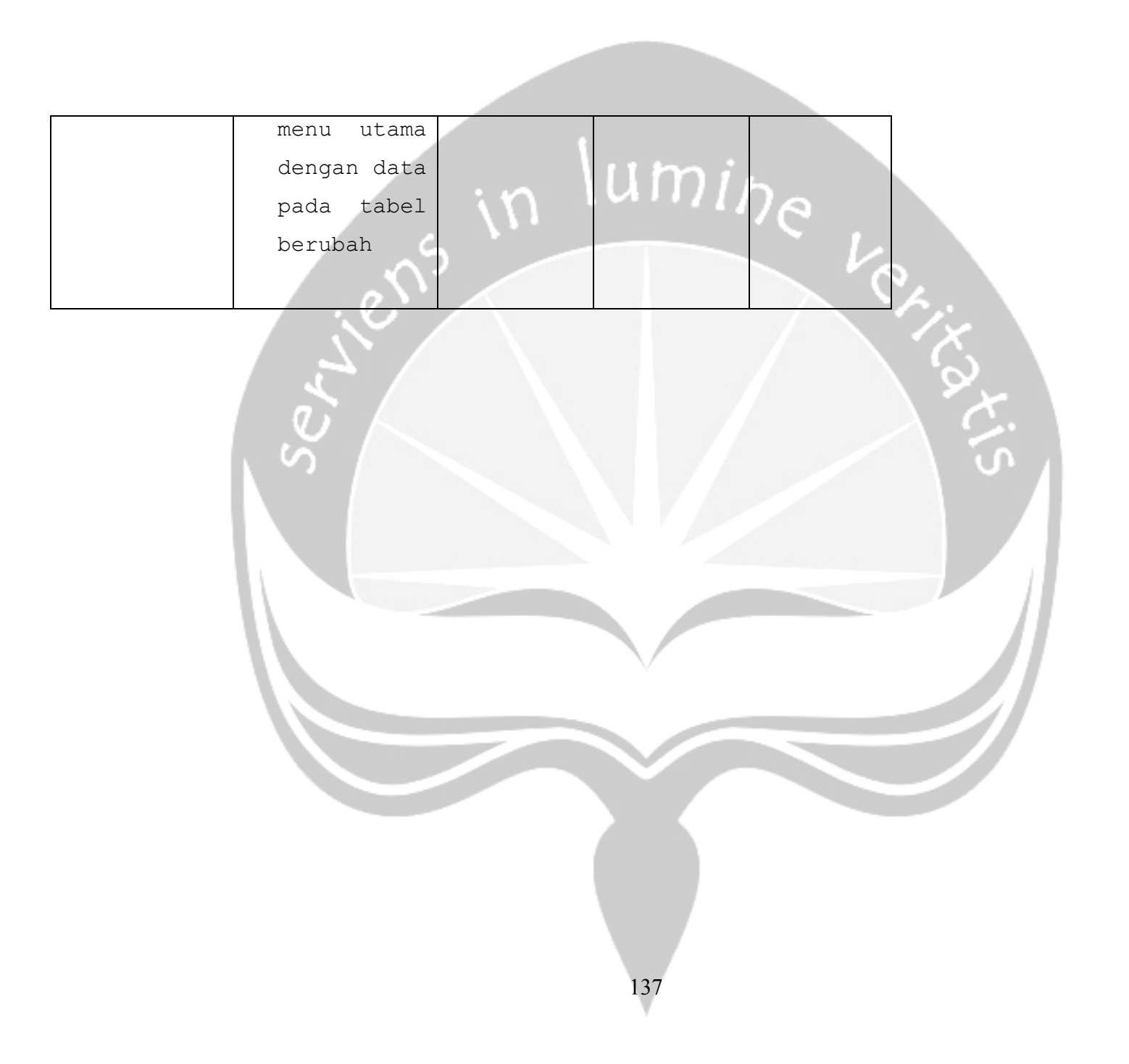
|   | Kesimpulan | Handal      |        |         |   |                |    |     |     |
|---|------------|-------------|--------|---------|---|----------------|----|-----|-----|
|   | - Masukan  | - Login     | -      | Kembali | - | Kembali        | -  | Dat | a   |
|   | UserName   | dengan      |        | ke menu |   | ke menu        |    | Div | vis |
|   | yang       | username    |        | sebelum |   | sebelum        |    | i   | Kb  |
|   | sudah      | 'kb'        |        | nya     |   | nya            |    | suc | lah |
|   | ada        | - Login     |        | dengan  |   | dengan         |    | ber | ub  |
|   | dalam      | dengan      | 11     | data 🖒  | 0 | data           |    | ah. |     |
|   | sistem     | password    |        | Divisi  | 5 | Divisi         |    |     |     |
|   | misal      | 'kb'        |        | yang    |   | yang           |    |     |     |
|   | `kb'.      | - Pilih     |        | sudah   |   | sudah          | •  |     |     |
| 6 | - Masukan  | menu        |        | berubah | 0 | diu <i>bah</i> | X, |     |     |
|   | password   | Hapus       |        |         |   |                | \$ |     |     |
|   | dari       | - Data Pada |        |         |   |                | 9  | 2.  |     |
|   | pengguna   | divisi KB   |        |         |   |                |    | S   |     |
|   | yaitu      | sudah       |        |         |   |                |    |     |     |
|   | 'kb'.      | terhapus,   |        |         |   |                |    |     |     |
|   | - Tekan    | tanpa ada   |        |         |   |                |    |     | 11  |
| ١ | tombol     | pesan       |        |         |   |                |    |     |     |
| l | `Login'    | konfirmas   | $\vee$ |         |   |                |    |     |     |
|   | atau       | i.          |        |         |   |                |    |     |     |
|   | 'Enter'.   |             |        |         |   |                |    |     |     |
|   | - Pilih    |             | $\sim$ |         |   |                |    |     |     |
|   | menu       |             |        |         |   |                |    |     |     |
|   | Divisi     |             |        |         |   |                |    |     |     |
|   | KB         |             |        |         |   |                |    |     |     |
|   | Kesimpulan | Handal      |        |         |   |                |    |     |     |

IV.2.4. Hasil Pengujian Menampilakan Grafik(PDHUPL-ASOPAS-004-03)

Tabel 4.3. Hasil Pengujian Menampilkan Grafik

| Identifika | PDHUPL-    | AUSMU-004-     |             |             |
|------------|------------|----------------|-------------|-------------|
| si         |            |                |             |             |
| Deskripsi  | Penguji    | an Menampilka. | n Grafik    |             |
| Prosedur   | Masuka     | Keluaran       | Kriteria    | Hasil yang  |
| Pengujian  | n          | yang           | hasil       | didapat     |
|            |            | diharapkan     | evaluasi    |             |
| - Login    | <u>.</u>   | - Ditampilk    | - Ditampilk | - Ditampilk |
| sebagai    |            | an grafik      | an grafik   | an grafik   |
| Admin      | , <u> </u> | batang         | batang      | batang      |
| - Pilih    | $\wedge$   | yang           | yang        | yang        |
| menu       |            | merupakan      | merupakan   | merupakan   |
| 'Divisi    |            | perbandin      | perbandin   | perbandin   |
| KB'        |            | gan            | gan         | gan         |
| - Pilih    |            | antara         | antara      | antara      |
| menu       |            | jumlh          | jumlh       | jumlh       |
| lihat      |            | kegiatan       | kegiatan    | kegiatan    |
| grafik.    |            | yang           | yang        | yang        |
| -          |            | dilaksana      | dilaksana   | dilaksana   |
|            |            | kan dengn      | kan dengn   | kan dengn   |
|            |            | target         | target      | target      |
|            |            | pelaksana      | pelaksana   | pelaksana   |
|            |            | an             | an          | an          |
|            |            | kegiatn        | kegiatn     | kegiatn     |
|            |            | dalam          | dalam       | dalam       |
|            |            | suatu          | suatu       | suatu       |
|            |            | periode        | periode     | periode     |
|            |            | tertentu.      | tertentu.   | tertentu.   |
| Kesimpulan | Handal     |                | <u> </u>    | <u> </u>    |

## IV.2.5. Hasil Pengujian Menampilkan Printout(PDHUPL-ASOPAS-005)

| Identifika | PDHUPL- | L-AUSMU-005    |             |             |  |
|------------|---------|----------------|-------------|-------------|--|
| si         |         |                |             |             |  |
| Deskripsi  | Penguji | an Menampilka. | n Printout  |             |  |
| Prosedur   | Masuka  | Keluaran       | Kriteria    | Hasil yang  |  |
| Pengujian  | n \\\   | yang           | hasil       | didapat     |  |
|            | ~       | diharapkan     | evaluasi    | 5           |  |
| - Login    |         | - Ditampilk    | - Ditampilk | - Ditampilk |  |
| sebagai    |         | an hasil       | an hasil    | an hasil    |  |
| Admin      |         | konversi       | konversi    | konversi    |  |
| - Pilih    |         | table          | table       | table       |  |
| menu       |         | data           | data        | data        |  |
| ′Divisi    |         | Divisi ke      | Divisi ke   | Divisi ke   |  |
| KB'        |         | format         | format      | format      |  |
| - Pilih    |         | PDF            | PDF         | PDF         |  |
| menu       |         | dengan         | dengan      | dengan      |  |
| lihat      |         | header         | header      | header      |  |
| print.     |         | nama           | nama        | nama        |  |
|            |         | puskesmas      | puskesmas   | puskesmas   |  |
|            |         | , kepala       | , kepala    | , kepala    |  |
|            |         | puskesmas      | puskesmas   | puskesmas   |  |
|            |         | , dan          | , dan       | , dan       |  |
|            |         | penanggun      | penanggun   | penanggun   |  |
|            |         | g jawab.       | g jawab.    | g jawab.    |  |
| Kesimpulan | Handal  |                | 1           | 1           |  |
| L          |         |                |             |             |  |

Tabel 4.3. Hasil Pengujian Menampilkan Printout

## IV.2.6. Hasil Pengujian Pengelollan data Demografi Puskesmas(PDHUPL-ASOPAS-006)

| Identifikasi | PDHUPL-AUSMU-006 |                     |             |         |
|--------------|------------------|---------------------|-------------|---------|
| Deskripsi    | Pengujian 🤉      | ganti <i>update</i> | Data demogr | rafi    |
| Prosedur     | Masukan          | Keluaran            | Kriteria    | Hasil   |
| Pengujian    | in U             | yang                | hasil       | yang    |
|              | 111              | diharapkan          | evaluasi    | didapat |
| - Login      | - Login          | - Kembali           | - Kembali   | - Data  |
| sebagai      | dengan           | ke menu             | ke menu     | Demogr  |
| Admin        | user             | sebelum             | sebelum     | afi     |
| - Pilih      | 'admin'          | nya                 | nya         | puskes  |
| menu         | - Data           | dengan              | dengan      | mas     |
| demografi    | jumlah           | data                | data        | lama    |
| puskesmas    | pendudu          | demogra             | demogra     | digant  |
| - Pilih      | k, luas          | fi yang             | fi yang     | i.      |
| menu         | wilayah          | sudah               | sudah       |         |
| edit.        | diubah.          | diub <i>ah</i>      | diubah      |         |
| - Masukan    | - Masukan        |                     |             |         |
| Data         | data             | Ť.                  |             |         |
| demografi    | jumlah           |                     |             |         |
| Puskesmas    | wilayah          |                     |             |         |
| yang         | dan              |                     |             |         |
| Baru.        | jumlah           |                     |             |         |
| - Pilih      | pendudu          |                     |             |         |
| menu         | k pada           |                     |             |         |
| submit.      | textbox          |                     |             |         |
|              | •                |                     |             |         |
|              |                  |                     |             |         |
| Kesimpulan   | Handal           | 1                   | 1           | 1       |

Tabel 4.3. Hasil Pengujian Pengelolaan Data Demografi

## IV.2.7. Hasil Pengujian Pengelolaan Data Agenda (PDHUPL-ASOPAS-007)

| Talambifil |                 | 0.007             |                 |         |
|------------|-----------------|-------------------|-----------------|---------|
| IdentIIIK  | PDHUPL-ASOPA    | S-007             |                 |         |
| asi        | 1               |                   |                 |         |
| Deskripsi  | Pengujian Tm    | abah data Agen    | da              |         |
| Prosedur   | Masukan         | Keluaran          | Kriteria        | Hasil   |
| Pengujian  |                 | yang              | hasil           | yang    |
|            |                 | diharapkan        | evaluasi        | didapat |
| - Masukan  | - Login         | - Muncul          | - Muncul        | - Data  |
| UserNam    | dengan          | pesan             | pesan           | agend   |
| e yang     | username        | <b>`</b> berhasil | <b>`</b> berhas | a       |
| sudah      | 'admin'         | ,                 | il'             | berta   |
| ada        | - Login         | - Data            | - Data          | mbah.   |
| dalam      | dengan          | agenda            | pada            |         |
| sistem     | password        | bertambah         | agenda          |         |
| misal      | 'admin'         |                   | bertamb         |         |
| `admin'    | - Pilih         | - Nama tema       | ah.             |         |
|            | menu            | kegiatan,         | - Nama          |         |
| - Masukan  | <b>`</b> tambah | tanggal,t         | tema            |         |
| passwor    | agenda'         | empat,            | kegiata         |         |
| d dari     | - Ditampil      | dan               | n               |         |
| penggun    | kan menu        | pengirim          | ,tempa,         |         |
| a yaitu    | untuk           | ditampilk         | dan             |         |
| `admin'    | menambah        | an                | pengiri         |         |
|            | kan data        |                   | m               |         |
| - Tekan    | agenda          |                   | ditampi         |         |
| tombol     | berupa          | V                 | lkan.           |         |
| `Login'    | tema,           |                   |                 |         |

Tabel 4.3. Hasil Pengujian Pengelolaan Data Agenda

| - |          |                   |             |         |          |
|---|----------|-------------------|-------------|---------|----------|
|   | atau     | isi               |             |         |          |
|   | 'Enter'  | agenda,t          |             |         |          |
|   | •        | empat,            |             |         |          |
| - | Pilih    | tanggal           |             |         |          |
|   | menu     | mulai,            |             |         |          |
|   | Agenda   | tanggal           | 11 500 2    |         |          |
|   |          | selesai           | $un_{L}$    |         |          |
|   |          | - Pilih           |             |         |          |
|   |          | button            |             | Va      |          |
|   | . 0.     | `simpan'          |             |         |          |
|   |          | $\langle \rangle$ |             |         | $\kappa$ |
| K | esimpula | Handal            |             |         | 9        |
| n | υK       |                   |             |         | Ċ.       |
| V | Masukan  | - Login           | - Data      | - Data  | - Data   |
|   | UserNam  | dengan            | agenda      | pada    | agend    |
|   | e yang   | username          | berubah.    | agenda  | a        |
|   | sudah    | 'admin'           | - Nama tema | bertamb | berta    |
|   | ada      | - Login           | kegiatan    | ah.     | mbah.    |
|   | dalam    | dengan            | ,tempat,    | - Nama  |          |
|   | sistem   | password          | dan         | tema    |          |
| N | misal    | 'admin'           | pengirim    | kegiata |          |
|   | `admin'  | - Pilih           | ditampilk   | n       |          |
|   |          | menu              | an          | ,tempa, |          |
| - | Masukan  | 'edit'            |             | dan     |          |
|   | passwor  | - Ditampil        |             | pengiri |          |
|   | d dari   | kan menu          |             | m       |          |
|   | penggun  | untuk             |             | ditampi |          |
|   | a yaitu  | mengubah          |             | lkan.   |          |
|   | `admin'  | data              |             |         |          |
|   |          | agenda            |             |         |          |

|    | -  | Tekan   | berupa    |   |           |    |                 |                  |
|----|----|---------|-----------|---|-----------|----|-----------------|------------------|
|    |    | tombol  | nomor,    |   |           |    |                 |                  |
|    |    | `Login' | judul,    |   |           |    |                 |                  |
|    |    | atau    | tanggal.  |   |           |    |                 |                  |
|    |    | 'Enter' | - Pilih   |   |           |    |                 |                  |
|    |    |         | button    |   |           |    |                 |                  |
|    | _  | Pilih   | `simpan'  | u | MIL.      | _  |                 |                  |
|    |    | menu    | $10^{-1}$ |   | (         | 2. |                 |                  |
|    |    | Agenda  | 2         |   |           |    | Va              |                  |
|    | Ke | simpula | Handal    |   |           |    |                 |                  |
| 1  | n  |         |           |   |           |    |                 | $\boldsymbol{x}$ |
|    |    | Masukan | - Login   | - | Kembali   | -  | Kembali         | - Data           |
|    | Q  | UserNam | dengan    |   | ke menu   |    | ke menu         | agend            |
|    | 5  | e yang  | username  |   | sebelumny |    | sebelum         | a                |
|    |    | sudah   | `admin'.  |   | a dengan  |    | nya             | sudah            |
|    |    | ada     | - Login   |   | data      |    | dengan          | berub            |
|    |    | dalam   | dengan    |   | agenda    |    | data            | ah.              |
| 1  |    | sistem  | password  |   | yang      |    | agenda          |                  |
|    |    | misal   | `admin'.  |   | sudah     |    | yang            |                  |
| I. |    | `admin' | - Pilih   |   | berubah   |    | sudah           |                  |
|    |    |         | menu      |   |           |    | beru <i>bah</i> |                  |
|    | -  | Masukan | Hapus     |   |           |    |                 |                  |
|    |    | passwor | - Data    |   |           |    |                 |                  |
|    |    | d dari  | pengumuan |   |           |    |                 |                  |
|    |    | penggun | sudah     |   |           |    |                 |                  |
|    |    | a yaitu | terhapus, |   |           |    |                 |                  |
|    |    | `admin' | tanpa ada |   |           |    |                 |                  |
|    |    | •       | pesan     |   |           |    |                 |                  |
|    | -  | Tekan   | konfirmas |   |           |    |                 |                  |
|    |    | tombol  | i.        |   |           |    |                 |                  |

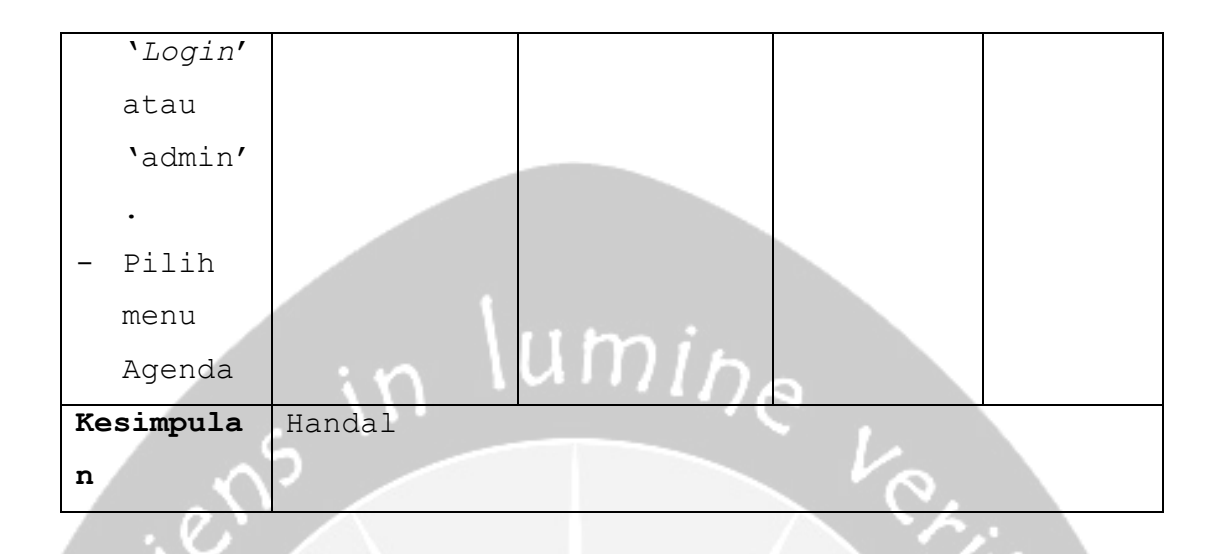

## IV.2.8. Hasil Pengujian Pengelolaan Data Pengumuman (PDHUPL-ASOPAS-008)

Tabel 4.3. Hasil Pengujian Pengelolaan Data Pengumuman

| Identifik      | PDHUPL-ASOPAS-( | 008            |          | °./     |
|----------------|-----------------|----------------|----------|---------|
| a51            |                 |                |          |         |
| Deskripsi      | Pengujian Tmaba | ah data Pengun | numan    |         |
| Prosedur       | Masukan         | Keluaran       | Kriteria | Hasil   |
| Pengujian      |                 | yang           | hasil    | yang    |
|                |                 | diharapkan     | evaluasi | didapat |
| - Masuka       | - Login         | - Data         | - Data   | - Data  |
| n              | dengan          | Pengumuma      | pada     | Pengu   |
| UserNa         | username        | n              | Pengum   | muman   |
| me             | 'admin'         | bertambah      | uman     | berta   |
| yang           | - Login         |                | bertam   | mbah.   |
| sudah          | dengan          | - Nama tema    | bah.     |         |
| ada            | password        | kegiatan,      | - Nama   |         |
| dalam          | 'admin'         | tanggal,t      | tema     |         |
| sistem         | - Pilih menu    | empat,         | kegiat   |         |
| misal          | <b>`</b> tambah | dan            | an       |         |
| <b>`</b> admin | Pengumuman'     | pengirim       | ,tempa   |         |

|   | · ·            | - Ditampilkan | ditampilk   | , dan  |            |
|---|----------------|---------------|-------------|--------|------------|
|   | - Masuka       | menu untuk    | an          | pengir |            |
|   | n              | menambahkan   |             | im     |            |
|   | passwo         | data          |             | ditamp |            |
|   | rd             | Pengumuman    |             | ilkan. |            |
|   | dari           | berupa        |             |        |            |
|   | penggu         | tema, isi     | $MDb_{c}$   |        |            |
|   | na             | Pengumuman,   |             |        |            |
|   | yaitu          | tempat,       |             | VQ.    |            |
|   | <b>`</b> admin | tanggal       | 1           |        |            |
| / | 1              | mulai,        |             |        | K, I       |
|   | - Tekan        | tanggal       |             |        | とし         |
|   | tombol         | selesai       |             |        | <b>C</b> . |
|   | <b>`</b> Login | - Pilih       |             |        | S A        |
| ١ | ′ atau         | button        |             |        |            |
|   | 'Enter         | `simpan'      |             |        |            |
| l | 1.             |               |             |        |            |
| ١ | - Pilih        |               |             |        |            |
| ľ | menu           |               | $\sim$      |        |            |
| ł | Pengum         |               |             |        |            |
|   | uman           |               |             |        |            |
|   | Kesimpula      | Handal        |             |        |            |
|   | n              |               |             |        |            |
|   | - Masuka       | - Login       | - Data      | - Data | - Data     |
|   | n              | dengan        | agena       | pada   | Pengu      |
|   | UserNa         | username      | berubah.    | Pengum | muman      |
|   | me             | 'admin'       | - Nama tema | uman   | berta      |
|   | yang           | - Login       | kegiatan    | bertam | mbah.      |
|   | sudah          | dengan        | ,tempat,    | bah.   |            |
|   | ada            | password      | dan         | - Nama |            |

|                  | dalam                                                                       | 'admin'                                     | pengirim             | tema             |                 |
|------------------|-----------------------------------------------------------------------------|---------------------------------------------|----------------------|------------------|-----------------|
|                  | sistem                                                                      | – Pilih menu                                | ditampilk            | kegiat           |                 |
|                  | misal                                                                       | 'edit'                                      | an                   | an               |                 |
|                  | `admin                                                                      | - Ditampilkan                               |                      | ,tempa           |                 |
|                  | ′ <b>.</b>                                                                  | menu untuk                                  |                      | , dan            |                 |
| -                | Masuka                                                                      | mengubah                                    | 1 mm 2               | pengir           |                 |
|                  | n                                                                           | data                                        | $vn_{bs}$            | im               |                 |
|                  | passwo                                                                      | Pengumuman                                  |                      | ditamp           |                 |
|                  | rd                                                                          | berupa                                      |                      | ilkan.           |                 |
|                  | dari                                                                        | judul, isi                                  |                      |                  |                 |
|                  | penggu                                                                      | pengumuman                                  |                      |                  | K, L            |
|                  | na                                                                          | tanggal.                                    |                      |                  | アト              |
|                  | yaitu                                                                       | - Pilih                                     |                      |                  | <b>C</b> .      |
| 0                | <b>`</b> admin                                                              | button                                      |                      |                  | S A             |
|                  | ′.                                                                          | `simpan'                                    |                      |                  |                 |
| -                | Tekan                                                                       |                                             |                      |                  |                 |
|                  | tombol                                                                      |                                             |                      |                  |                 |
|                  |                                                                             |                                             |                      |                  |                 |
|                  | `Login                                                                      |                                             |                      |                  |                 |
|                  | ` <i>Login</i><br>'atau                                                     |                                             |                      |                  |                 |
|                  | ` <i>Login</i><br>' atau<br>`Enter                                          |                                             |                      |                  |                 |
|                  | ` <i>Login</i><br>' atau<br>`Enter<br>'.                                    |                                             |                      |                  |                 |
| -                | <i>Login</i><br>/ atau<br>/Enter<br>/.<br>Pilih                             |                                             |                      |                  |                 |
|                  | <pre>`Login ' atau 'Enter '. Pilih menu</pre>                               |                                             |                      |                  |                 |
|                  | <pre>`Login ' atau 'Enter '. Pilih menu Pengum</pre>                        |                                             |                      |                  |                 |
|                  | <pre>`Login ' atau 'Enter '. Pilih menu Pengum uman</pre>                   |                                             |                      |                  |                 |
| -<br>-           | <pre>`Login ' atau 'Enter '. Pilih menu Pengum uman esimpula</pre>          | Handal                                      |                      |                  |                 |
| -<br>-<br>K      | <pre>`Login ' atau 'Enter '. Pilih menu Pengum uman esimpula</pre>          | Handal                                      |                      |                  |                 |
| -<br>-<br>-<br>- | <pre>`Login ' atau 'Enter '. Pilih menu Pengum uman esimpula</pre>          | Handal<br>- Login dengan                    | - Kembali            | - Kembal         | - Data          |
|                  | <pre>`Login ' atau 'Enter '. Pilih menu Pengum uman esimpula Masuka n</pre> | Handal<br>- Login dengan<br><i>username</i> | - Kembali<br>ke menu | - Kembal<br>i ke | - Data<br>pengu |

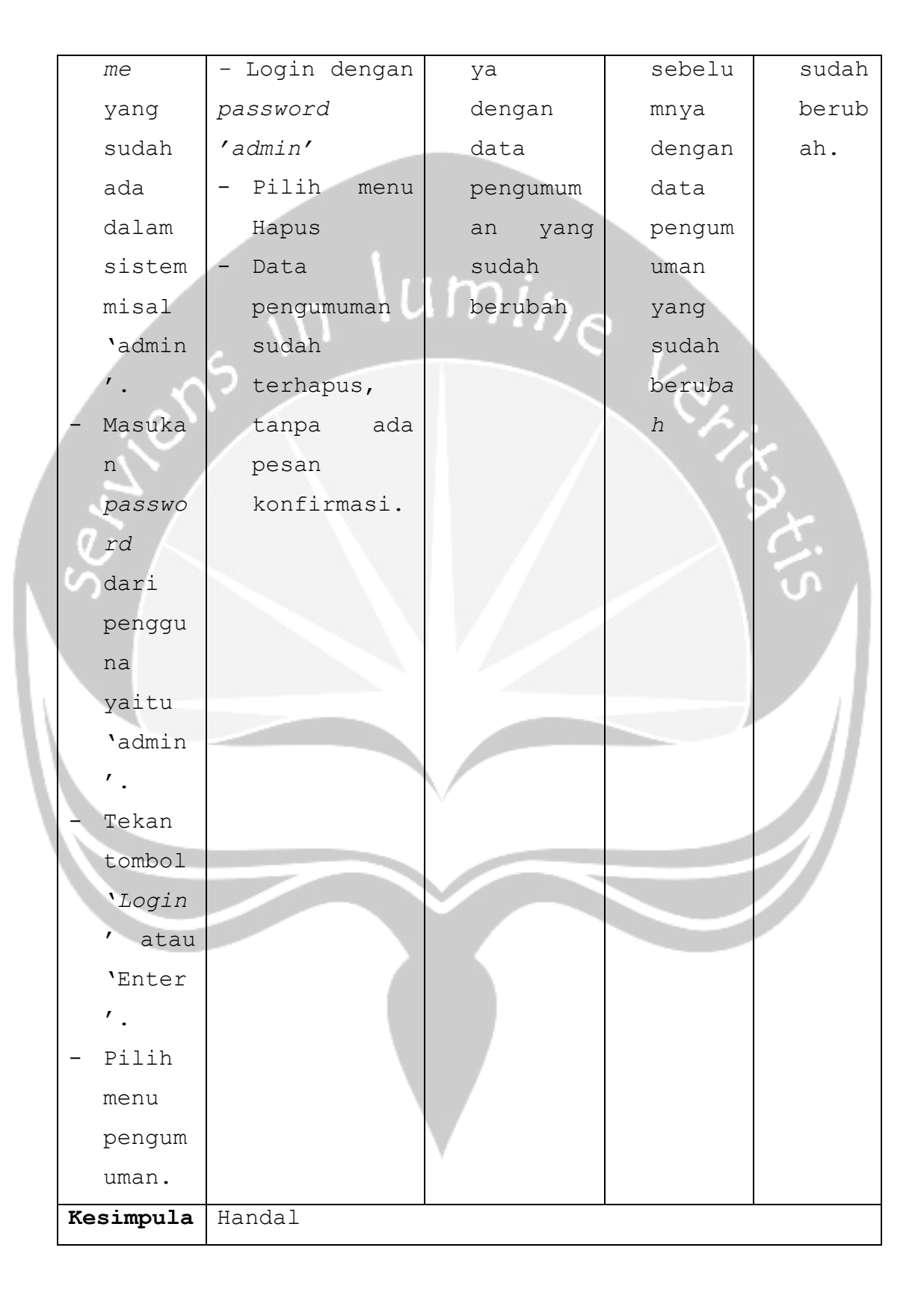

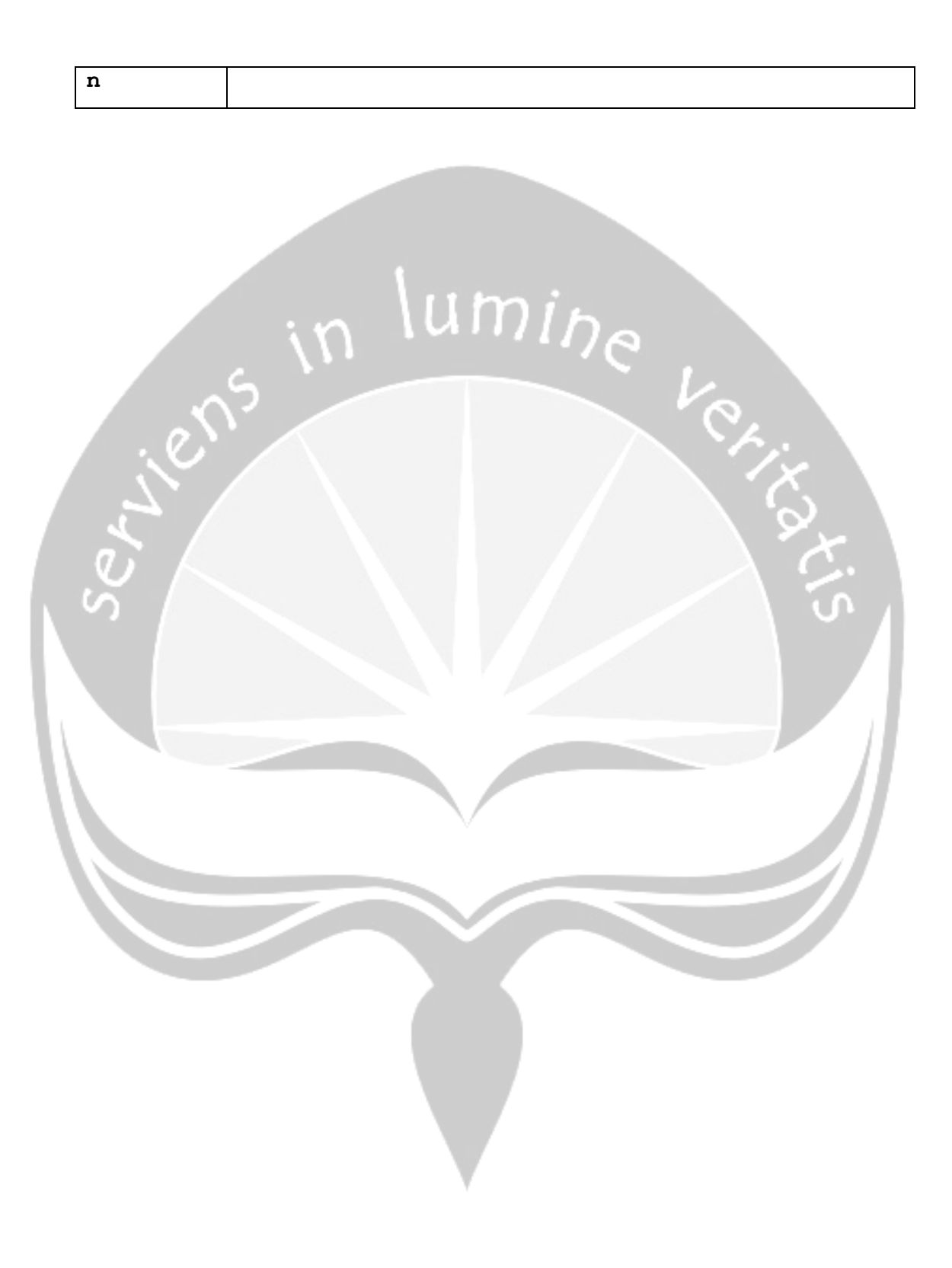